ZEF004640916

# 

Electronic Rotary Cam Switch

# VS-5F Series (For SP1)

# **Specifications and Instruction Manual**

# VARICAM

VS-5F VS-5FD VS-5FX VS-5F-1 VS-5FD-1 VS-5FX-1

Applicable sensor:

VRE-P062 VRE-P028

# 

# CONTENTS

|                         | i  |
|-------------------------|----|
| HOW TO READ THIS MANUAL | i  |
| COPYRIGHT               | i  |
| GENERAL SAFETY RULES    | ii |
| REVISION HISTORY        | v  |
|                         |    |

SUMMARY

Describes about summary and model selection.

| 1. SUMMARY                  |        |
|-----------------------------|--------|
| 1-1. Summary                |        |
| 1-2. Features               |        |
| 1-3. Nomenclature           |        |
| 1-4. Function               | 5      |
| 2. MODEL SELECTION WHEN ORI | PERING |
|                             |        |

SPECIFICATION Describes about specifications and outer dimensions.

| 3. SPECIFICATIONS                            | 14 |
|----------------------------------------------|----|
| 3-1. VARICAM Specifications                  | 14 |
| 3-1-1. General Specification                 | 14 |
| 3-1-2. Performance Specification             | 15 |
| 3-1-3. I/O Specification                     | 16 |
| 3-1-4. Communication Interface Specification | 17 |
| 3-2. ABSOCODER Sensor Specification          |    |
| 3-3. Sensor Cable Specification              |    |
| 4. OUTER DIMENSIONS                          | 19 |
| 4-1. VARICAM Outer Dimensions                |    |
| 4-2. ABSOCODER Sensor Outer Dimensions       |    |
| 4-3. Extension Sensor Cable Outer Dimensions | 24 |
| 4-4. External Cable Outer Dimensions         |    |

|                   | -                          |                                                                         |    |
|-------------------|----------------------------|-------------------------------------------------------------------------|----|
|                   | INTRODUCTORY               | Describes about packing contents, mounting methods, and wiring methods. |    |
| 5. INSTALL        | ATION                      |                                                                         | 26 |
| 5-1. Chec         | king the Contents of the S | Shipping Case                                                           | 26 |
| 5-2. Insta        | llation Conditions and Pre | cautions                                                                | 27 |
| 5-2-1. \          | ARICAM Installation Cor    | ditions and Precautions                                                 | 27 |
| 5 <b>-</b> 2-2. A | ABSOCODER Sensor Ins       | tallation Conditions and Precautions                                    | 28 |
| 6. WIRING         | and CONNECTION             |                                                                         | 31 |
| 6-1. Powe         | er Supply Connection       |                                                                         | 31 |
| 6-2. Conr         | nection between VARICA     | M and ABSOCODER Sensor                                                  | 32 |
| 6-3. Conr         | nector Connections         |                                                                         | 33 |
| 6-3-1.0           | Connector Names and Fu     | nctions                                                                 | 33 |
| 6-3-2. \$         | Signal Names and Descrip   | ptions                                                                  | 33 |
| 6-3-3. l          | O Signal Condition in the  | Each Mode                                                               | 34 |
| 6-3-4. l          | /O Circuit                 |                                                                         | 35 |
| 6-3-5. l          | /O Connector Pin Arrange   | ment                                                                    | 36 |
| 6-3-6. (          | Communication Connecto     | r Pin Arrangement                                                       |    |

# CONTENTS

|                            | OPERATION                   | The operation is divided into a basic and applied function, and explains about us | age.                 |
|----------------------------|-----------------------------|-----------------------------------------------------------------------------------|----------------------|
| 7. HOW TO                  | USE BASIC FUNCTION          | I                                                                                 | 42                   |
| 7-1. Nome                  | enclature and Function of   | the Panel Side                                                                    | 42                   |
| 7-2. Opera                 | ation Flow                  |                                                                                   | 44                   |
| 7-3. Proce                 | dure before the Operatio    | n                                                                                 | 45                   |
| 7-4. Turns                 | ON the Power Supply         |                                                                                   | 46                   |
| 7-5. Sets t                | he Parameter                |                                                                                   | 47                   |
| 7-5-1. S                   | elects the Parameter Set    | ting (PRM) Mode                                                                   | 48                   |
| 7-5-2. S                   | ets the Output Specificat   | ions of VS-5FX                                                                    | 49                   |
| 7-5-3. S                   | ets the Rotation Directior  | of ABSOCODER Sensor                                                               | 50                   |
| 7-5-4. S                   | ets the Origin Point        |                                                                                   | 51                   |
| 7-5-5. S                   | ets the Current Position    | /alue                                                                             | 52                   |
| 7-6. Sets t                | he Switch Outputs           |                                                                                   | 53                   |
| 7-6-1. S                   | elects the Switch Setting   | (SET) Mode                                                                        | 53                   |
| 7-6-2. S                   | ets the Switch Outputs      |                                                                                   | 54                   |
| 7-7. Opera                 | ation                       |                                                                                   | 56                   |
| 8. HOW TO                  | USE APPLIED FUNCTI          | ONS (PARAMETER)                                                                   | 58                   |
| 8-1. Parar                 | neter Basic Setting Proce   | edure                                                                             | 58                   |
| 8-1-1. S                   | elects the Parameter Set    | ting (PRM) Mode                                                                   | 58                   |
| 8-1-2. S                   | electing Methods of Nurr    | neric Value                                                                       | 59                   |
| 8-1-3. lr                  | nputting the Numeric Valu   | ie Method                                                                         | 59                   |
| 8-1-4. P                   | arameter List               |                                                                                   | 60                   |
| 8-2. Selec                 | tion of the Program No. I   | nput Method                                                                       | 64                   |
| 8-3. Prote                 | cted Switch Function        |                                                                                   | 65                   |
| 8-3-1. P                   | Protected Switch Setting F  | Procedure                                                                         | 65                   |
| 8-4. Timin                 | g Pulse Function            |                                                                                   | 66                   |
| 8-5. Motio                 | n Detection Switch Funct    | ion                                                                               | 67                   |
| 8-6. Outpu                 |                             |                                                                                   | 68                   |
| ö-7. Hyste                 |                             |                                                                                   | 69                   |
| o c star                   | n Output Enabling Function  | טח                                                                                | 0/<br>4ح             |
|                            | nal Oligin Set Function     | d) Output Eurotion                                                                | ן <i>ז</i><br>סד     |
| 0-10. UUIT                 | cin rusilion value (Spee    | u) Output Fulloui I<br>put Contents (Current Position Volue / Speed)              | 2 <i>ا</i><br>عح     |
| 8-12 Sele                  | curry r unclion of the Out  | put Lonic (Current Position Value / Speed)                                        | 0 <i>1</i><br>76     |
| 8-12 Sori                  | al Communication Function   |                                                                                   | <i>י ہ</i><br>72     |
|                            |                             |                                                                                   | 0 ،<br>مە            |
| 9_1 Sate 1                 | V Teaching                  |                                                                                   | טס<br>חפ             |
| 0-1. Octo k<br>0-2. Sate t | by reaching<br>he Multi-Dog |                                                                                   | <br>ຊາ               |
| 9_3 Sate t                 | he Arhitran/ Pulee Outou    | t                                                                                 | <br>۸۸               |
| 9-4 Delet                  | es the Switch Output Set    | ing Value                                                                         | 0 <del>4</del><br>87 |
| 9-4-1 D                    | eletes by the Dog I Inits   |                                                                                   | יס<br>אא             |
| 9 <u>4</u> -7.D            | eletes by the Switch I Init | s                                                                                 | 00<br>20             |
| <u>9-4-</u> 3 D            | eletes by the Program II    | nits                                                                              | 90                   |
|                            |                             |                                                                                   | 00                   |
| 10.1107710<br>10.1 Cha     | nges the Monitor Conten     |                                                                                   | ا ۳<br>۵۱            |
| 10-1. Ona<br>10-2 Mon      | itor Contents               |                                                                                   | ופ<br>כס             |
| 10-2. 1001<br>10-3 Fina    | -adjust the Switch Outour   | t During the Operation                                                            | _و<br>مە             |
| 10-0.11110                 | aajaat ine owiton Outpu     |                                                                                   |                      |

# CONTENTS

|              | MAINTENANCE               | Describes about daily inspections and countermeasures for errors. |
|--------------|---------------------------|-------------------------------------------------------------------|
| 11. INSPEC   | TIONS                     |                                                                   |
| 12. TROUB    | LE SHOOTING               |                                                                   |
| 12-1. Erro   | r Displays and Counterm   | easures                                                           |
| 12-2. Proc   | cedure Contents after Rep | blacing                                                           |
| 12-3. Initia | lization Operation        |                                                                   |

|          |                           | Attaches the following contents     |            |
|----------|---------------------------|-------------------------------------|------------|
|          |                           | L ~ ~                               | 106        |
|          | I. FASSIVUND FUNCT        |                                     | 100<br>106 |
|          | IX 1-1. Fassword Setting  | Flow                                |            |
| APPEND   | IX 1-2. Caulions when Se  | eung the Password                   | 107        |
| APPEND   | IX 1-3. Password Setting  | Procedures                          |            |
| APPEND   | IX 1-4. Mode Selection P  | rocedure after Setting the Password | 110        |
| APPENDIX | 2. CE MARKING             |                                     | 112        |
| APPEND   | IX 2-1. EMC Directives    |                                     | 112        |
| APPEND   | IX 2-2. EMC Directive an  | d Standards                         | 112        |
| APPEND   | IX 2-3. Low Voltage Direc | xive                                | 112        |
| APPEND   | IX 2-4. Measures for EM   | C Compliance and Restriction        | 113        |
| APPENDIX | 3. UL STANDARD            |                                     | 114        |
| APPEND   | IX 3-1. Installation      |                                     | 114        |
| APPEND   | IX 3-2. External Power S  | upply                               | 114        |
| APPEND   | IX 3-3. Wiring to the Pow | er Supply and Ground                | 114        |
| APPENDIX | 4. DATA SHEET             |                                     | 115        |
| APPEND   | IX 4-1. Parameter         |                                     | 115        |
| APPEND   | IX 4-2. Switch Output     |                                     | 118        |

# INTRODUCTION

Thank you very much for purchasing our product.

Before operating this product, be sure to carefully read this manual so that you may fully understand the product, safety instructions and precautions.

- Please submit this manual to the operators actually involved in operation.
- Please keep this manual in a handy place.

# HOW TO READ THIS MANUAL

This manual is composed as follows by each purpose.

| SUMMARY       | : Describes about summary and model selection.                                                        |
|---------------|----------------------------------------------------------------------------------------------------|
| SPECIFICATION | : Describes about specifications and outer dimensions.                                                |
| INTRODUCTORY  | : Describes about packing contents, mounting methods, and wiring methods.                             |
| OPERATION     | : The operation is divided into a basic and applied function, and explains about usage.               |
| MAINTENANCE   | : Describes about daily inspections and countermeasures for errors.                                   |
| APPENDIX      | : Attaches contents that are descriptions of the password function*1, comply with both UL (UL508) and |
|               | CE (EMC Directive) standards, and the data sheet.                                                     |

\*1: The password function is only available for "SP1".

# COPYRIGHT

Microsoft Windows is either a trademark or registered trademark of Microsoft Corporation in the United States and/or other countries.

MELSEC is the trademark or registered trademark of Mitsubishi Electric Corporation.

OMRON is the trademark or registered trademark of Omron Corporation.

Other companies' and products' names are the trademark or registered trademark of each company.

# **GENERAL SAFETY RULES**

#### Application Limitation

This product is not designed to be used under any situation affecting human life. When you are considering using this product for special purposes such as medical equipment, aerospace equipment, nuclear power control systems, traffic systems, and etc., please consult with NSD.

This product is designed to be used under the industrial environments categorized in Class A device. The supplier and user may be required to take appropriate measures.

## Signal Words

#### Safety precautions in this guide are classified into DANGER and CAUTION.

| Symbol      |         | Meaning                                                                                                    |
|-------------|---------|----------------------------------------------------------------------------------------------------|
| Â           | DANGER  | Incorrect handling may cause a hazardous situation that will result in death or serious injury.            |
| $\triangle$ | CAUTION | Incorrect handling may cause a hazardous situation that will result in moderate injury or physical damage. |

Instructions accompanied by a symbol CAUTION may also result in serious damage or injury. Be sure to follow the all instructions accompanied by the symbol.

### • Graphic Symbols

| Symbol    | Meaning                                    |
|-----------|--------------------------------------------|
| $\otimes$ | Indicates prohibited items.                |
| •         | Indicates items that must be performed to. |

#### 1. Handling Precautions

| $\bigcirc$ | <ul> <li>Do not touch components inside of VARICAM; otherwise, it will cause electric shock.</li> <li>Do not damage the cable by applying excessive load, placing heavy objects on it, or clamping; otherwise, it will cause electric shock or fire.</li> </ul>                                                                                                    |
|------------|----------------------------------------------------------------------------------------------------|
| 0          | <ul> <li>Turn the power supply OFF before wiring, transporting, and inspecting VARICAM; otherwise, it may cause electric shock.</li> <li>Provide an external safety circuit so that the entire system functions safely even when VARICAM is faulty.</li> <li>Connect the grounding terminal of VARICAM; otherwise, it may cause electric shock or malfunction.</li> </ul> |
|            |                                                                                                    |

| $\sim$            | - Do not use VARICAM in the following places; water splashes, the atmosphere of the corrosion, the              |
|-------------------|----------------------------------------------------------------------------------------------------|
| $(\mathbf{N})$    | atmosphere of the flammable vapor, and the side of the combustibility.                                          |
| $\mathbf{\nabla}$ | Doing so may result in fire or VARICAM may become faulty.                                                       |
|                   | - Be sure to use VARICAM and the ABSOCODER sensor in the environment designated by the general                  |
| 0                 | specifications in the manual. Failure to do so may result in electric shock, fire, malfunction or unit failure. |
|                   | - Be sure to use the specified combination of the ABSOCODER sensor, VARICAM and sensor cable;                   |
|                   | otherwise, it may cause fire or VARICAM malfunction.                                                            |

# 2. Storage

| CAUTION    |                                                                                                    |  |
|------------|----------------------------------------------------------------------------------------------------|--|
| $\bigcirc$ | - Do not store VARICAM in a place exposed to water, or toxic gas and liquid.                                                                                                    |  |
| 0          | <ul> <li>Be sure to store VARICAM in designed temperature and humidity range, and do not expose to direct sunlight.</li> <li>Be sure to consult with NSD when VARICAM is stored for long periods.</li> </ul> |  |

# 3. Transport

|            | CAUTION                                                                                                    |  |
|------------|----------------------------------------------------------------------------------------------------|--|
| $\bigcirc$ | - Do not hold the cable or shaft of ABSOCODER sensor during transport; otherwise, it will cause injury or malfunction. |  |

#### 4. Installation

| $\oslash$ | <ul> <li>Do not step on the ABSOCODER sensor or place heavy objects on the controller; otherwise, it will cause injury or malfunction.</li> <li>Do not block the exhaust port or allow any foreign matter to enter VARICAM; otherwise, it will cause fire or VARICAM failure.</li> </ul>              |  |
|-----------|----------------------------------------------------------------------------------------------------|--|
| •         | <ul> <li>Be sure to secure VARICAM and ABSOCODER sensor with the provided brackets; otherwise, it may cause malfunction, injury, or drop.</li> <li>Be sure to secure the specified distance between VARICAM and the control panel or other equipment; otherwise, it may cause malfunction.</li> </ul> |  |

# 5. Wiring

| 0 | <ul> <li>Be sure to secure the terminal block firmly; otherwise, it will cause fire.</li> <li>Be sure to mount the terminal cover provided with VARICAM, before supplying the power, starting operation after the installation, and wiring; otherwise, it may cause electric shock.</li> </ul> |  |
|---|----------------------------------------------------------------------------------------------------|--|

| CAUTION |                                                                                                    |  |
|---------|----------------------------------------------------------------------------------------------------|--|
| •       | <ul> <li>Be sure to keep the sensor cable, control cable, and communication cable at least 300 mm away from the main circuit and power line; otherwise it may cause injury or malfunction.</li> <li>Be sure to connect all cables correctly; otherwise, it may cause injury or malfunction.</li> <li>Be sure to firmly connect the external I/O connectors and sensor connectors; otherwise, it may cause incorrect inputs and outputs or injury.</li> </ul> |  |

## 6. Operation

| CAUTION   |                                                                                                    |  |
|-----------|----------------------------------------------------------------------------------------------------|--|
| 0         | - Do not change the VARICAM's function switch settings during the operation; otherwise, it will cause injury.                                                  |  |
| $\square$ | Doing so may result in injury if the machine starts abruptly                                                                                                   |  |
|           | - Be sure to check that the power supply specifications are correct; otherwise, it may cause VARICAM failure.                                                  |  |
| _         | - Be sure to provide an external emergency stop circuit so that operation can be stopped with power supply                                                     |  |
| 0         | terminated immediately.                                                                                                    |  |
|           | <ul> <li>Be sure to conduct independent trial runs for VARICAM before mounting ABSOCODER sensor to the<br/>machine; otherwise, it may cause injury.</li> </ul> |  |
|           | - When an error occurs, be sure to eliminate the cause, ensure safety, and reset the error before restarting                                                   |  |
|           | operation; otherwise, it may cause injury.                                                                                                    |  |

# 7. Maintenance and Inspection

| $\bigcirc$ | - Do not disassemble, remodel, or repair the unit; otherwise, it will cause electric shock, fire, and unit malfunction.                                              |  |
|------------|----------------------------------------------------------------------------------------------------|--|
|            | - The capacitor of the power line deteriorates through prolonged use.<br>We recommended that the capacitor be replaced every five years to prevent secondary damage. |  |

# 8. Disposal

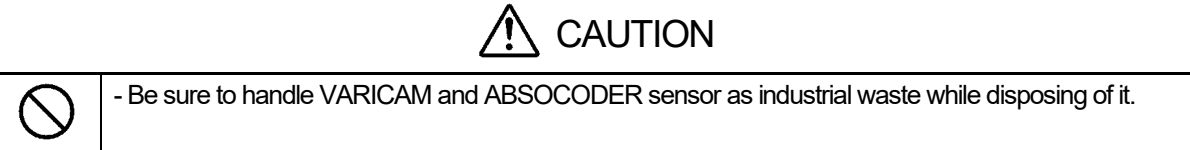

# **REVISION HISTORY**

| Document No. | Date           | Revision Description            |
|--------------|----------------|---------------------------------|
| ZEF004640900 | 29, Feb., 2008 | 1st Edition                     |
|              |                | Japanese document: ZEF004640201 |
| ZEF004640901 | 7, Jul., 2008  | 2nd Edition                     |
|              |                | Japanese document: ZEF004640202 |
| ZEF004640902 | 22, May, 2009  | 3rd Edition                     |
|              |                | Japanese document: ZEF004640203 |
| ZEF004640903 | 8, Jan., 2010  | 4th Edition                     |
|              |                | Japanese document: ZEF004640204 |
| ZEF004640904 | 23, Aug., 2010 | 5th Edition                     |
|              |                | Japanese document: ZEF004640205 |
| ZEF004640905 | 14, May, 2010  | 6th Edition                     |
|              |                | Japanese document: ZEF004640206 |
| ZEF004640906 | 4, Feb., 2013  | 7th Edition                     |
|              |                | Japanese document: ZEF004640207 |
| ZEF004640907 | 11, Mar., 2013 | 8th Edition                     |
|              |                | Japanese document: ZEF004640208 |
| ZEF004640908 | 9, Sep., 2013  | 9th Edition                     |
|              |                | Japanese document: ZEF004640209 |
| ZEF004640909 | 4, Apr., 2014  | 10th Edition                    |
|              |                | Japanese document: ZEF004640210 |
| ZEF004640910 | 22, Jul., 2014 | 11th Edition                    |
|              |                | Japanese document: ZEF004640211 |
| ZEF004640911 | 16, Oct., 2014 | 12th Edition                    |
|              |                | Japanese document: ZEF004640212 |
| ZEF004640912 | 24, Mar., 2016 | 13th Edition                    |
|              |                | Japanese document: ZEF004640213 |
| ZEF004640913 | 1, Feb., 2018  | 14th Edition                    |
|              |                | Japanese document: ZEF004640214 |
| ZEF004640914 | 16, Jan., 2019 | 15th Edition                    |
|              |                | Japanese document: ZEF004640215 |
| ZEF004640915 | 27, May, 2022  | 16th Edition                    |
|              |                | Japanese document: ZEF004640216 |
| ZEF004640916 | 14, Mar, 2024  | 17th Edition                    |
|              |                | Japanese document: ZEF004640217 |
|              |                |                                 |
|              |                |                                 |
|              |                |                                 |
|              |                |                                 |
|              |                |                                 |
|              |                |                                 |
|              |                |                                 |
|              |                |                                 |
|              |                |                                 |

The Document No. appears at the upper right of this manual's cover page.

# **SUMMARY**

Describes about summary and model selection.

1. SUMMARY

2. MODEL SELECTION WHEN ORDERING

## 1. SUMMARY

#### 1-1. Summary

A mechanical type cam switch has been used in order to detect a rotation angle in automatic machinery such as packing, printing, press, and assembly machines. However, difficult angular adjustment and switch replacement procedures have long been onerous tasks.

VS-5F Series is an electronic type cam switch which is substituted for a mechanical type cam switch.

VARICAM is used in combination with a position detection sensor "ABSOCODER sensor" which has excellent environment-proof.

ABSOCODER sensor is mounted on the rotational axis, so the ON and OFF angle can be easily designated to VARICAM that obtain cam outputs which correspond to the rotational angle.

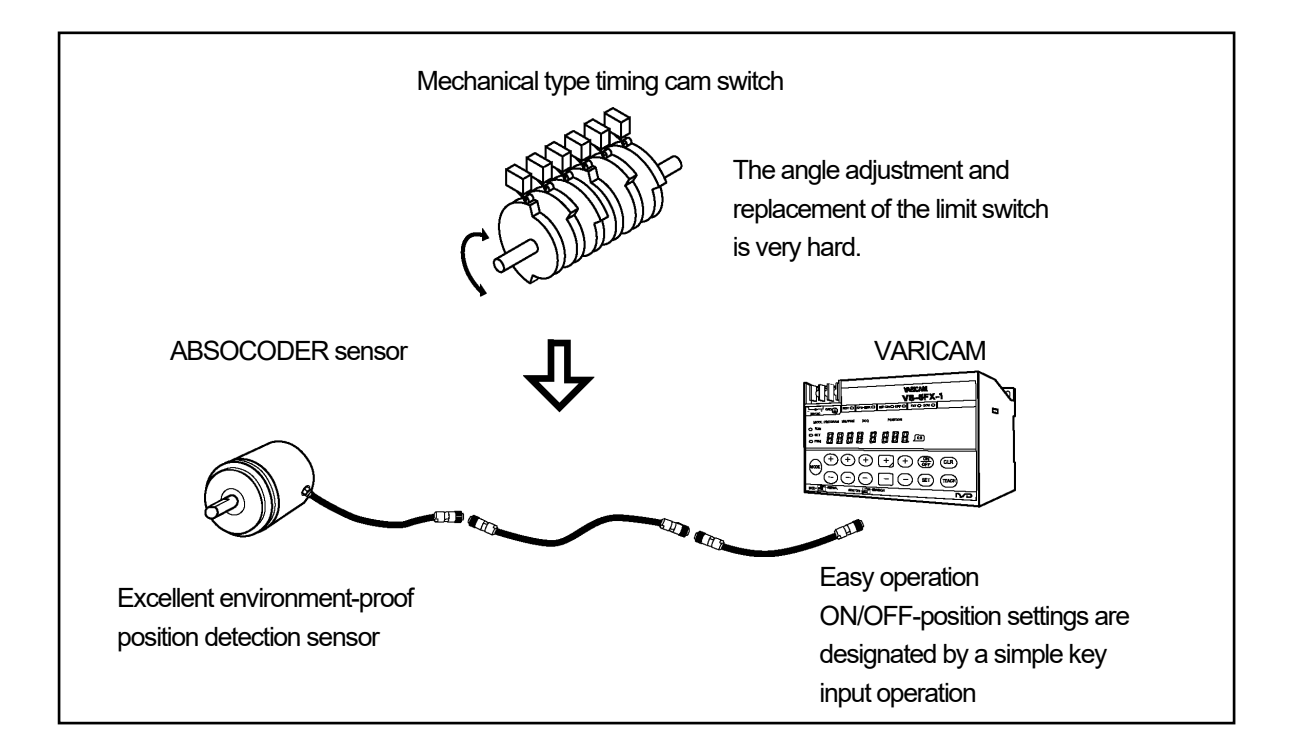

New function

VARICAM "VS-5F Series" keeps existing functions of VS-5E Series; moreover, it is added more new functions.

-Motion detection switch function

- Hysteresis function
- Switch output enabling function
- External error cancel input function
- Arbitrarily pulse output
- Serial communication function
- Speed output function
- Password function (only for SP1)

For new function details, refer to "1-4. Function".

#### 1-2. Features

#### (1) High reliability

An absolute position detection format ensures accurate position detection even if a power interruption or unexpected noise condition occurs. An origin returning operation is not required.

#### (2) Superior durability

ABSOCODER sensor is not used electronic parts except coils and resistance, and it features a no-contact construction excepting bearing. This sensor offers problem-free operation, even in environments where it is exposed to vibration, impact shocks, extreme temperatures, oil, and dust.

#### (3) ABSOCODER sensor outer dimensions( $\phi$ 28, $\phi$ 62)

The appropriate sized sensor for your specific needs can be selected. ( $\phi$ 28 small size,  $\phi$ 62 standard size)

(4) Cable extends max. 100 meters

The connection between ABSOCODER sensor and VARICAM is able to extend max 100 meters by using the special extension cable.

(5) Compact design

The unit's outside dimensions  $130(W) \times 81(H) \times 99(D)$  were miniaturized, DIN rail mounting is also possible.

#### (6) Easy setting procedure with no cam adjustments

ON/OFF-position settings are designated by a simple key input operation. Settings can also be designated using the THEACH function.

#### (7) Automated setup changes

VS-5F Series can be registered the program by each product in advance. The setup changes are easy by selection the program No.. Applicable model: VS-5FD(-1), VS-5FX(-1)

(8) Speeding up the production

VS-5F Series is able to response 900r/min of high-speed rotation when ON/OFF range of the switch output is one degree; therefore, the production rate is improved.

#### (9) Compliance with UL and CE standards

24VDC model of VARICAM complies with both UL (UL508) and CE (EMC Directive) standards. Applicable models: VS-5F-1, VS-5FD-1, VS-5FX-1

(10) Compliance with KC mark (Korea Certification Mark)

The 24DCV model of VARICAM complies with KC mark. (It is only certified under the Radio Waves Act of South Korea.)

KC mark is the same directives as CE marking. For more details, refer to "APPENDIX 2. CE MARKING". Applicable models: VS-5F-1, VS-5FD-1, VS-5FX-1

## 1-3. Nomenclature

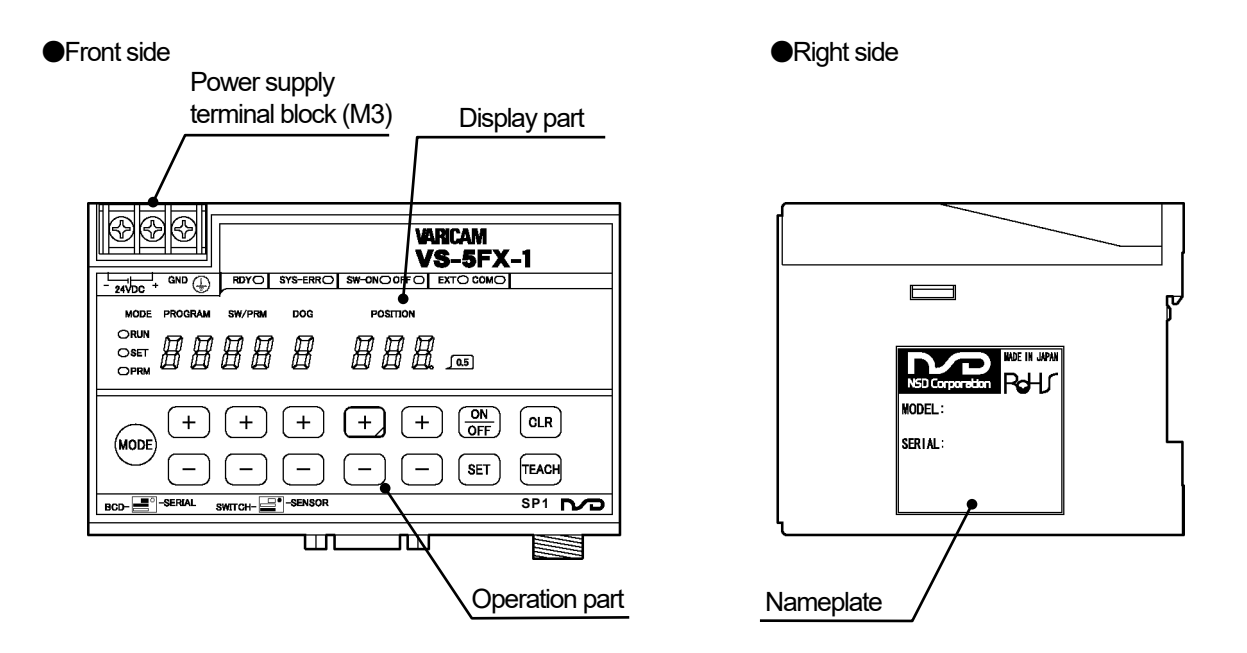

Bottom side

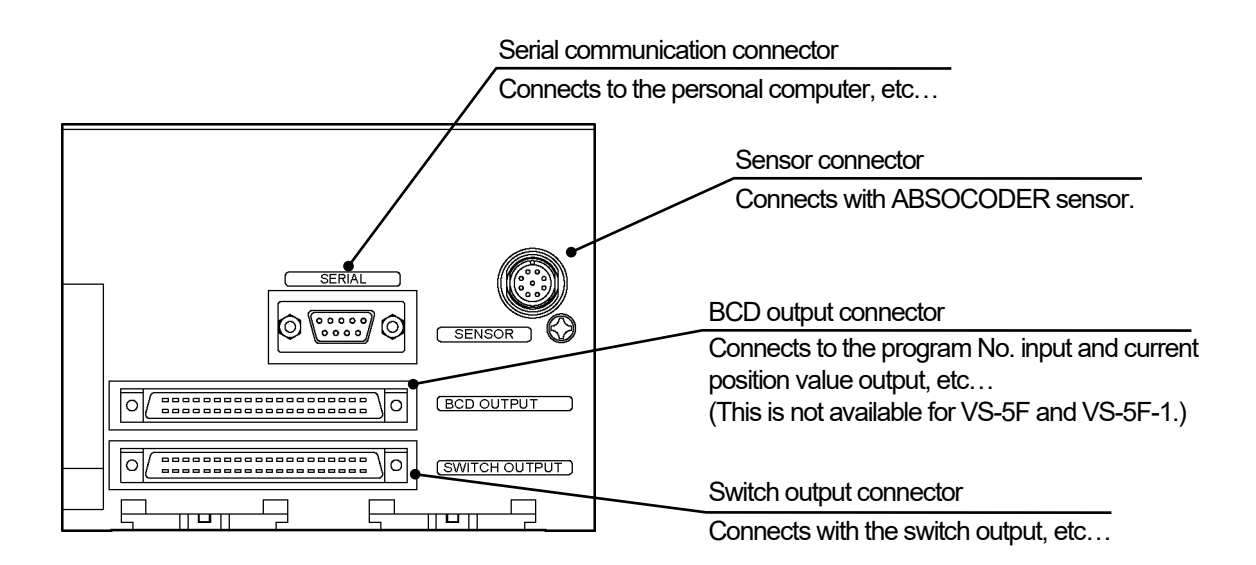

# 1-4. Function

Describes about VS-5F Series functions.

| Function               | Description                                                                                        |  |  |  |
|------------------------|----------------------------------------------------------------------------------------------------|--|--|--|
|                        | The switch output works the same function as the mechanical format cam switch that is              |  |  |  |
|                        | configured with a cam disk and limit switch.                                                       |  |  |  |
|                        | ON/OFF settings are designated at the VARICAM, and switch output ON/OFF operations                 |  |  |  |
|                        | occur according to the rotation angle of ABSOCODER sensor.                                         |  |  |  |
|                        | <setting example=""> ON Angle OFF Angle</setting>                                                  |  |  |  |
|                        | Switch output 1 75° 165°                                                                           |  |  |  |
|                        | Switch output 2 120° 300°                                                                          |  |  |  |
|                        | Switch output3 320° 45°                                                                            |  |  |  |
|                        | : 210° 350°                                                                                        |  |  |  |
|                        | : 30° 250°                                                                                         |  |  |  |
|                        | Switch output N 280° 340°                                                                          |  |  |  |
|                        | Describes relationship between setting value and output                                            |  |  |  |
|                        | - Switch output 1 in the setting example is designated following;                                  |  |  |  |
| Switch output          | ON angle = $75^\circ$ . OFF angle = $165^\circ$                                                    |  |  |  |
|                        | Output is ON in the range "75" $\leq$ current position $\leq$ 165° "                               |  |  |  |
|                        |                                                                                                    |  |  |  |
|                        | - Switch output 3 in the setting example is designated following;                                  |  |  |  |
|                        | ON angle = $320^{\circ}$ , OFF angle = $45^{\circ}$ (The switch output 3 is set to pass 0 degree.) |  |  |  |
|                        | The output turns ON in the following range.                                                        |  |  |  |
|                        | " $320^{\circ} \leq$ Current position and Current position < $45^{\circ}$                          |  |  |  |
|                        | 0° 90° 180° 270° 0° 90°                                                                            |  |  |  |
|                        | Switch output1                                                                                     |  |  |  |
|                        | Switch output?                                                                                     |  |  |  |
|                        | Switch output3                                                                                     |  |  |  |
|                        |                                                                                                    |  |  |  |
|                        |                                                                                                    |  |  |  |
|                        | Switch outputN                                                                                     |  |  |  |
|                        |                                                                                                    |  |  |  |
|                        | I his function is outputting pulse signal from the switch output. Outputs the pulse signal which   |  |  |  |
|                        | Is equally divided single rotation of ABSOCODER sensor by changing the switch seturings.           |  |  |  |
|                        | it is possible that several pulse patterns are output by shifting phases, because number of        |  |  |  |
|                        | pulses and pulse starting angles can be set in each switch. The number of pulses is selected       |  |  |  |
| Arbitrary pulse        | from 1 to 360, and the pulse starting angles is set by each 0.5 degrees.                           |  |  |  |
| output                 | Current position value 360.0°                                                                      |  |  |  |
|                        | Starting angle                                                                                     |  |  |  |
|                        |                                                                                                    |  |  |  |
|                        | OFF OFF                                                                                            |  |  |  |
|                        |                                                                                                    |  |  |  |
|                        | For more setting details, refer to "9-3. Sets the Arbitrary Pulse Output".                         |  |  |  |
|                        | The switch output which is set by the parameter is forcibly turned OFF by turning                  |  |  |  |
|                        | ON/OFF the switch output enabling function of the input signal. This function is very              |  |  |  |
| Switch output enabling | convenient to turn off the switch output when there is no workpiece.                               |  |  |  |
|                        | For more patting datails, refer to "0.0. with Autout Frachting Franching"                          |  |  |  |
|                        | For more setting details, refer to '8-8. Switch Output Enabling Function".                         |  |  |  |

| Function            | Description                                                                                                    |
|---------------------|----------------------------------------------------------------------------------------------------|
| Protected switch    | The primary feature of VARICAM can set and change the switch output easily. However, there are switch outputs which are not wanted to set and change easily. The protected switch function can solve these kinds of problems.<br>The protected switch function can be used for switch Nos. 1-10.<br>The function is used in such cases to prevent the setting from being changed in the usual manner. To change or delete a protected switch, the protected switch function must be canceled first. |
| Multi-dog           | ON/OFF angle setting (dog) is designated ten times each switch output.<br>Dog number is 0 to 9.<br>Switch output ON OFF 0 1 2 3 4 5 6 7 8 9<br>0° 360°<br>(0°)<br>For more setting details, refer to "9-2. Sets the Multi-Dog".                                                                                                    |
| Program             | This function is registering one switch output pattern as a program. The setup change is easy by switching this program.<br>(This function is available to VS-5FD(-1) and VS-5FX(-1).)<br>Ex.<br>VS-5FX can designate the switch output maximum 40-point at each 16-program.                                                                                                    |
| TEACH setting       | TEACH setting is able to set ON/OFF position of each switch by actually moving the machine.<br>For more setting details, refer to "9-1. Sets by Teaching".                                                                                                    |
| Output HOLD         | This function keeps the state of the switch output when the mode changes from "RUN" to another mode.<br>For more setting details, refer to "8-6. Output HOLD Function".                                                                                                    |
| External origin set | Origin-point (zero-point) setting is executed by an external signal input.<br>For more setting details, refer to "8-9. External Origin Set Function".<br>If this function is using, "Current position HOLD function" will not be able to use because these<br>two functions are sharing an input pin.<br>(This function available to VS-5FX(-1)).                                                                                                    |

| Function                          | Description                                                                                                    |  |
|-----------------------------------|----------------------------------------------------------------------------------------------------|--|
| Timing pulse<br>output            | Outputs the pulse signal which is equally divided single rotation of the machine (ABSOCODER sensor).<br>This function is used when connecting the parallel type external display unit (NDP).<br>The pulse number is selectable from 60, 180, or 360 per rotation by the parameter.<br>If this function is using, "Motion detection switch output function" will not be able to use because these two functions are sharing an output pin.<br>•Current position value and pulse output<br>Current position value as $359.5 \ 0 \ 0.5 \ 1 \ 1.5 \ 2 \ 2.5 \ 3 \ 3.5 \ 4 \ 4.5 \ 5 \ 5.5 \ ORF \ ORF \ $ |  |
| Motion detection<br>switch output | This switch output turns ON or OFF when the rotation speed of the machine (ABSCODEF achieves the setting speed.<br>This function is very useful when confirming a stop or detecting an error by detecting th machine's movement.<br>If this function is using, "Timing pulse output function" will not be able to use because these tw functions are sharing an output pin.<br>Rotation speed(r/min)<br>1000<br>500<br>Motion detection<br>switch output<br>For more setting details, refer to "8-5. Motion Detection Switch Function".                                                                                                    |  |
| Hysteresis                        | When the direction of ABSOCODER sensor shaft rotation reverses, this function keeps the current position value before reversing until the value exceeds the setting one.<br>Uses this function when the current position value is unstable.<br>If the switch output repeatedly turns ON or OFF, this function can stabilize the switch output.                                                                                                    |  |

| Function                                                             | Description                                                                                                    |
|----------------------------------------------------------------------|----------------------------------------------------------------------------------------------------|
|                                                                      | The current position value output function outputs rotation positions (angles) of the machine by BCD codes or gray code (720-division).<br>The speed output function outputs rotation speeds of the machine by binary codes.<br>The current position value output and speed output function are sharing an output pin, so it is necessary to choose either one.<br>For more setting details, refer to "8-11. Selecting Function of the Output Contents ".                                                                                                    |
| Current position output/<br>Speed output<br>Current<br>position HOLD | Updating of the current position value (speed) output can be stopped by the current position HOLD function.<br>If the scan time of the programmable controller (PLC) and updating cycle of the current position value (speed) output are different, PLC might read an erroneous value.<br>In the case of reading the accurate value, updating the current position value (speed) output is stopped by turning ON the current position HOLD.<br>If "current position HOLD" is using, "External origin set function" will not be able to use because these two functions are sharing an input pin.<br>For more setting details, refer to "8-10. Current Position Value (Speed) Output Function".<br>(This function is available to VS-5FD(-1) and VS-5FX(-1).) |
| External error cancel input                                          | Cancels an error by inputting the external signal.                                                                                                    |
| Serial<br>communication                                              | <ul> <li>Following connections are available since the serial communication connector is equipped.</li> <li>(1) Setting and editing software (VS-5F-EDW2) This software makes a computer enable to read, edit, write, and print of the VARICAM setting data.</li> <li>Printer RS-232C WARICAM</li> <li>(2) Connectable with a serial type external display unit Angles and rotation speeds can be monitored by using this unit. VARICAM can connect the maximum 9 units of external display units.</li> <li>VARICAM WITH WITH WARICAM Can connect the maximum 9 units of external display units.</li> <li>Communication cable Communication cable Communication cable</li> </ul>                                                                             |
|                                                                      | Extended distance: total 100m                                                                                                    |

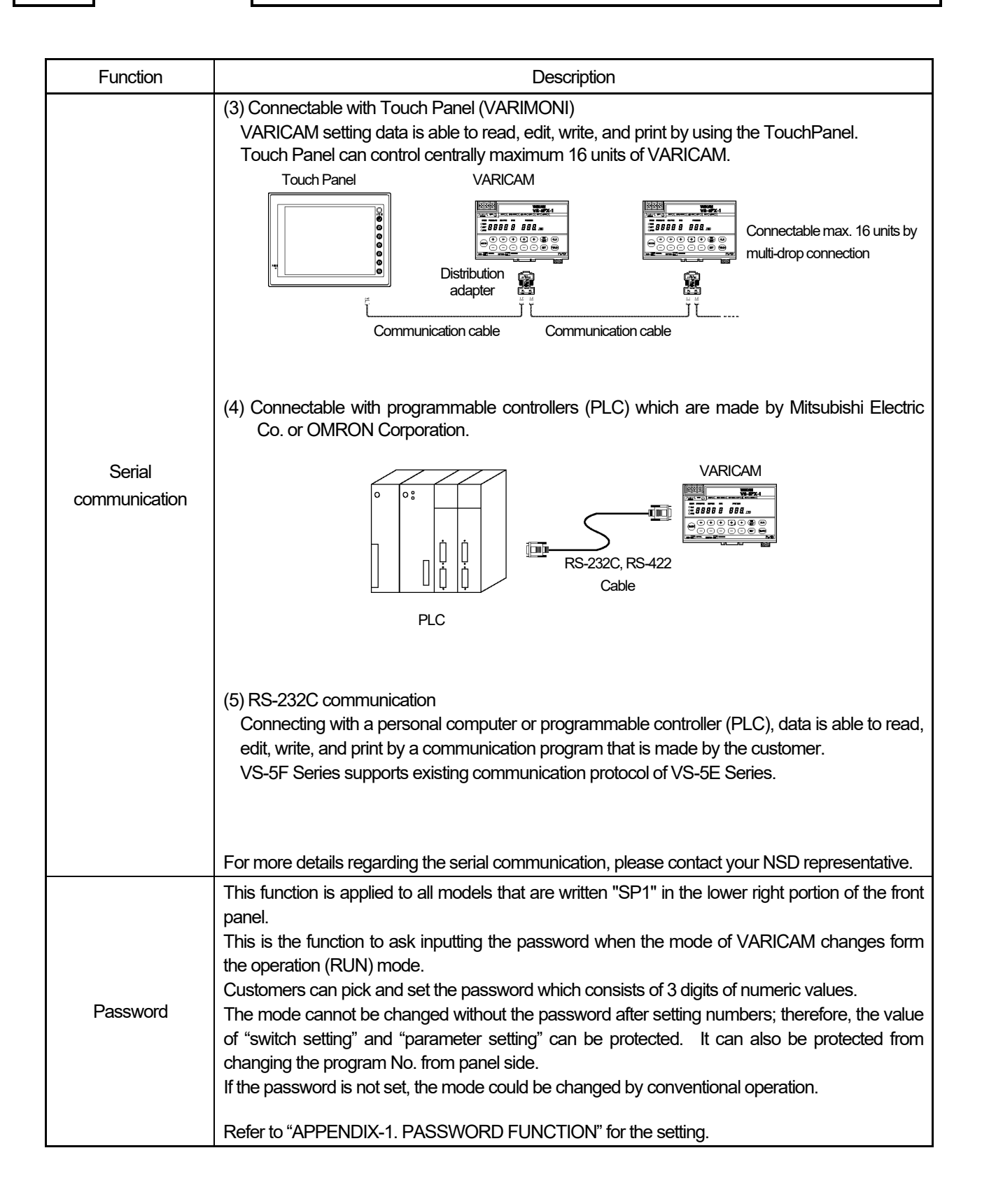

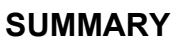

# 2. MODEL SELECTION WHEN ORDERING

Following figure is indicated connection configuration of VARICAM "VS-5F Series". Before ordering, please refer to the connection configuration and model list. Please prepare equipments by the customer except from ① to ① in the connection configuration.

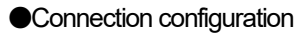

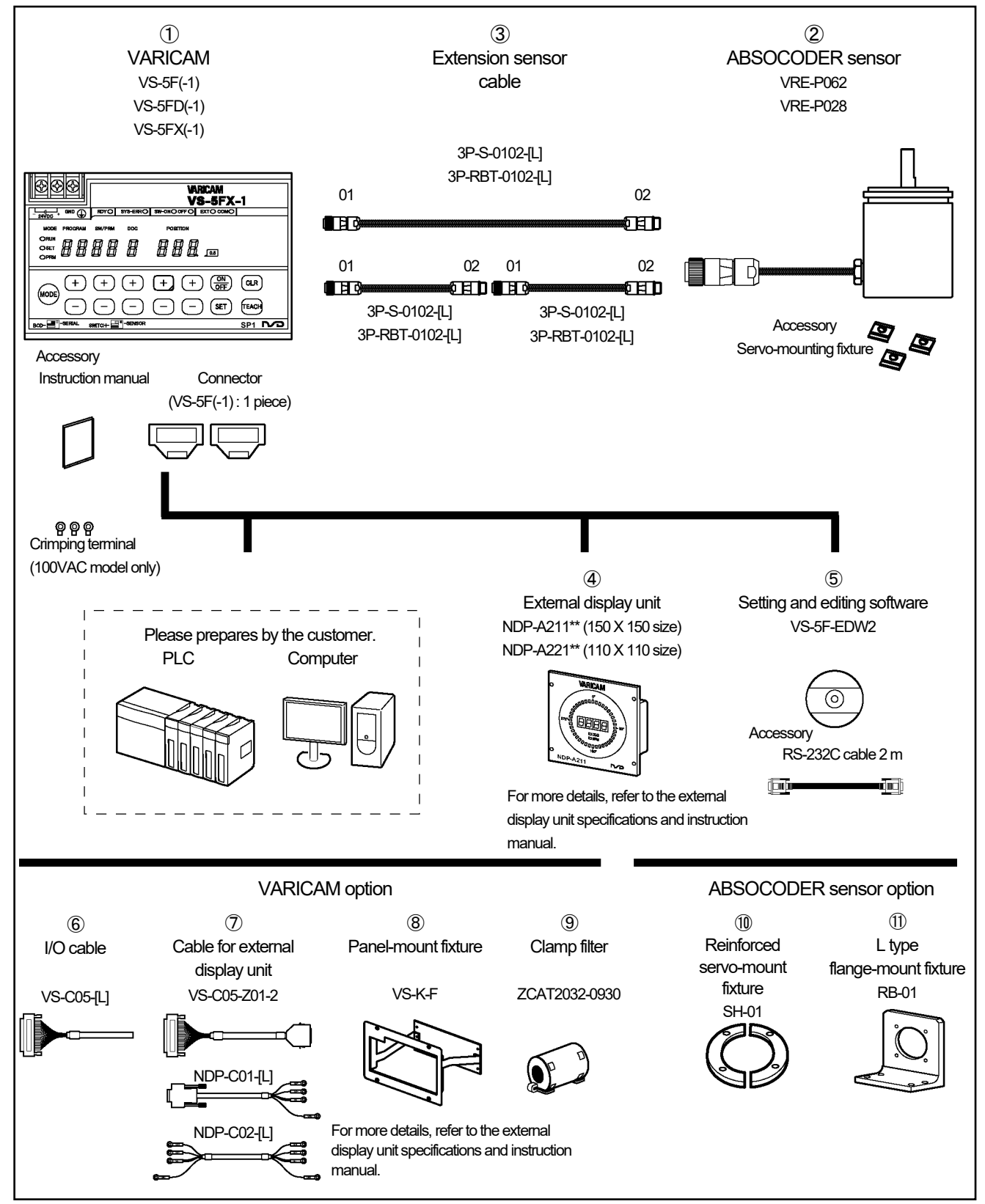

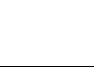

Model list

#### **♦**VARICAM

| No. | Model    | Description  |                                                                |  |
|-----|----------|--------------|----------------------------------------------------------------|--|
|     | VS-5F    |              | 1 program, 24 points output                                    |  |
|     | VS-5FD   | 100VAC model | 8 programs, 24 points output                                   |  |
|     | VS-5FX   |              | 16 programs, 40 points output or 32 programs, 24 points output |  |
| U   | VS-5F-1  | 24VDC model  | 1 program, 24 points output                                    |  |
|     | VS-5FD-1 | ·(h)         | 8 programs, 24 points output                                   |  |
|     | VS-5FX-1 |              | 16 programs, 40 points output or 32 programs, 24 points output |  |

#### ♦ABSOCODER sensor

| No. | Model       | Description                                                  |
|-----|-------------|--------------------------------------------------------------|
|     | VRE-P062SAC | Diameter: $\phi$ 62, Shaft shape: flat, servo-mount type     |
|     | VRE-P062SBC | Diameter: $\phi$ 62, Shaft shape: key way, servo-mount type  |
| 2   | VRE-P062FAC | Diameter: $\phi$ 62, Shaft shape: flat, flange-mount type    |
|     | VRE-P062FBC | Diameter: $\phi$ 62, Shaft shape: key way, flange-mount type |
|     | VRE-P028SAC | Diameter: $\phi$ 28, Shaft shape: flat, servo-mount type     |

#### Extension sensor cable

| No. | Model                              | Description                                                                                                    |
|-----|------------------------------------|----------------------------------------------------------------------------------------------------|
| 3   | 3P-S-0102-[L]<br>(Standard cable)  | Uses this cable when ABSOCODER sensor and VARICAM installation site are far.<br>The cable is able to extended maximum 100 meters.           |
| 3   | 3P-RBT-0102-[L]<br>(Robotic cable) | L]: Cable length [m]<br>2,3,5,8,10,15,20,25,30,35,40,45,50······100m<br>(If a cable length is 50m or more, it can be selected by each 10m.) |

#### Option

| No.        | Name                                    | Model                          | Description                                                                                                    |  |  |
|------------|-----------------------------------------|--------------------------------|----------------------------------------------------------------------------------------------------|--|--|
| 4          | Eutomol diaploy unit                    | NDP-A211 [*] 1                 | Angles and rotation speeds are able to monitor.<br>NDP-A211: 150 x 150 size NDP-A221: 110 x 110 size<br>[*]: Connection method *2                                                                     |  |  |
|            |                                         | NDP-A221 [*] 1                 | A: Parallel type B: Serial type<br>The serial connection type can connect max. 9 units of NDP to VARICAM.                                                                                             |  |  |
| 5          | Setting and editing<br>software *1      | VS-5F-EDW2                     | Data setting and editing are available by using a computer.<br>OS: Microsoft Windows/XP/Vista/7/8/10                                                                                                  |  |  |
| 6          | I/O cable                               | VS-C05-[L]<br>(without shield) | Uses this cable at the switch output connector and BCD output connector.<br>[L]: Cable length 1, 2, 3, 5, 7, 10m                                                                                      |  |  |
|            |                                         | VS-C05-Z01-2<br>(with shield)  | Uses this cable when connecting with the parallel type external display unit.<br>Cable length: 2m                                                                                                    |  |  |
| $\bigcirc$ | Cable for external<br>display unit      | NDP-C01-[L]<br>(with shield)   | Uses this cable when connecting with the serial type external display unit.<br>[L]: Cable length [m] *3                                                                                               |  |  |
|            |                                         | NDP-C02-[L]<br>(with shield)   | Uses this cable when connecting the NDP more than two units.<br>[L]: Cable length [m] *3                                                                                                    |  |  |
| 8          | Panel-mount fixture<br>for VS-5F series | VS-K-F                         | Uses this fixture for panel mounting VARICAM on the control panel.                                                                                                    |  |  |
| 9          | Clamp filter                            | ZCAT2032-0930                  | This is option parts for corresponding to CE marking.<br>Inner dimensions: $\phi$ 9<br>(Manufacturer: TDK Corporation)                                                                                |  |  |
| 10         | Reinforced<br>servo-mount fixture       | SH-01                          | This fixture is able to use with VRE-P062SAC and VRE-P062SBC.                                                                                                    |  |  |
| 1          | L type<br>flange-mount fixture          | RB-01                          | This fixture is able to use with VRE-P062SAC, VRE-P062SBC, VRE-P062FAC, and VRE-P062FBC.<br>In the case of using VRE-P062SAC or VRE-P062SBC, the reinforced servo-mount fixture (SH-01) must be used. |  |  |

\*1: Please prepare the USB-RS-232C adapter when your computer doesn't have a RS-232C port.

\*2: In the case of using VS-5F or VS-5F-1, select the serial type external display unit.

\*3: The total cable length of the NDP-C01-[L] and NDP-C02-[L] is maximum 100 meters.

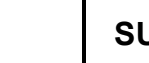

-MEMO-

# SPECIFICATION

Describes about specifications and outer dimensions.

3. SPECIFICATIONS4. OUTER DIMENSIONS

# **3. SPECIFICATIONS**

# **3-1. VARICAM Specifications**

# 3-1-1. General Specification

| Items                                                                                                    | Specifications                                                                                                    |                                                                                                    |  |  |  |
|----------------------------------------------------------------------------------------------------|----------------------------------------------------------------------------------------------------|----------------------------------------------------------------------------------------------------|--|--|--|
| Model                                                                                                    | VS-5F, VS-5FD, VS-5FX                                                                                                 | VS-5F-1, VS-5FD-1, VS-5FX-1                                                                                           |  |  |  |
| Power supply voltage                                                                                                    | 100VAC 50/60Hz                                                                                                    | 24VDC                                                                                                    |  |  |  |
| Permissible power<br>voltage range                                                                                                    | 85 to 132VAC                                                                                                    | 21.6 to 30VDC                                                                                                    |  |  |  |
| Power consumption                                                                                                    | 20VA or less                                                                                                    | 10W or less                                                                                                    |  |  |  |
| Insulation resistance                                                                                                    | $20 \text{ M}\Omega$ or more between external AC power terminals and ground (by 500 VDC insulation resistance tester) | $20 \text{ M}\Omega$ or more between external DC power terminals and ground (by 500 VDC insulation resistance tester) |  |  |  |
| Withstand voltage                                                                                                    | 1500 VAC, 60Hz for 1 minute between                                                                                   | 500 VAC, 60Hz for 1 minute between external                                                                           |  |  |  |
|                                                                                                    | external AC power terminals and ground                                                                                | DC power terminals and ground                                                                                         |  |  |  |
| Vibration resistance                                                                                                    | 20m/s <sup>2</sup> 10 to 500Hz, 10cycles of 5 minutes in 3 directions, conforms to JIS C 0040 star                    |                                                                                                    |  |  |  |
| Ambient operating                                                                                                    | 0 to +55°C (No freezina)                                                                                              |                                                                                                    |  |  |  |
| temperature                                                                                                    |                                                                                                    |                                                                                                    |  |  |  |
| Ambient operating<br>humidity                                                                                                    | 20 to 90 %RH (No condensation)                                                                                        |                                                                                                    |  |  |  |
| Ambient operating<br>environment                                                                                                    | Free from corrosive ga                                                                                                | ses and excessive dust                                                                                                |  |  |  |
| Ambient storage<br>temperature                                                                                                    | -10 to                                                                                                    | +70°C                                                                                                    |  |  |  |
| Grounding                                                                                                    | Must be securely grounded (grou                                                                                       | und resistance of 100 $\Omega$ or less)                                                                               |  |  |  |
| Construction                                                                                                    | Inside control panel                                                                                                  |                                                                                                    |  |  |  |
| <ul> <li>Two-point screws mounting</li> <li>DIN rail mounting</li> <li>It is possible to mount on the panel when using a panel mounting fix</li> <li>Choose the method either one.</li> </ul> |                                                                                                    | g a panel mounting fixture "VS-K-F"                                                                                   |  |  |  |
| Outside dimension<br>(mm)                                                                                                    | 130(W) x 81(H) x 99(D) [Refer to dimensions for details.]                                                             |                                                                                                    |  |  |  |
| Mass                                                                                                    | Approx. 0.7kg                                                                                                    |                                                                                                    |  |  |  |

# 3-1-2. Performance Specification

| Items                                | Specifications                                                                                                    |                                                                           |                           |              |  |  |
|--------------------------------------|----------------------------------------------------------------------------------------------------|---------------------------------------------------------------------------|---------------------------|--------------|--|--|
| Model                                | VS-5F, VS-5F-1 VS-5FD, VS-5FD-1 VS-5FX, VS-5FX-1                                                                                                    |                                                                           |                           | VS-5FX-1     |  |  |
| Number of programs                   | 1 8 (0 to 7)                                                                                                    |                                                                           | 16 (0 to 15)              | 32 (0 to 31) |  |  |
| Number of switches                   | 24                                                                                                    | 24                                                                        | 40                        | 24           |  |  |
| Number of Multi-dogs                 | 10 times for each switch output (0 to 9)                                                                                                    |                                                                           |                           |              |  |  |
| Position detection format            | Absolute position detection                                                                                                    |                                                                           |                           |              |  |  |
| Number of detection axes             |                                                                                                    | 1                                                                         |                           |              |  |  |
|                                      | Switch output signal: 0.1                                                                                                    | Switch output signal: 0.176ms                                             |                           |              |  |  |
| Output signal updating cycle         | Current position value output (BCD): 0.352ms to 140.6ms<br>Current position value output (gray code (720-division)): 0.176ms, 0.352ms to 140.6ms<br>Speed output (binary code): 0.352ms to 140.6ms<br>Internal position data reading cycle: 0.176ms                                                                                                    |                                                                           |                           |              |  |  |
| Switch output setting<br>method      | Numeric se                                                                                                    | etting with keys, or teaching set                                         | ting by manual machine    | operation    |  |  |
| Minimum setting unit                 |                                                                                                    | 0.5°                                                                      |                           |              |  |  |
| Position data valid digit            |                                                                                                    | 0.0                                                                       |                           |              |  |  |
| numbers                              |                                                                                                    | 3 digits + 0.5° (Decimal point                                            | t display) ( 0 to 359.5 ) |              |  |  |
|                                      |                                                                                                    |                                                                           | -                         |              |  |  |
| Response rotation speed              |                                                                                                    |                                                                           |                           |              |  |  |
| Setting value memory                 | NI I 1 1 7                                                                                                    |                                                                           |                           |              |  |  |
| Display description<br>on the panel  | <ul> <li>Number display [ / segments LED: odigits (VS-5F, VS-5F-1 is 3 digits) ]</li> <li>Parameter No., switch No., dog No., program No.</li> <li>Data display [ 7 segments LED: 3 digits + 0.5° (Decimal point display) ]</li> <li>Setting value, current position value, rotation speed, ON/ OFF state of the switch output</li> <li>Operation state indicator</li> <li>System ready, program selecting method, system error, mode selection, ON/OFF selection when setting the switch, communication state</li> </ul> |                                                                           |                           |              |  |  |
| Input description<br>from panel side | Program No., switch No., dog No.     Parameter, switch data     Error cancel     TEACH input Mode selection                                                                                                    |                                                                           |                           |              |  |  |
| Auxiliary functions                  | <ul> <li>External origin set function (VS-5FX, VS-5FX-1)</li> <li>Timing pulse function</li> <li>Motion detection switch output function</li> <li>Hysteresis function</li> <li>Protected switch function</li> <li>Switch output enabling function</li> <li>External error cancel input</li> <li>Arbitrary pulse output</li> <li>Current position value output (BCD, gray code (720-division)) / Speed output (binary code)<br/>(VS-5FD, VS-5FD-1, VS-5FX, VS-5FX-1)</li> <li>Password function (only for SP1)</li> </ul>  |                                                                           |                           |              |  |  |
| Communication functions              | <ul> <li>RS-232 communication <ul> <li>(The setting value can be saved, loaded monitored. Moreover, RUN operation is available.)</li> <li>Connectable with the Touch Panel (VARIMONI)</li> <li>Connectable with the external display unit (NDP)</li> <li>Connects with MELSEC (MC protocol) or MELSEC-A (Bidirectional protocol)</li> <li>Connects with OMRON protocol</li> </ul> </li> </ul>                                                                                                    |                                                                           |                           |              |  |  |
| Applicable standard                  | Applicable VS-5F-1, VS-<br>UL508<br>CSA C22.2 No.142 (Cor<br>CE Marking (EMC direct<br>KC mark (Korea Certi                                                                                                    | 5FD-1, VS-5FX-1<br>npliance with c-UL standard)<br>ive)<br>fication Mark) |                           |              |  |  |

# 3-1-3. I/O Specification

| Items   | Specifications                  |           |                               |                  |                               |           |                               |           |
|---------|---------------------------------|-----------|-------------------------------|------------------|-------------------------------|-----------|-------------------------------|-----------|
| Model   | VS-5F, VS-5F-1 VS-5FD, VS-5FD-1 |           |                               | VS-5FX, VS-5FX-1 |                               |           |                               |           |
|         | -Error cancel                   | 1 point   | -Program No.                  | 3 points         | -Program No.                  | 4 points  | -Program No.                  | 5 points  |
|         | -Switch output enabling         | 1 point   | -Current position HOLD        | 1 point          | -Current position HOLD        | 1 point   | -Current position HOLD        | 1 point   |
| Input   |                                 |           | -Error cancel                 | 1 point          | or                            |           | or                            |           |
| signals |                                 |           | -Switch output enabling       | 1 point          | External origin set           |           | External origin set           |           |
|         |                                 |           |                               |                  | -Error cancel                 | 1 point   | -Error cancel                 | 1 point   |
|         |                                 |           |                               |                  | -Switch output enabling       | 1 point   | -Switch output enabling       | 1 point   |
|         | -Switch output                  | 24 points | -Switch output                | 24 points        | -Switch output                | 40 points | -Switch output                | 24 points |
|         | -Timing pulse                   | 1 point   | -Timing pulse                 | 2 points         | -Timing pulse                 | 1 point   | -Timing pulse                 | 1 point   |
|         | or                              |           | or                            |                  | or                            |           | or                            |           |
|         | Motion detection switch         | ı         | Motion detection switch       |                  | Motion detection switch       |           | Motion detection switch       |           |
| Output  | -System ready                   | 1 point   | -System ready                 | 1 point          | -System ready                 | 1 point   | -System ready                 | 1 point   |
| signals |                                 |           | - Program No.                 | 3 points         | - Program No.                 | 4 points  | - Program No.                 | 5 points  |
|         |                                 |           | -Current position value (BCD, | 11 points        | -Current position value (BCD, | 11 points | -Current position value (BCD, | 11 points |
|         |                                 |           | gray code (720-division) or   |                  | gray code (720-division) or   |           | gray code (720-division) or   |           |
|         |                                 |           | speed output (binary code)    |                  | speed output (binary code)    |           | speed output (binary code)    |           |
|         |                                 |           | -Latch pulse (LP)             | 1 point          | -Latch pulse (LP)             | 1 point   | -Latch pulse (LP)             | 1 point   |

| Items   |                                                | Specifications            | Circuit Diagram                               |                    |  |
|---------|------------------------------------------------|---------------------------|-----------------------------------------------|--------------------|--|
|         | -Program No.                                   | Input format              | DC input                                      |                    |  |
|         | -Current position HOLD                         | Input logic               | Negative logic                                | 24V Input common   |  |
| Input   | or                                             | Rated input voltage       | 24VDC                                         |                    |  |
| CITCUIT | -Error cancel                                  | Rated input current       | 10mA TYP (24VDC)                              |                    |  |
|         | -Switch output enabling                        | Isolation format          | Photo-coupler isolation                       |                    |  |
|         |                                                | Output format             | Transistor open collector                     |                    |  |
|         |                                                | Output logic              | Negative logic                                |                    |  |
|         | -Switch output                                 | Rated load voltage        | 24VDC (30Vmax)                                |                    |  |
|         | -Program No.                                   | Max. load current         | 100mA                                         | R 0V Output common |  |
|         | -System ready                                  | Max. voltage drop when ON | 2.0V (100mA)                                  |                    |  |
|         |                                                | Isolation format          | Photo-coupler isolation                       |                    |  |
|         | -Timing pulse<br>or<br>Motion detection switch | Output format             | Transistor open collector                     |                    |  |
|         |                                                | Output logic              | Negative logic                                |                    |  |
|         |                                                | -Timing pulse             | Rated load voltage                            | 24VDC (30Vmax)     |  |
| Output  |                                                | Max. load current         | 100mA                                         |                    |  |
| circuit |                                                | Max. voltage drop when ON | 1.5V (100mA)                                  |                    |  |
| GICUIL  |                                                | Isolation format          | Photo-coupler isolation                       |                    |  |
|         |                                                | Output format             | Photo-coupler open collector                  |                    |  |
|         |                                                |                           | Current position value (BCD, gray code        |                    |  |
|         | -Current position value                        |                           | (720-division)) or speed output (binary code) |                    |  |
|         | (BCD, gray code                                |                           | : Switches by the parameter No. 78            |                    |  |
|         | (720-division)) or speed                       |                           | Latch pulse: positive logic                   | <b>(≰∽⊑)</b> †     |  |
|         | output (binary code)                           | Rated load voltage        | 24VDC (30Vmax)                                | 0V Output common   |  |
|         | -Latch pulse (LP)                              | Max. load current         | 10mA                                          |                    |  |
|         |                                                | Max. voltage drop when ON | 0.7V (10mA)                                   |                    |  |
|         |                                                | Isolation format          | Photo-coupler isolation                       |                    |  |

# 3-1-4. Communication Interface Specification

| ltem                 | Specification                                                         |        |  |
|----------------------|-----------------------------------------------------------------------|--------|--|
| Interface            | RS-232C                                                               | RS-485 |  |
| Communication format | Full duplex, start stop synchronization Half duplex, start stop synch |        |  |
| Transmission speed   | 2400,4800,9600,19200,38400,57600 bps                                  |        |  |
| Communication signal | TXD, RXD, RTS, CTS, SG DATA+, DATA-, SG                               |        |  |
| Connector format     | 9-pin connector (D-sub male)                                          |        |  |

For more details about the serial communication, please contact your NSD representative.

# **3-2. ABSOCODER Sensor Specification**

| lterr                        | IS             | Specifications                                                                             |                                                   |  |  |
|------------------------------|----------------|--------------------------------------------------------------------------------------------|---------------------------------------------------|--|--|
| Sensor model                 |                | VRE-P028                                                                                   | VRE-P062                                          |  |  |
| Total number of turns        | 6              |                                                                                            | 1                                                 |  |  |
| Mass                         |                | 0.25 kg                                                                                    | 1.3 kg                                            |  |  |
| Linearity error              |                | 1.5° Max.                                                                                  | 1° Max.                                           |  |  |
| Managent of in ortic OF      | 2 (4 ( 1)      | 9.3×10 <sup>-8</sup> kg ⋅ m <sup>2</sup>                                                   | 6.4×10 <sup>-6</sup> kg⋅m <sup>2</sup>            |  |  |
| Moment of Inertia GL         | )²/4(J)        | (9.5×10 <sup>-7</sup> kgf•cm•s <sup>2</sup> )                                              | (6.5×10 <sup>-5</sup> kgf ⋅ cm ⋅ s <sup>2</sup> ) |  |  |
| Starting targua              |                | 1.5×10 <sup>-3</sup> N ⋅ m or less                                                         | 4.9×10 <sup>-2</sup> N ⋅ m or less                |  |  |
| Starting torque              |                | (0.015 kgf∙cm or less)                                                                     | (0.5 kgf · cm or less)                            |  |  |
| Permissible shaft            | Radial         | 15 N (1.5 kgf)                                                                             | 98 N (10 kgf)                                     |  |  |
| load Thrust                  |                | 9.8 N (1.0 kgf)                                                                            | 49 N (5 kgf)                                      |  |  |
| Permissible mechanical speed |                | 6000 r/min                                                                                 | 3600 r/min                                        |  |  |
| Bearing life                 |                | 8×104 h (at 6000 r/min)                                                                    | 5.5 × 10 <sup>4</sup> h (at3600 r/min)            |  |  |
| Ambient                      | Operating      | -20 to +60°C                                                                               |                                                   |  |  |
| temperature                  | Storage        | -30 to +90°C                                                                               |                                                   |  |  |
| Vibration registence         |                | 2.0 x 10 <sup>2</sup> m/s <sup>2</sup> (20G) 2000Hz, up/down 4h, forward/back 2h,          |                                                   |  |  |
| VIDIATION TESISTALICE        |                | conforms to JIS D 1601 standard                                                            |                                                   |  |  |
| Shock registered             |                | 4.9 x 10 <sup>3</sup> m/s <sup>2</sup> (500G) 0.5 ms, up/down/forward/back x 3 times each, |                                                   |  |  |
| Snock resistance             |                | conforms to JIS C 5026 standard                                                            |                                                   |  |  |
| Protoction rating            |                | IP40,                                                                                      | IP52f,                                            |  |  |
| Protection rating            |                | conforms to JEM 1030 standard                                                              | conforms to JEM 1030 standard                     |  |  |
| Max. sensor cable            | Standard cable | 100m                                                                                       | (3P-S)                                            |  |  |
| length                       | Robituc cable  | 100m (3P-RBT)                                                                              |                                                   |  |  |
| Interconnecting sens         | or cable       | 2m                                                                                         |                                                   |  |  |

# 3-3. Sensor Cable Specification

| Items             |         | Specifications                  |                                                                      |  |
|-------------------|---------|---------------------------------|----------------------------------------------------------------------|--|
| Model code        |         | 3P-S                            | 3P-RBT                                                               |  |
| Cable type        |         | Standard cable                  | Robotic cable                                                        |  |
| Diameter          |         | φ8                              |                                                                      |  |
| Ambient Operating |         | -5 to                           | +60°C                                                                |  |
| temperature       | Storage | -5 to +60°C                     | -10 to +60°C                                                         |  |
| Insulator         |         | Irradiated, formed polyethylene | ETFE plastic                                                         |  |
| Sheath            |         | Vinyl chloride mixture          |                                                                      |  |
| Color of sheath   |         | Gray                            | Black                                                                |  |
| Advantage         |         | _                               | Usable with moving machine menber<br>thanks to excellent flexibility |  |

SPECIFICATION

# 4. OUTER DIMENSIONS

### 4-1. VARICAM Outer Dimensions

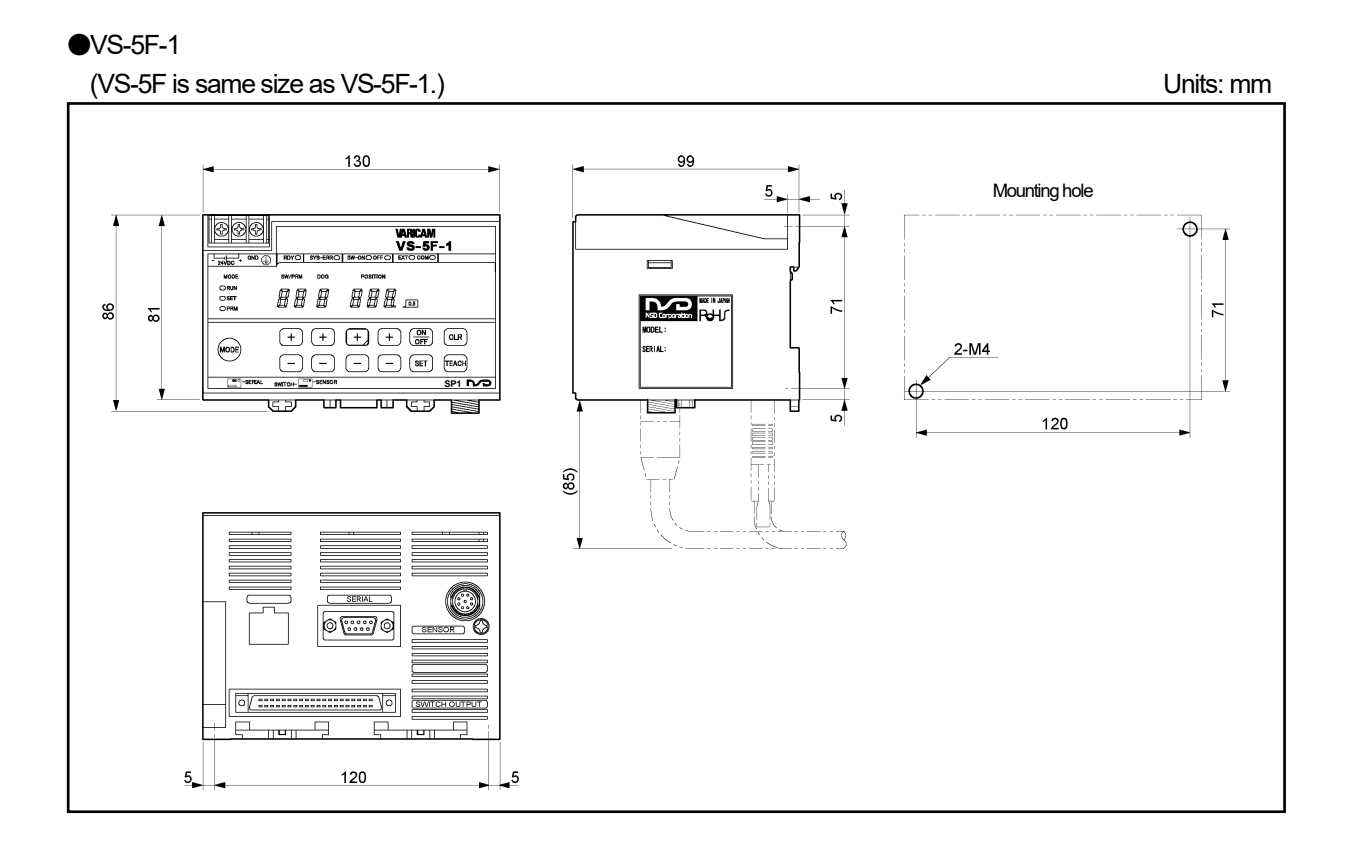

#### ●VS-5FD-1

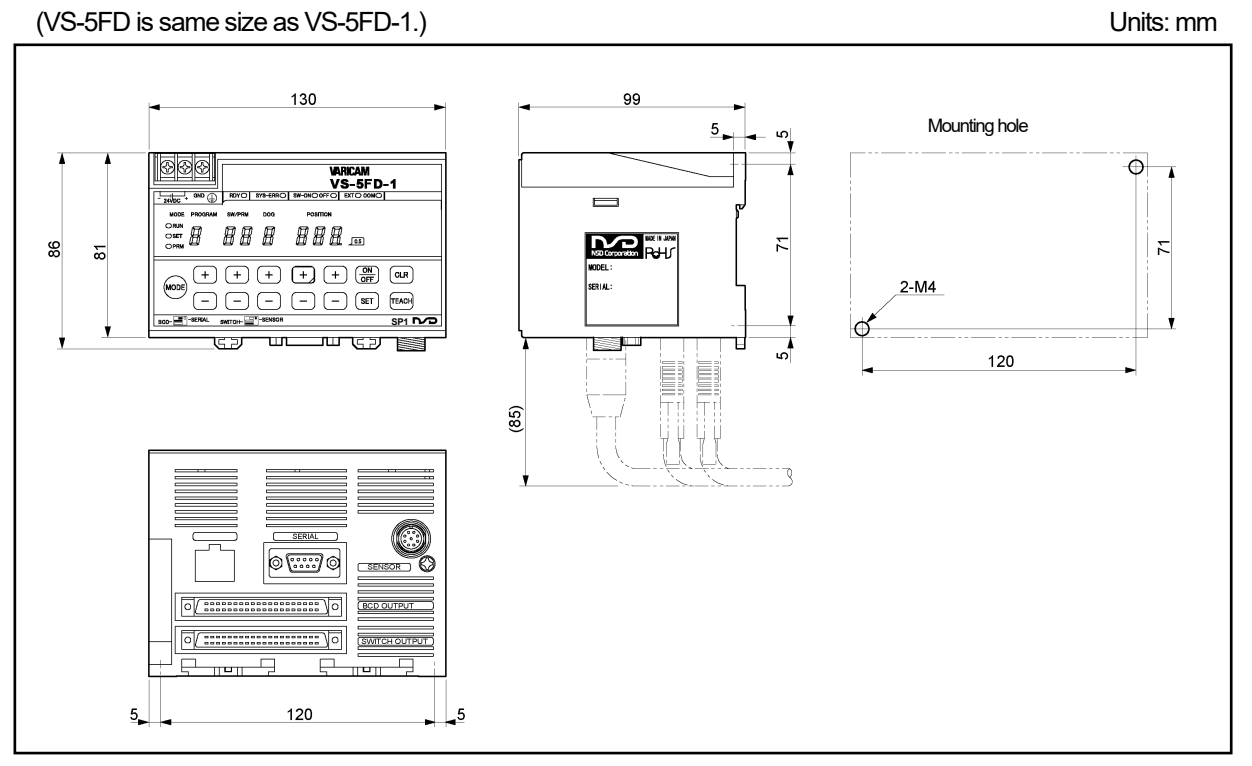

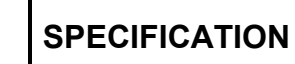

#### ●VS-5FX-1

(VS-5FX is same size as VS-5FX-1.)

Units: mm

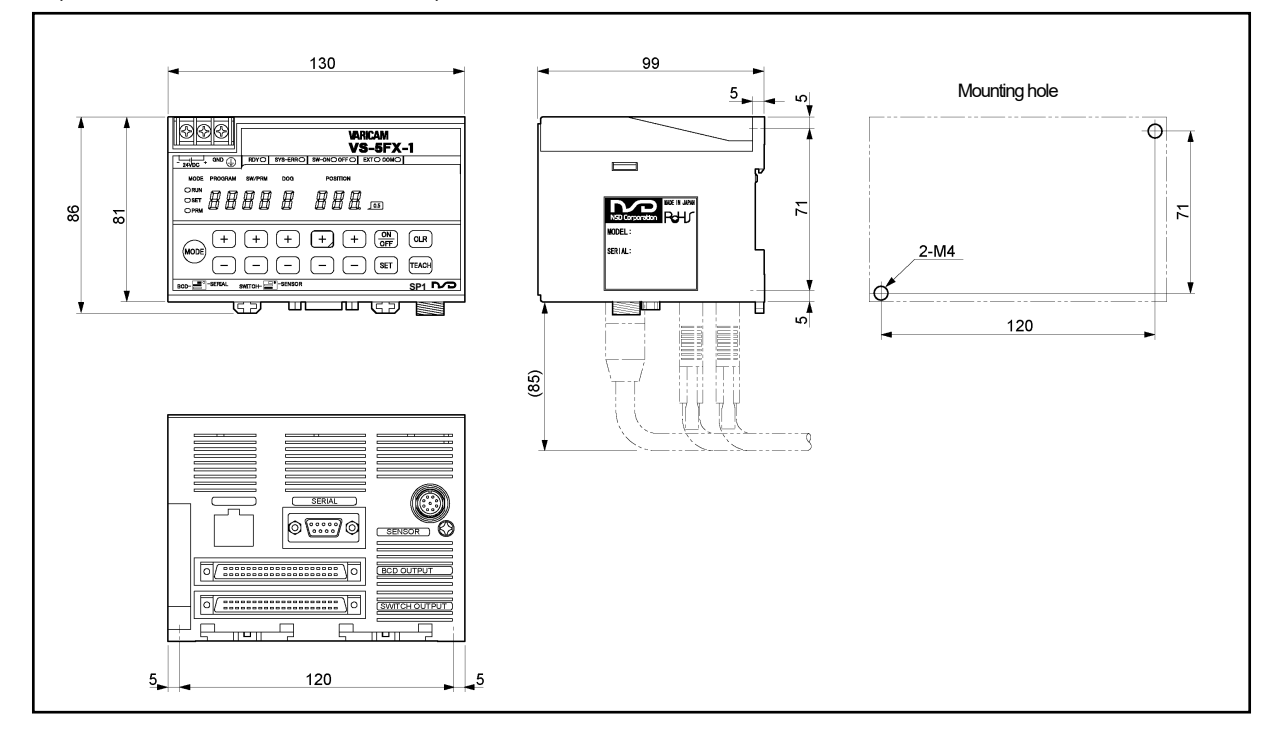

#### ●VS-K-F (Panel-mounting fixture)

VS-K-F can be used with all VS-5F series.

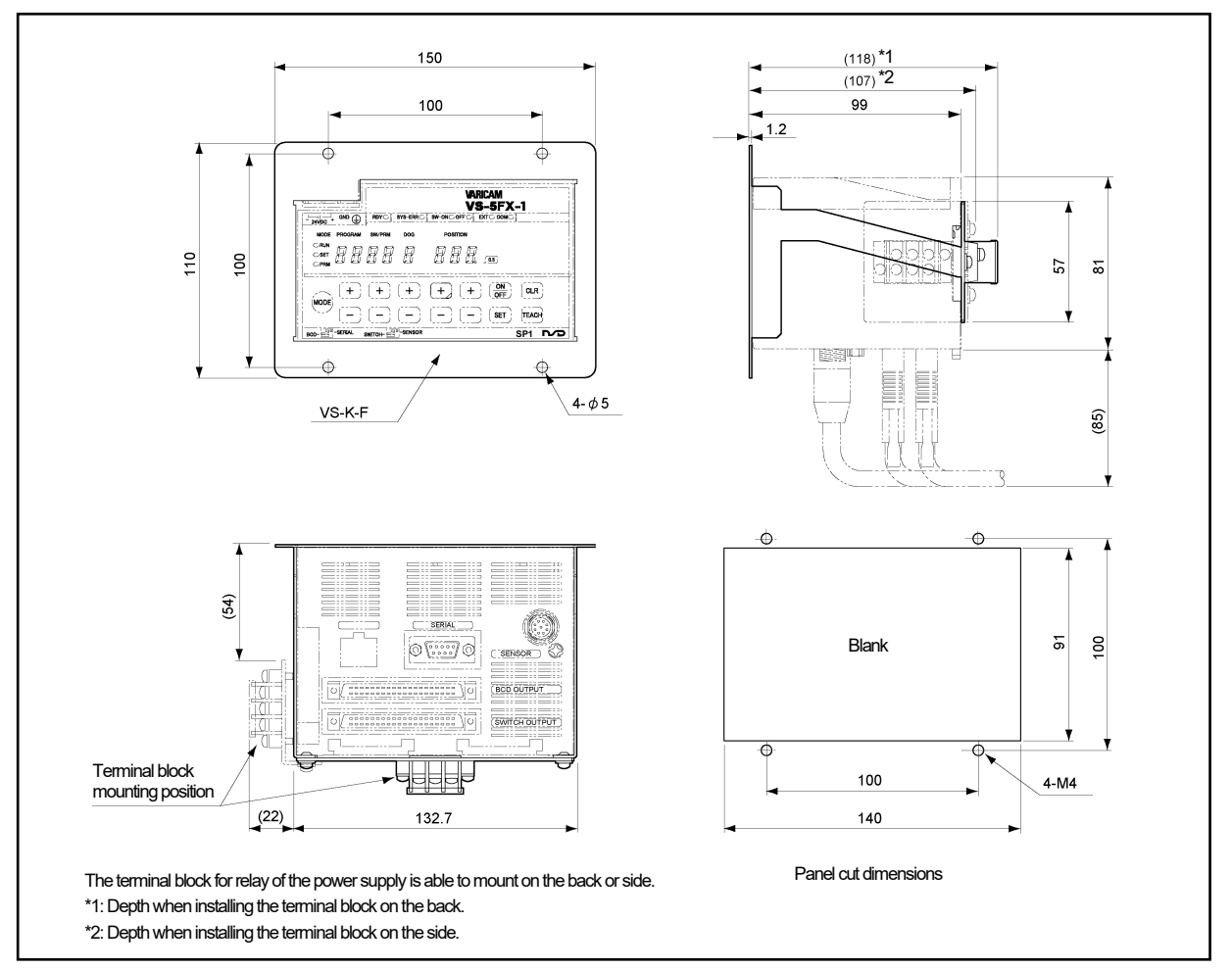

## 4-2. ABSOCODER Sensor Outer Dimensions

#### **•**VRE-P062SAC

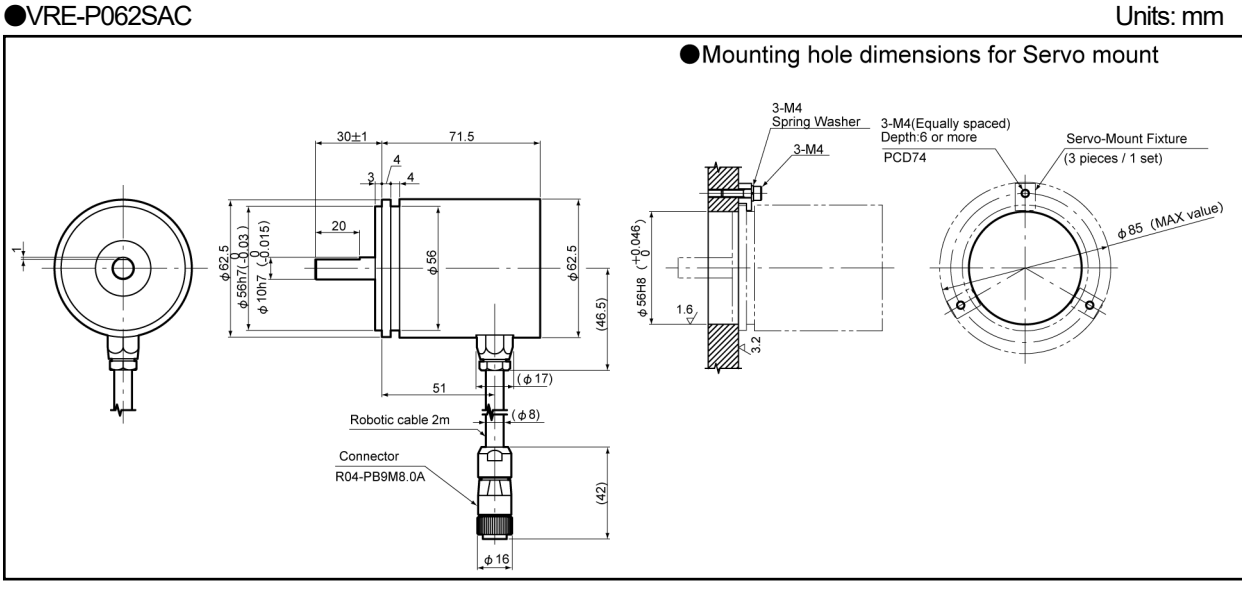

#### **●**VRE-P062SBC

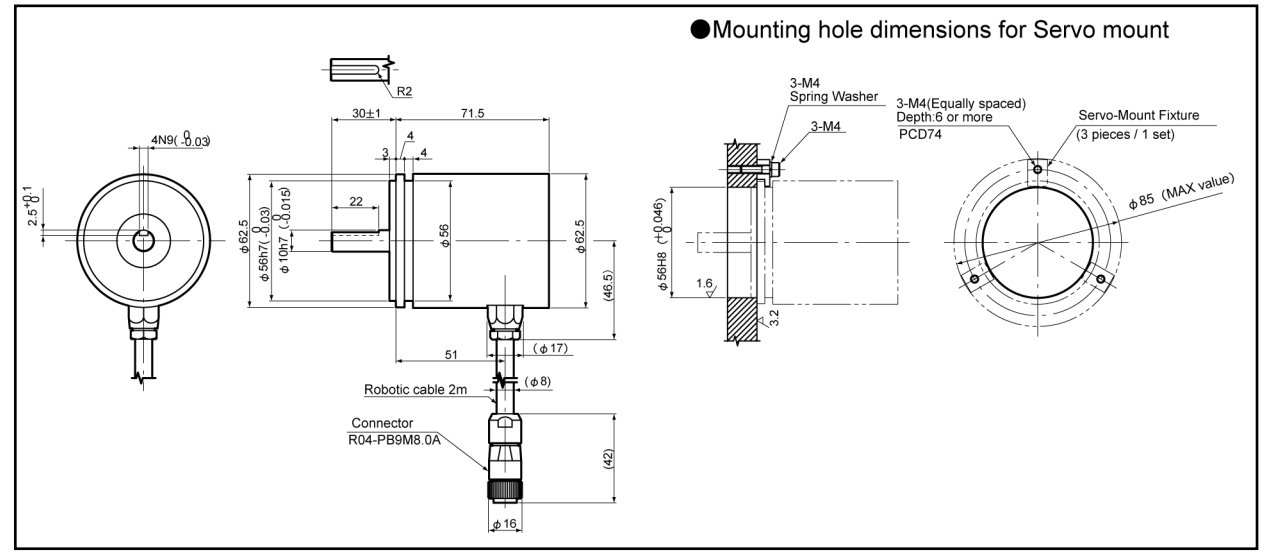

#### ●SH-01 (Reinforced servo-mount fixture for VRE-P062SAC / SBC) Option (2 pieces / 1set)

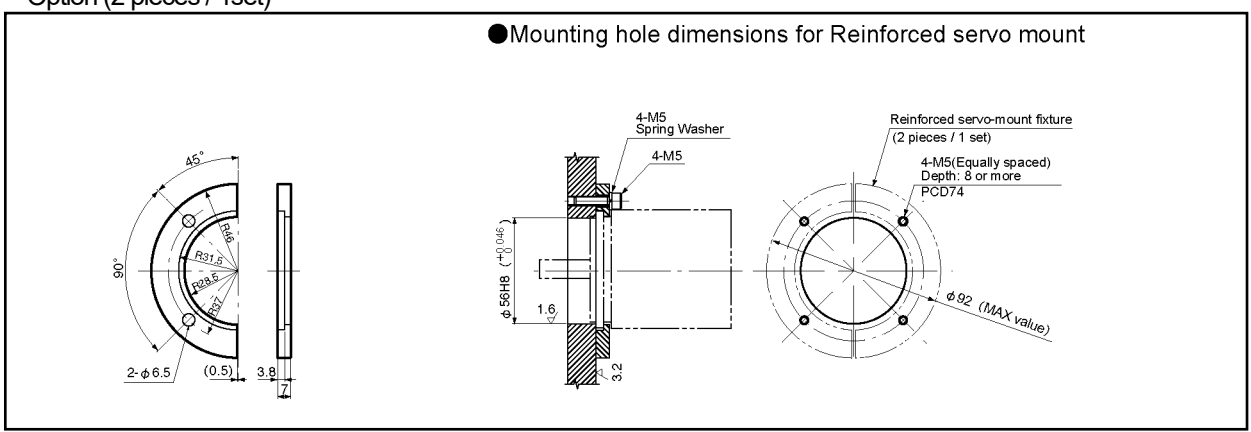

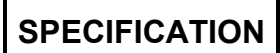

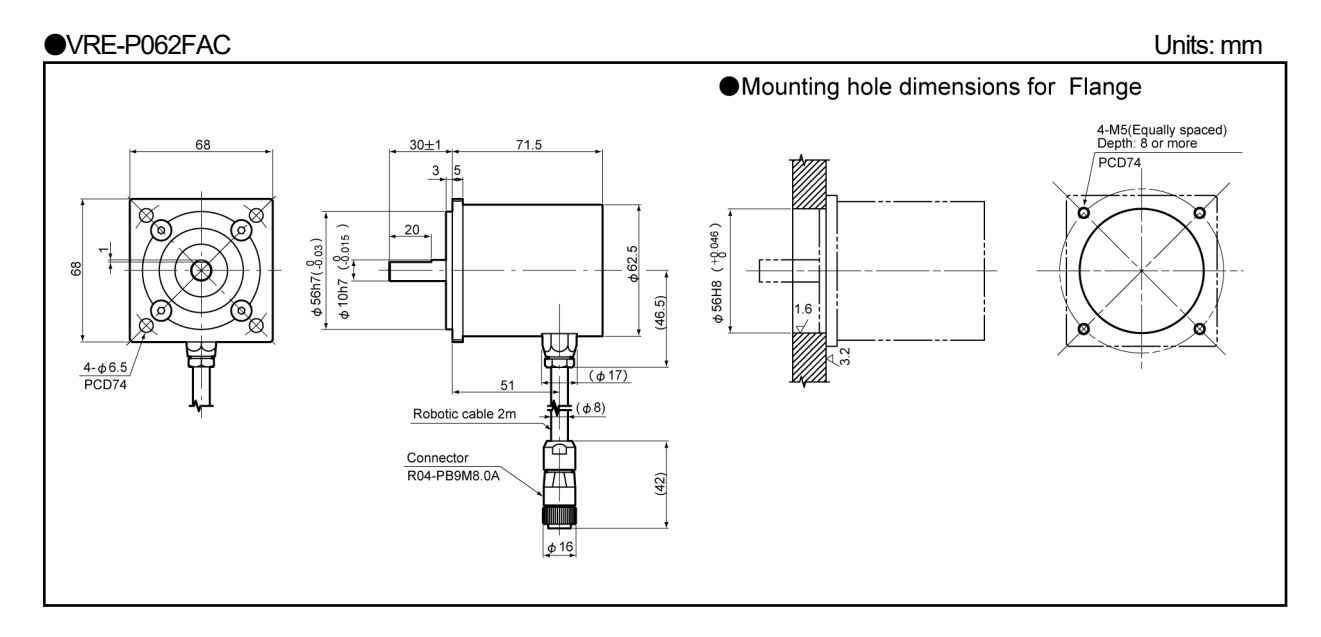

#### ●VRE-P062FBC

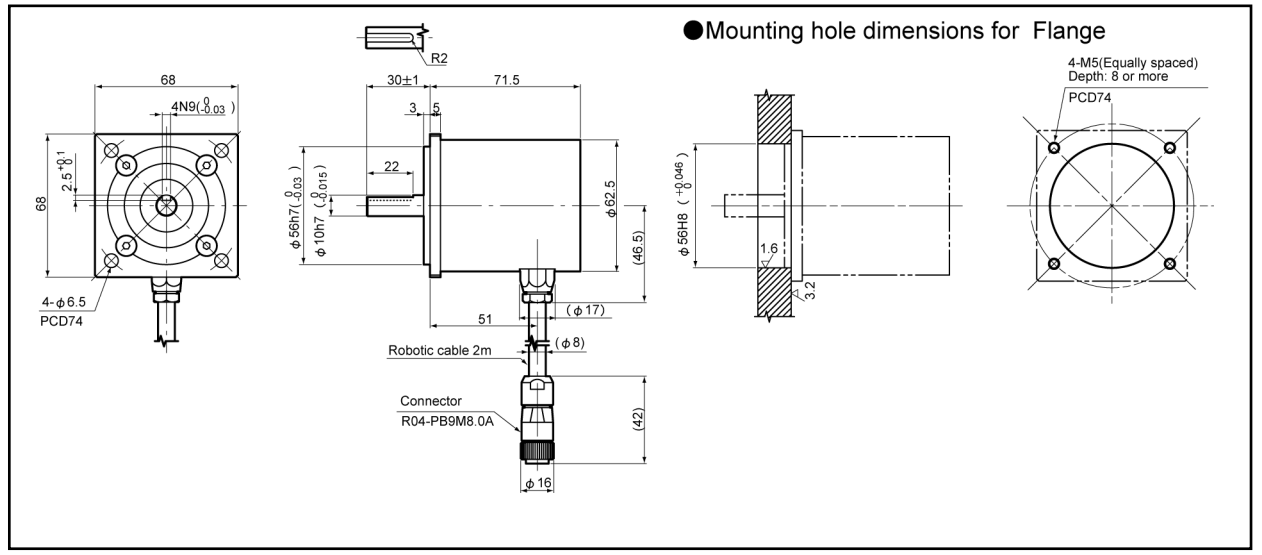

#### ●RB-01 (L type flange-mount fixture)

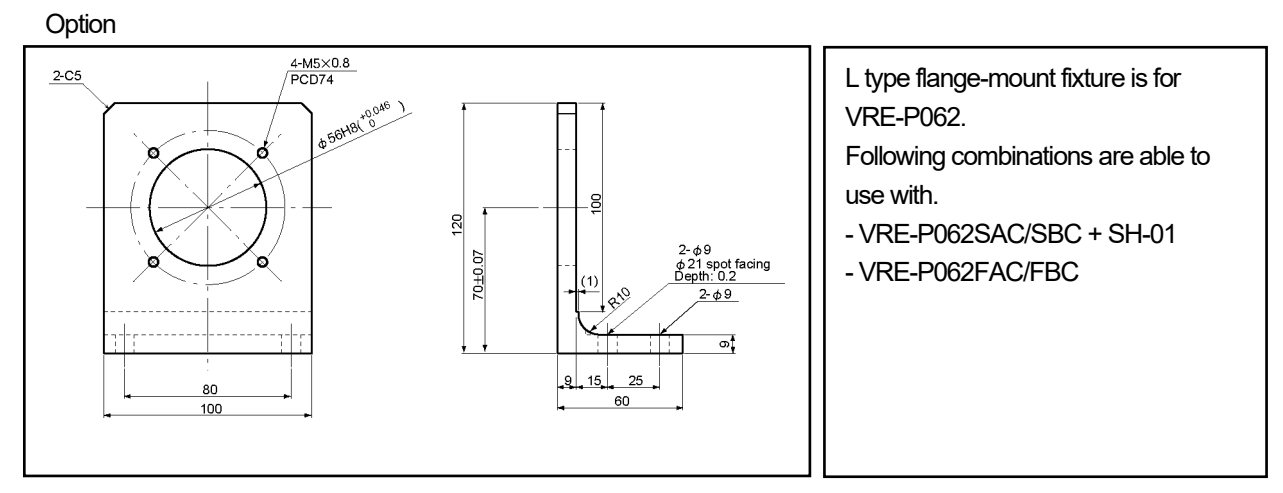

●VRE-P028SAC

Units: mm

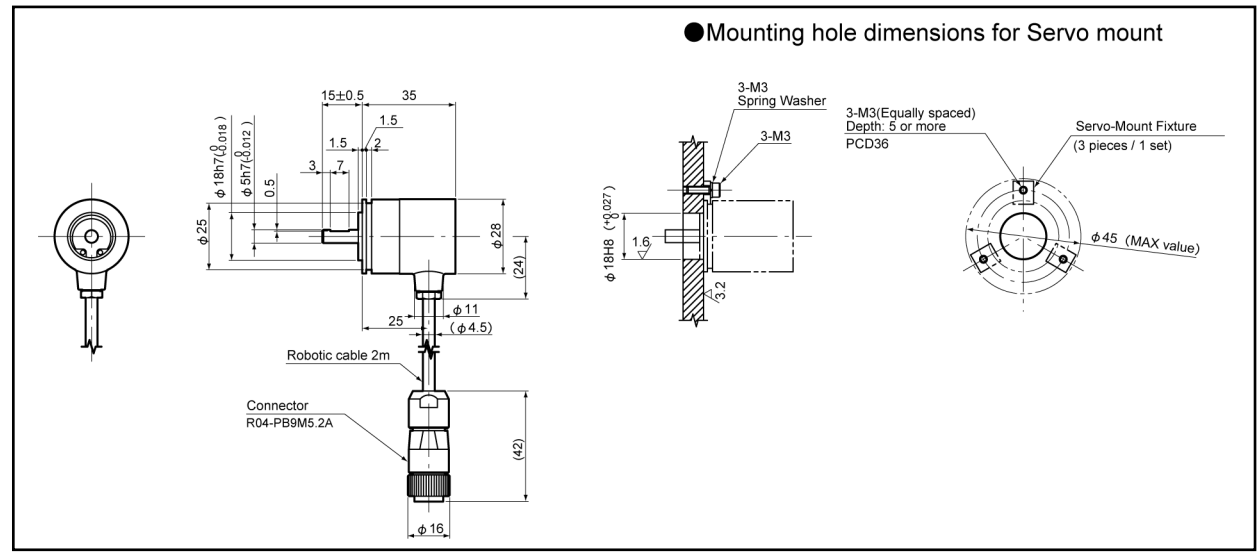

## 4-3. Extension Sensor Cable Outer Dimensions

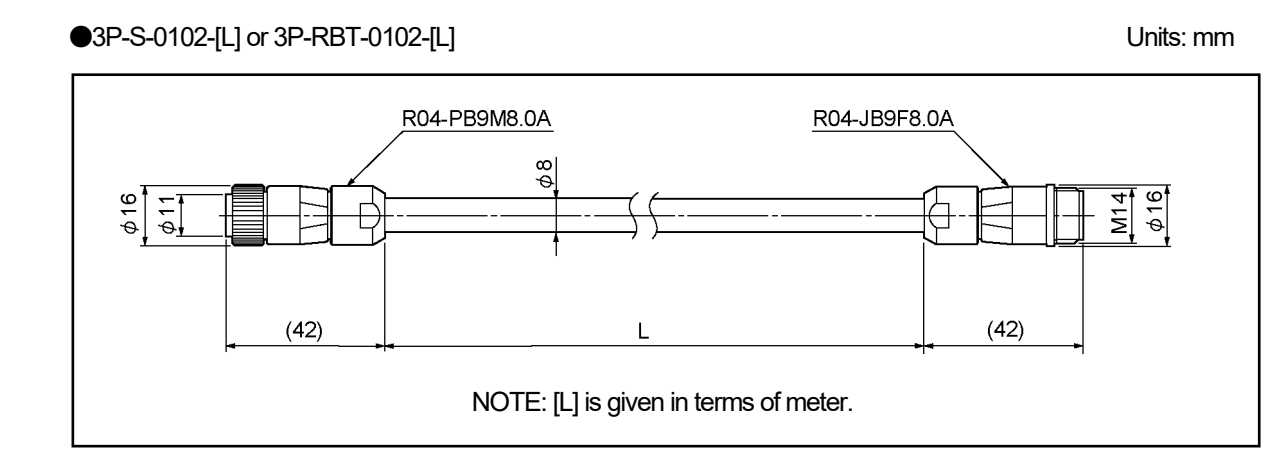

# 4-4. External Cable Outer Dimensions

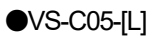

Units: mm

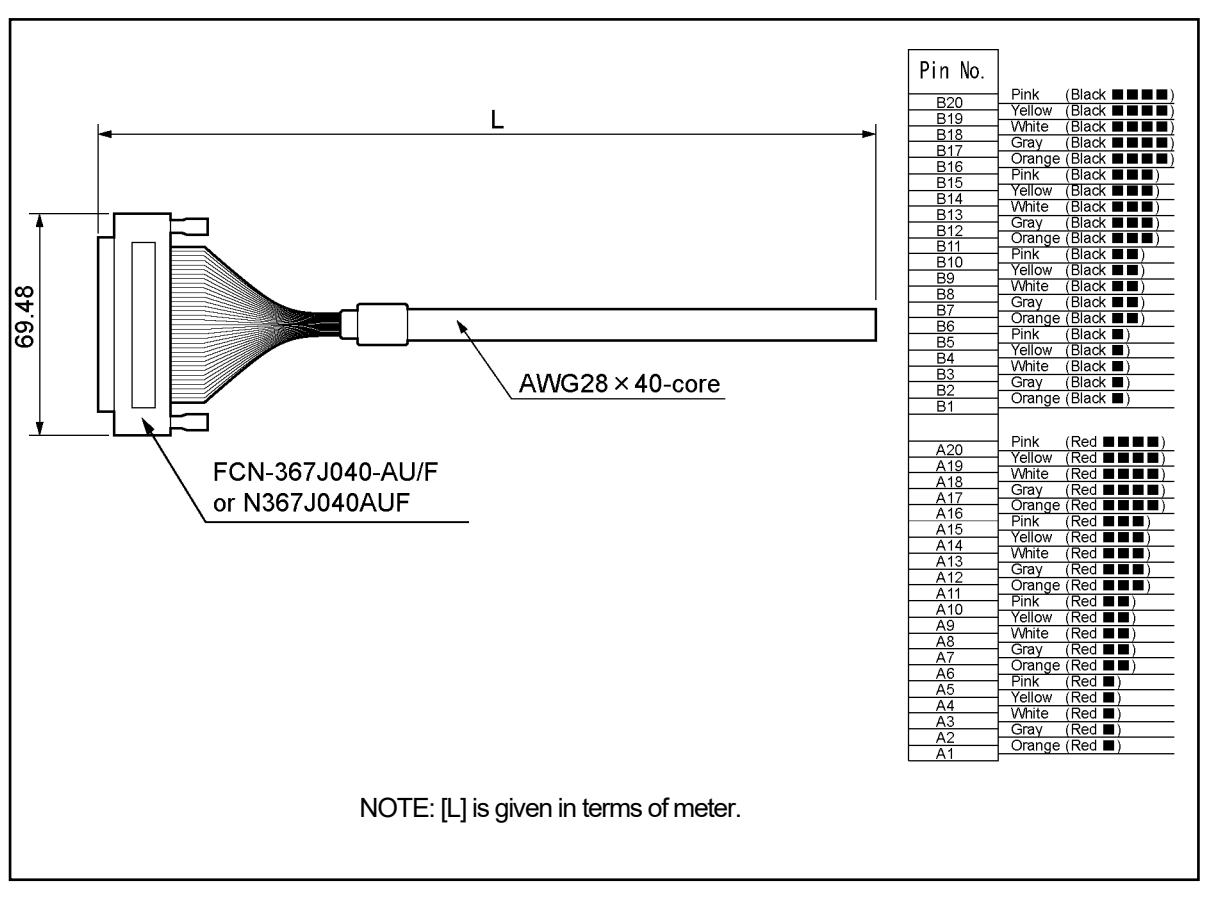

# **INTRODUCTORY**

Describes about packing contents, mounting methods, and wiring methods.

5. INSTALLATION6. WIRING and CONNECTION

# **5. INSTALLATION**

The handling procedures from the point of delivery to system installation are described in this chapter.

## 5-1. Checking the Contents of the Shipping Case

Open the packing case, and verify that all items are present.

#### (1) VARICAM

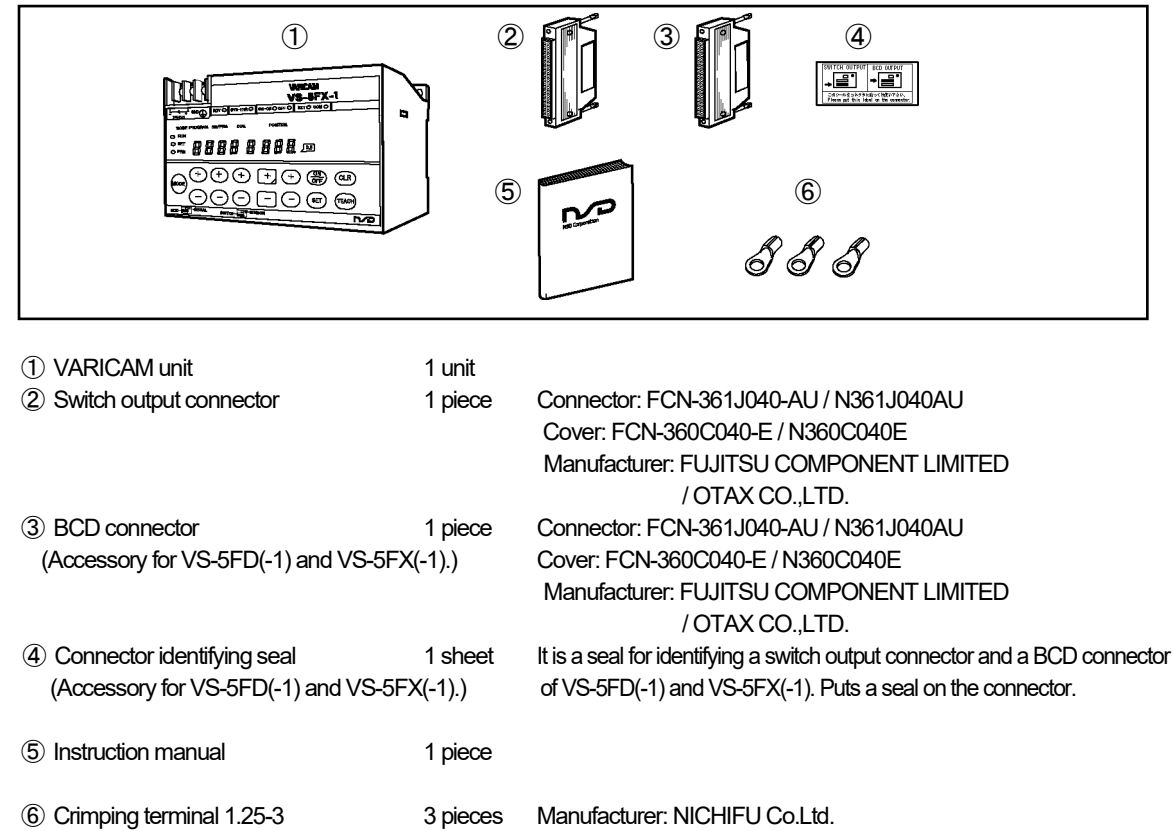

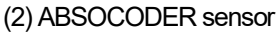

(Accessory for VS-5F, VS-5FD, and VS-5FX.)

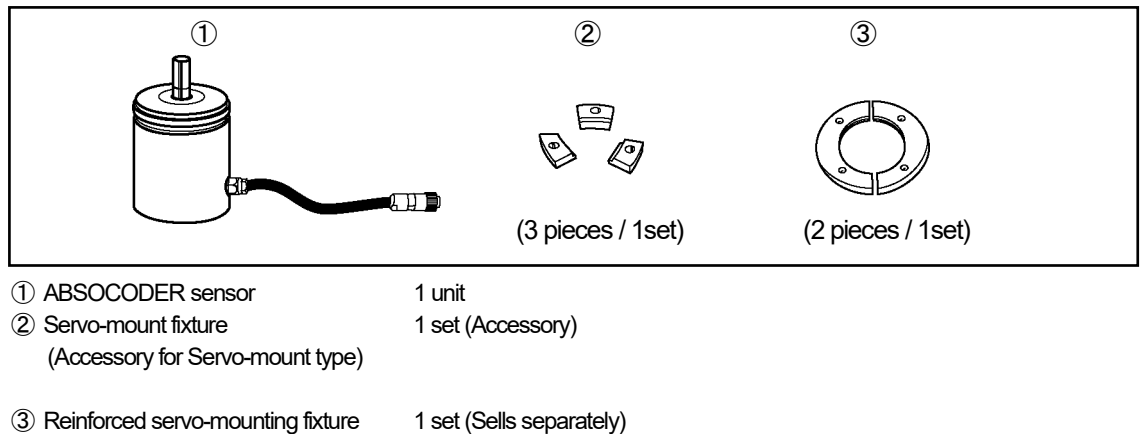

#### Note

When an extension sensor cable and panel-mount fixture (VS-K-F) are ordered, they are packed separately. The flange-mount type of ABSOCODER sensor does not attach the servo-mounting fixture.
#### 5-2. Installation Conditions and Precautions

The VARICAM and ABSOCODER sensor installation procedures and precautions are described. Refer to "4. OUTER DIMENSIONS" for mounting dimensions.

## 5-2-1. VARICAM Installation Conditions and Precautions

When installing VARICAM, the following conditions and precautions should be observed.

#### - Installation site

- (1) Avoid sites where the unit is exposed to direct sunlight.
- (2) The ambient temperature should never exceed a 0 to 55°C range.
- (3) The ambient humidity should never exceed a 20 to 90% RH range.
- (4) Do not install the unit in areas where condensation is likely to occur (high humidity with extreme temperature changes).
- (5) Avoid sites where dust is excessive.
- (6) Do not install in areas with an excessive amount of salt and/or metal chips.
- (7) Do not install in areas where flammable and/or corrosive gases are present.
- (8) Avoid areas where splashing water, oil or chemicals are likely to occur.
- (9) Avoid areas where vibration and shocks are excessive.

#### - Installation cautions

- (1) Secure tightly with 2-M4 screws.
- (2) If the VARICAM is mounted on the DIN rail, secure tight on the rail.
   Recommended DIN rail: PFP-50N, PFP-100N, PFP-100N2 [Omron Corporation]
   Recommended end plate: PFP-M [Omron Corporation]
- (3) In order to improve noise resistance, install as far away as possible from high-voltage and power cables.
- (4) Allow 85mm or more space at the VARICAM's bottom side for plugging in and unplugging the connectors.
- (5) Install inside the control cabinet.

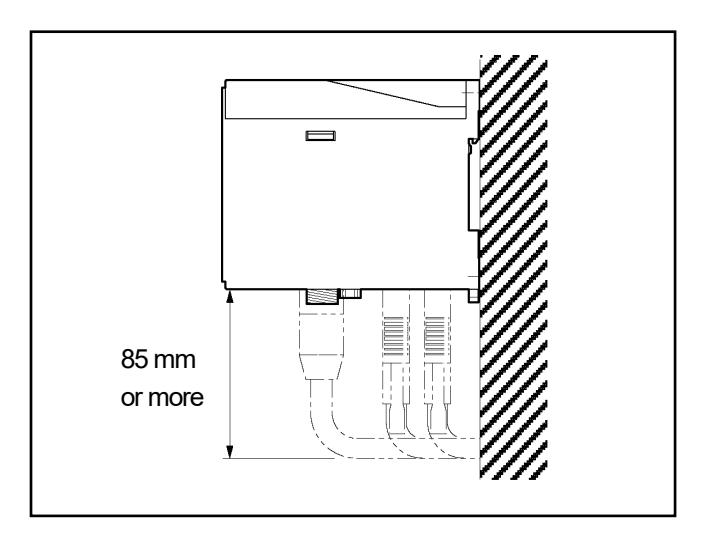

## 5-2-2. ABSOCODER Sensor Installation Conditions and Precautions

The installation conditions and precautions for ABSOCODER sensor are described in this chapter.

| Item         | Explanation                                                         |
|--------------|---------------------------------------------------------------------|
| 1) Main unit | Never drop the Sensor, or subject it to excessive forces or shocks. |
| 2) Cable     | Avoid stepping on, or applying excessive stress to the cable.       |

#### - Handling of Turn-type ABSOCODER sensor

#### - Mounting of Turn-type ABSOCODER sensor

| ltem          | Explanation                                                                                                    | Precaution                                                                  |
|---------------|----------------------------------------------------------------------------------------------------|-----------------------------------------------------------------------------|
| 1) Mounting   | For details regarding mounting dimensions, refer to each                                                                                 |                                                                             |
|               | ABSOCODER sensor dimensions.                                                                                                    |                                                                             |
| 2) Cable port | Cable port should face downward.                                                                                                    |                                                                             |
| 3) Cable      | The bend radius for movable parts should never be less than 75 mm( $\phi$ 150) (robotic cable).                                          | Do not use the standard<br>cable for movable parts.<br>(Use robotic cable.) |
| 4) Wiring     | The sensor cable should be located at least 300mm away from power lines and other lines which generate a high level of electrical noise. |                                                                             |

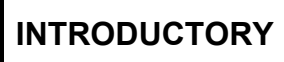

#### - Mounting of Turn-type ABSOCODER sensor

| ltem                                   | Explanation                                                                                                    | Precaution                                                                                                    |
|----------------------------------------|----------------------------------------------------------------------------------------------------|----------------------------------------------------------------------------------------------------|
| 1) Coupling of machine                 | Be sure to use a coupling device to link the 2 shafts.                                                                                                    | A "direct-link" format will                                                                                                    |
| shaft and sensor<br>shaft              | Coupling device O Direct link X Direct link X                                                                                                    | result in shaft fatigue<br>and / or breakage after<br>long periods.<br>Therefore, be sure to<br>use a coupling device<br>to link the shafts. |
| 2) For gear-type linkage               | If a gear linkage is used, be sure that some backlash exists.                                                                                                    | Incorrect gear mounting                                                                                                    |
|                                        | Be sure that the distance between shafts<br>will not be altered by vibrations shocks, etc<br>Be sure that backlash<br>exists at all gear<br>positions.<br>The sensor shaft pinion should be as light (small) as possible. This<br>is especially true for environments where vibration / shock are likely.                                                                                                    | can result in shaft<br>bending or breakage.                                                                                                  |
| 3) For rack and pinion<br>type linkage | Be sure that backlash exists at all rack positions.<br>Be sure that backlash exists at all<br>rack positions.<br>Be sure that backlash exists at all<br>rack positions.<br>Be sure that the distance between the<br>rack and pinion will not be altered by<br>vibrations, shocks, etc.<br>Be sure that the distance between the rack and pinion is not<br>altered when horizontal motion of the rack occurs.<br>The sensor shaft pinion should be as light (small) as possible.<br>This is especially true for environments where vibration /<br>shocks are likely.                                                                                                    | Incorrect rack and pinion<br>mounting can result in<br>shaft bending or<br>breakage.                                                         |
| 4) Chain or timing belt<br>linkage     | When a chain or timing belt linkage format is used, there is an inherent risk<br>of the shaft's load being increased by the resulting tension. Therefore, a<br>bearing should be used, with the shafts being linked by a coupling device<br>immediately behind the bearing.<br>Recommended format O<br>Chain<br>Sprocket<br>This linkage format is also applicable to<br>the "rack-and-pinion" and "gear"<br>methods shown above.<br>When a chain or timing belt linkage format is used, there is an inherent risk<br>bearing the shafts being linked by a coupling device<br>Chain<br>Chain<br>Even a small amount of tension<br>can produce a considerable load<br>on the shaft.                                                                                                    |                                                                                                    |
| 5) Shaft mounting position             | The shaft should be attached to the coupling device or gear at a point which is as near to the sensor body as possible.          Recommended format       Bad format       Coupling device or         Image: Coupling device or coupling device or coupling |                                                                                                    |

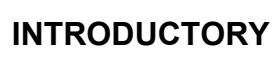

#### - Coupling of Turn-type ABSOCODER sensor

| Item                                          | Explanation                                                                                                    | Precaution                                                                                                    |
|-----------------------------------------------|----------------------------------------------------------------------------------------------------|----------------------------------------------------------------------------------------------------|
| 1) Coupling device<br>selection precaution    | <ul> <li>1. When selecting a coupling, consider factors such as the design mounting error, the coupling tolerance error, and the sensor's permissible shaft load.</li> <li>Mounting error Coupling tolerance error permissible load Sensor shaft load</li> <li>Mounting error Coupling tolerance error permissible load Sensor shaft load</li> <li>Prescribed dimension</li> <li>Eccentric Deflection Load produced by deflection.</li> <li>Load produced by deflection.</li> <li>Force produced by shaft direction displacement.</li> <li>Radial load</li> <li>Thrust load</li> </ul> 2. If the selected coupling device is larger than necessary (when used in high vibration/shock environments), the load which is applied to the shaft by the vibrations/shocks will be increased by the weight of the coupling device. 3. Be sure to select a coupling device with an adequate transmission torque surplus relative to the sensor shaft's torque. | The selection of a<br>larger coupling than<br>necessary will increase<br>the shaft load which is<br>caused by the<br>mounting error amount.<br>Excessive force applied<br>to the shaft can deform<br>the coupling and reduce<br>durability. |
| 2) Coupling device<br>installation precaution | Avoid bending or damaging the coupling.                                                                                                    |                                                                                                    |

## 6. WIRING and CONNECTION

## 6-1. Power Supply Connection

Describes about the power supply connection.

(1) Isolation transformer

In the case of using VARICAM with 100VAC model (VS-5F, VS-5FD, VS-5FX)

Connect the isolation transformer if the noise influences VARICAM.

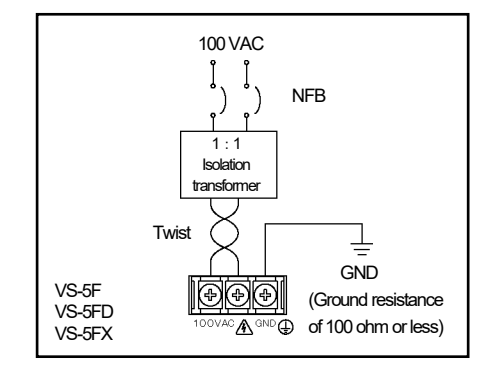

(2) Power supply

In the case of using VARICAM with 24VDC model (VS-5F-1, VS-5FD-1, VS-5FX-1)

- The power supply should be isolated from the commercial power supply.
- Choose the power supply capacity which is more than twice the power consumption of VARICAM. The power consumption of the VARICAM is 10W or less.

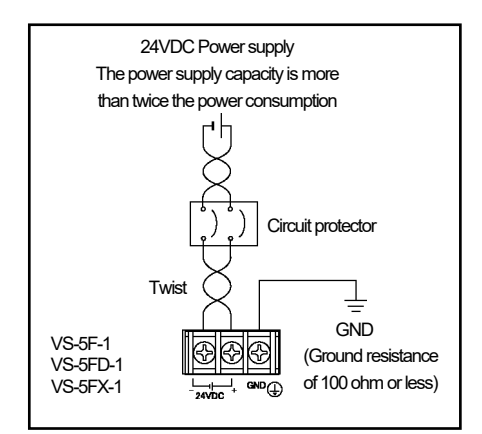

(3) Wiring

- Twist the power cable for preventing noises.
- The power cable should be as thick as possible to minimize voltage drops.
- (4) Crimping terminal

Use the crimping terminal as following:

- Use M3 size crimp lug terminal (ring type) of accessory when using VARICAM with 100VAC model.
- Use M3 size crimping lug terminal when using VARICAM with 24VDC model.
- The terminal block tightening torque is  $0.6N \cdot m (5.1Lb \cdot ln)$ .
- (5) Ground

- VARICAM should be grounded (ground resistance of 100ohm or less) to prevent electrical shocks.

## 6-2. Connection between VARICAM and ABSOCODER Sensor

Describes about the connection of VARICAM and ABSOCODER sensor.

#### ●Cable connection

ABSOCODER sensor is equipped with a 2-meter cable. If a length is required, the dedicated extension sensor cable of special must be used. The maximum extensible length is 100m.

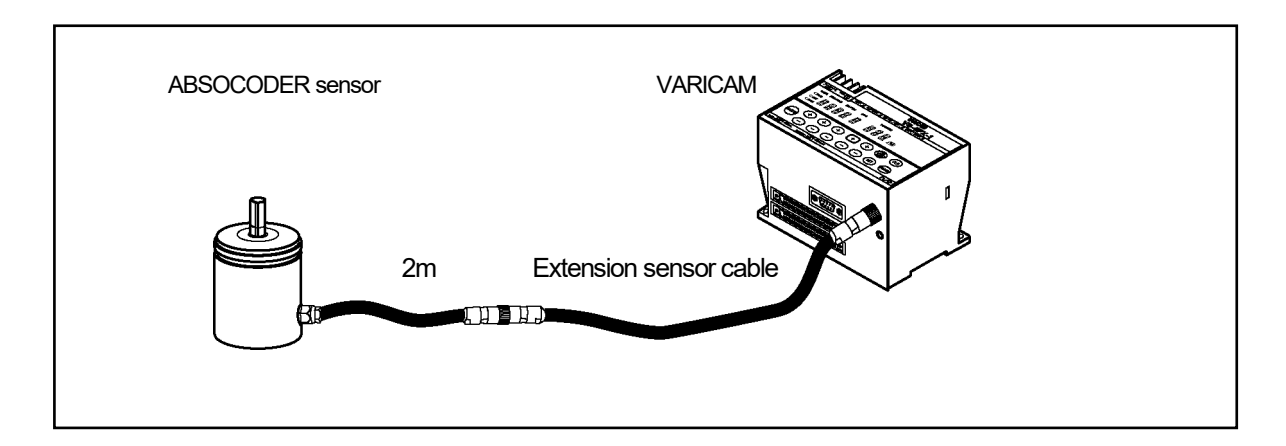

•Wiring precautions

- The sensor cable should be clamped as shown in the right figure to prevent excessive tension from being applied to the cable connectors.
- (2) The sensor cable should be located at least 300mm away from power lines and other lines which generate a high level of electrical noise.
- (3) If the cable is moved under the state of bending like a horseshoe, a robotic cable should be used. The bend radius should never be less than 75 mm.

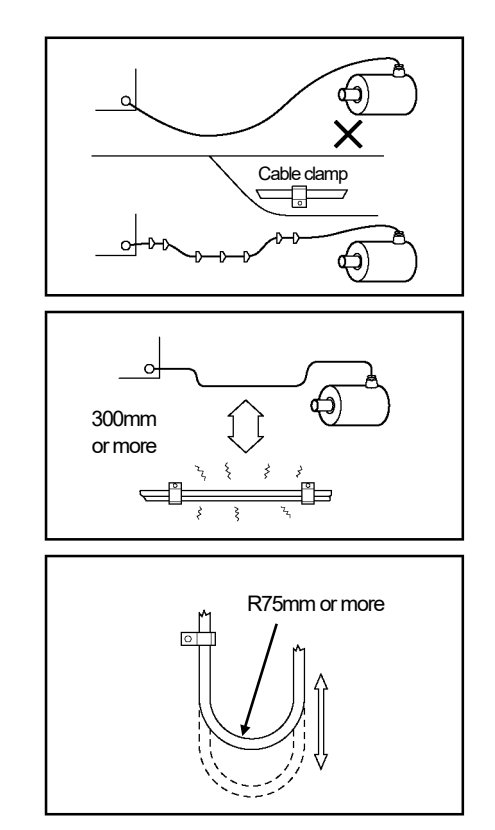

## 6-3. Connector Connections

Describes about the connector connection.

## 6-3-1. Connector Names and Functions

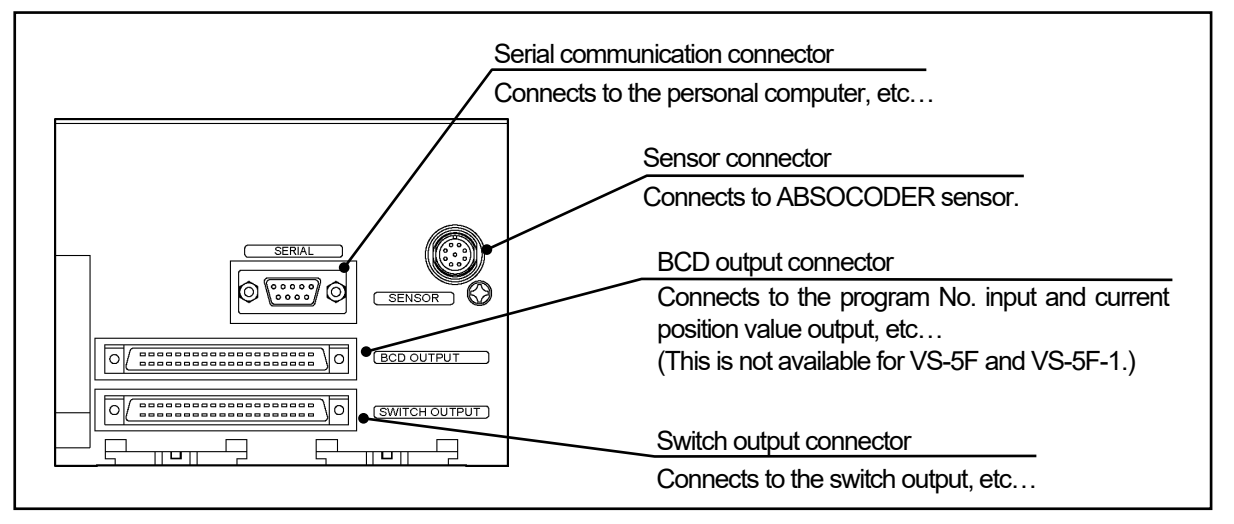

## 6-3-2. Signal Names and Descriptions

| Name   |                                                        | Description                                                                                                    |              |              | nodel         |
|--------|--------------------------------------------------------|----------------------------------------------------------------------------------------------------|--------------|--------------|---------------|
|        |                                                        | Description                                                                                                    | VS-5F        | VS-5FD       | VS-5FX        |
|        | Switch outputs                                         | Outputs ON/OFF signal outputs according to the switch output setting values.                                                                                                    | 0            | 0            | 0             |
| Output | Arbitrary pulse                                        | Outputs the pulse signal which is equally divided single rotation when setting the pulse number at the arbitrary pulse selection.                                                                    | or<br>O      | or<br>O      | or<br>O       |
|        | System ready                                           | If VARICAM and ABSOCODER sensor operate normally during selecting RUN mode, the system ready signal is output.<br>Use this signal as the interlock signal.                                           | 0            | 0            | 0             |
|        | Timing pulse                                           | Outputs a pulse signal which is equally divided single rotation of the machine (ABSOCODER sensor).<br>The pulse number is selectable from 60, 180, or 360 per revolution.                            | O<br>or<br>O | O<br>or<br>O | O<br>or<br>O  |
|        | switch                                                 | Outputs ON/OFF signal according to rotation speed setting values.                                                                                                    |              |              | Ŭ             |
|        | Current position value(BCD)                            | The current position value for the display is output by BCD 3-digit + 0.5 degree signal.                                                                                                    |              | 0            | 0             |
|        | Current position<br>value(gray code<br>(720-division)) | The current position value for the display is output by gray codes which are divided by 720.                                                                                                    |              | O<br>or      | or<br>O<br>or |
|        | Speed                                                  | Outputs the shaft rotation speed of ABSOCODER sensor by binary codes.                                                                                                    |              | 0            | 0             |
|        | Latch pulse                                            | This is updating timing signal of the current position value outputs.                                                                                                    |              | 0            | 0             |
|        | Program No.                                            | The currently selected program No. is output.                                                                                                    |              | 0            | 0             |
|        | Switch output<br>enabling                              | The switch output will operate when this input is turned ON.                                                                                                    | 0            | 0            | 0             |
|        | Error cancel                                           | Cancels an error when this input is turned ON.                                                                                                    |              |              | 0             |
|        | Program No.                                            | Inputs the program No. by binary codes.                                                                                                    |              | 0            | 0             |
| Input  | Current position<br>HOLD                               | Uses this function when the current position value (speed) output is read by the programmable controller.<br>Stops updating the current position value (speed) output when this signal is turned ON. |              | 0            | 0<br>8<br>0   |
|        | External origin set                                    | Sets the origin when this input is turned ON.                                                                                                    |              |              | 0             |

## 6-3-3. I/O Signal Condition in the Each Mode

Indicates connector's I/O signal condition in each mode.

| Mode        |                         | RUN mode          | Switch setting mode                                                                     | Parameter setting mode |  |
|-------------|-------------------------|-------------------|-----------------------------------------------------------------------------------------|------------------------|--|
| Signal name |                         | (RUN)             | (SET)                                                                                   | (PRM)                  |  |
|             | Switch                  | Valid             | Depending on the parameter No. 94 setting,<br>determines whether output is OFF or HOLD. |                        |  |
|             | Arbitrary pulse         | vaiiu             | For more details, refer to "8-6. Output HOLD function".                                 |                        |  |
| Output      | System ready            | Valid (output ON) | Valid (output OFF)                                                                      |                        |  |
|             | Timing pulse            | Valid             | Valid (It is some as PLIN mode)                                                         |                        |  |
|             | Motion detection switch | Valiu             |                                                                                         |                        |  |
|             | Current position value  | Valid             | Valid (It is same as RUN mode.)                                                         |                        |  |
|             | Speed                   | Valio             |                                                                                         |                        |  |
|             | Latch pulse             | Valid             | Valid (It is same as RUN mode.)                                                         |                        |  |
|             | Program No.             | Valid             | Valid (It is same as RUN mode.)                                                         |                        |  |
|             | Switch output enabling  | Valid             | Invalid                                                                                 |                        |  |
|             | Error cancel            | Valid             | Va                                                                                      | alid                   |  |
| Input       | Program No.             | Valid             | Invalid                                                                                 |                        |  |
|             | Current position HOLD   | Valid             | bile//                                                                                  |                        |  |
|             | External origin set     | valiu             | Valiu                                                                                   |                        |  |

## 6-3-4. I/O Circuit

## (1) Output circuit

 Switch output (Arbitrary pulse), program No., system ready, timing pulse (Motion detection switch)

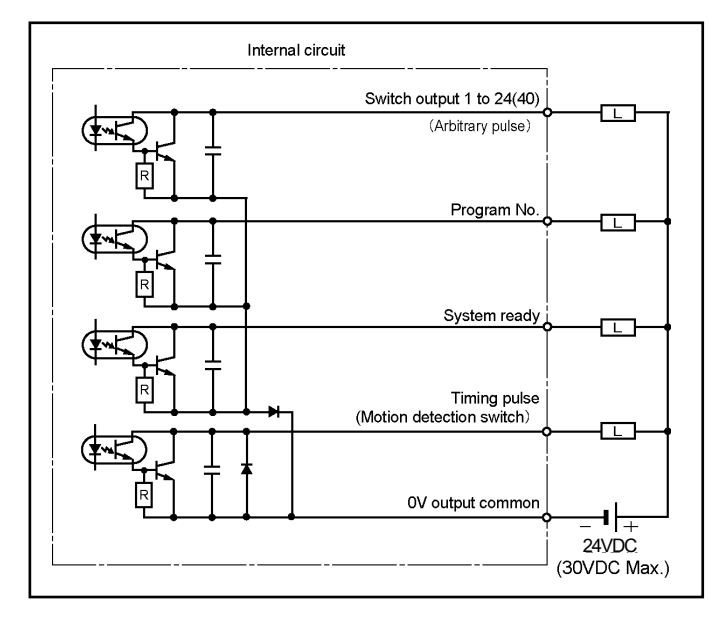

Internal circuit Current position value output (Speed Output) Latch pulse

24VDC

(30VDC Max.)

2 Current position value (speed), latch pulse (LP)

#### (2) Input circuit

Program No., current position HOLD (external origin set), error cancel, switch output enabling

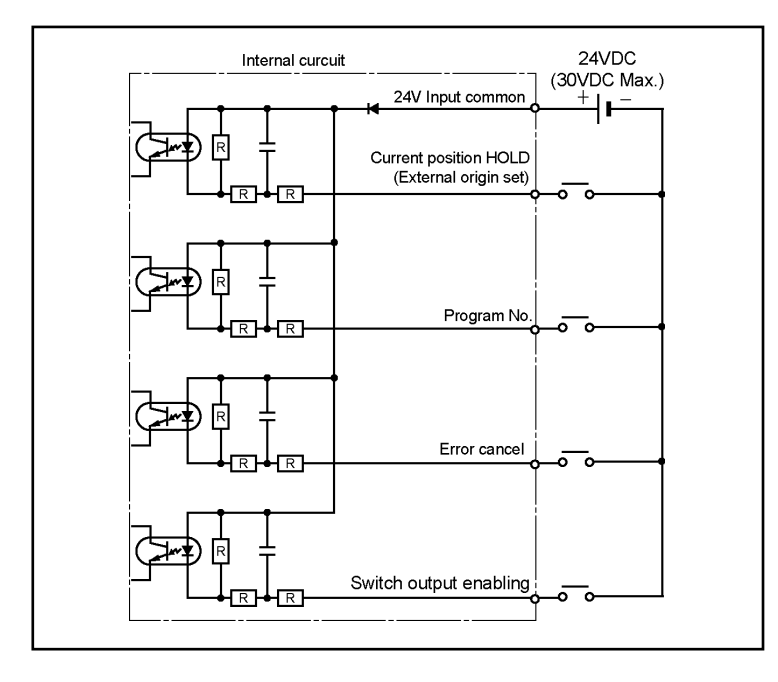

## 6-3-5. I/O Connector Pin Arrangement

## (1) VS-5F, VS-5FD, VS-5F-1, VS-5FD-1

① Switch output connector (SWITCH OUTPUT)

The pin arrangements of switch output connectors are the same both VS-5F(-1) and VS-5FD(-1).

[Connector model: FCN-361J040-AU / FCN-360C040-E (FUJITSU COMPONENT LIMITED)

|                                                                        | or N361J040AU / N360C040E (OTAX CO.,LTD.)] |         |                                  |  |  |  |  |
|------------------------------------------------------------------------|--------------------------------------------|---------|----------------------------------|--|--|--|--|
| Pin No.                                                                | Signal name                                | Pin No. | Signal name                      |  |  |  |  |
| B20 *1                                                                 | Switch output 1                            | A20 *1  | Switch output 17                 |  |  |  |  |
| B19 *1                                                                 | Switch output 2                            | A19 *1  | Switch output 18                 |  |  |  |  |
| B18 *1                                                                 | Switch output 3                            | A18 *1  | Switch output 19                 |  |  |  |  |
| B17 *1                                                                 | Switch output 4                            | A17 *1  | Switch output 20                 |  |  |  |  |
| B16 *1                                                                 | Switch output 5                            | A16 *1  | Switch output 21                 |  |  |  |  |
| B15 *1                                                                 | Switch output 6                            | A15 *1  | Switch output 22                 |  |  |  |  |
| B14 *1                                                                 | Switch output 7                            | A14 *1  | Switch output 23                 |  |  |  |  |
| B13 *1                                                                 | Switch output 8                            | A13 *1  | Switch output 24                 |  |  |  |  |
| B12 *1                                                                 | Switch output 9                            | A12     |                                  |  |  |  |  |
| B11 *1                                                                 | Switch output 10                           | A11     |                                  |  |  |  |  |
| B10 *1                                                                 | Switch output 11                           | A10     |                                  |  |  |  |  |
| B9 *1                                                                  | Switch output 12                           | A9      |                                  |  |  |  |  |
| B8 *1                                                                  | Switch output 13                           | A8      |                                  |  |  |  |  |
| B7 *1                                                                  | Switch output 14                           | A7      |                                  |  |  |  |  |
| B6 *1                                                                  | Switch output 15                           | A6      | System ready output              |  |  |  |  |
| B5 *1                                                                  | Switch output 16                           | A5 *2   | Timing pulse /                   |  |  |  |  |
| D4                                                                     | Outlab autout an ablication of             | A 4     | Iviolion delection switch output |  |  |  |  |
| B4                                                                     | Switch output enabling input               | A4      |                                  |  |  |  |  |
| B3<br>D2                                                               | Error cancel input                         | A3      | 0V output common                 |  |  |  |  |
| BZ<br>D4                                                               | +24V input common                          | AZ      |                                  |  |  |  |  |
| Ы                                                                      |                                            | AI      |                                  |  |  |  |  |
| Shows the pin arrangement as viewed from the soldering terminals side. |                                            |         |                                  |  |  |  |  |
|                                                                        |                                            |         |                                  |  |  |  |  |

#### External cable (VS-C05) Indicates external cable wire colors and markings.

It can be used at either the switch output connector or the BCD connector.

| Pin<br>No. | Wire colo | rs & markings | Pin<br>No. | Wire colors & markings |                   |  |
|------------|-----------|---------------|------------|------------------------|-------------------|--|
| B20        | Pink      | (Black        | A20        | Pink                   | (Red              |  |
| B19        | Yellow    | (Black        | A19        | Yellow                 | (Red              |  |
| B18        | White     | (Black∎∎∎∎)   | A18        | White                  | (Red∎∎∎∎)         |  |
| B17        | Gray      | (Black        | A17        | Gray                   | (Red <b>∎∎∎</b> ) |  |
| B16        | Orange    | (Black∎∎∎∎)   | A16        | Orange                 | (Red∎∎∎∎)         |  |
| B15        | Pink      | (Black∎∎■ )   | A15        | Pink                   | (Red∎∎∎ )         |  |
| B14        | Yellow    | (Black∎∎■ )   | A14        | Yellow                 | (Red∎∎∎ )         |  |
| B13        | White     | (Black∎∎■ )   | A13        | White                  | (Red∎∎∎ )         |  |
| B12        | Gray      | (Black∎∎■ )   | A12        | Gray                   | (Red∎∎∎ )         |  |
| B11        | Orange    | (Black∎∎■ )   | A11        | Orange                 | (Red∎∎∎ )         |  |
| B10        | Pink      | (Black∎■ )    | A10        | Pink                   | (Red∎∎ )          |  |
| B9         | Yellow    | (Black∎■ )    | A9         | Yellow                 | (Red∎∎ )          |  |
| B8         | White     | (Black∎■ )    | A8         | White                  | (Red              |  |
| B7         | Gray      | (Black∎■ )    | A7         | Gray                   | (Red∎∎ )          |  |
| B6         | Orange    | (Black∎■ )    | A6         | Orange                 | (Red∎∎ )          |  |
| B5         | Pink      | (Black∎ )     | A5         | Pink                   | (Red∎ )           |  |
| B4         | Yellow    | (Black∎ )     | A4         | Yellow                 | (Red∎ )           |  |
| B3         | White     | (Black∎ )     | A3         | White                  | (Red )            |  |
| B2         | Gray      | (Black∎)      | A2         | Gray                   | (Red )            |  |
| B1         | Orange    | (Black∎ )     | A1         | Orange                 | (Red∎ )           |  |

(2) BCD output connector (BCD OUTPUT)

VS-5FD(-1) is equipped with this connector. VS-5F(-1) is not. [Connector model: FCN-361J040-AU / FCN-360C040-E (FUJITSU COMPONENT LIMITED) or N361J040AU / N360C040E (OTAX CO.LTD.)]

| Pin No. | Signal name                                         | Pin No.   | Signal name                                |                                                                            |                   |                   |
|---------|-----------------------------------------------------|-----------|--------------------------------------------|----------------------------------------------------------------------------|-------------------|-------------------|
| B20     |                                                     | A20 *3    | Current position value output (BCD) 0.5    | Current position value output $(gray code (720-division)) 2^0$             | Speed output 1    | Speed output 2    |
| B19     |                                                     | A19 *3    | Current position value output<br>(BCD) 1   | Current position value output<br>(gray code (720-division)) 2 <sup>1</sup> | Speed output 2    | Speed output 4    |
| B18     |                                                     | A18 *3    | Current position value output (BCD) 2      | Current position value output<br>(gray code (720-division))2 <sup>2</sup>  | Speed output 4    | Speed output 8    |
| B17     |                                                     | A17 *3    | Current position value output (BCD) 4      | Current position value output (gray code (720-division))2 <sup>3</sup>     | Speed output 8    | Speed output 16   |
| B16     |                                                     | A16 *3    | Current position value output (BCD) 8      | Current position value output<br>(gray code (720-division))24              | Speed output 16   | Speed output 32   |
| B15     |                                                     | A15 *3    | Current position value output<br>(BCD) 10  | Current position value output (gray code (720-division))2 <sup>5</sup>     | Speed output 32   | Speed output 64   |
| B14     |                                                     | A14 *3    | Current position value output (BCD) 20     | Current position value output<br>(gray code (720-division)) 2 <sup>6</sup> | Speed output 64   | Speed output 128  |
| B13     |                                                     | A13 *3    | Current position value output<br>(BCD) 40  | Current position value output (gray code (720-division)) 2 <sup>7</sup>    | Speed output 128  | Speed output 256  |
| B12     |                                                     | A12 *3    | Current position value output (BCD) 80     | Current position value output<br>(gray code (720-division))2 <sup>8</sup>  | Speed output 256  | Speed output 512  |
| B11 *2  | Timing pulse /<br>Motion detection switch<br>output | A11 *3    | Current position value output<br>(BCD) 100 | Current position value output (gray code (720-division)) $2^9$             | Speed output 512  | Speed output 1024 |
| B10     | ·                                                   | A10 *3    | Current position value output (BCD) 200    |                                                                            | Speed output 1024 | Speed output 2048 |
| B9      | Current position HOLD input                         | A9        | Latch pulse output (LP)                    |                                                                            |                   |                   |
| B8      | Program No. input 1                                 | A8        | Program No. output 1                       |                                                                            |                   |                   |
| B7      | Program No. input 2                                 | A7        | Program No. output 2                       |                                                                            |                   |                   |
| B6      | Program No. input 4                                 | A6        | Program No. output 4                       | 1                                                                          |                   |                   |
| B5      |                                                     | A5        |                                            |                                                                            |                   |                   |
| B4      |                                                     | A4        |                                            | 1                                                                          |                   |                   |
| B3      |                                                     | A3        |                                            | 7                                                                          |                   |                   |
| B2      | 104) (here the second                               | A2        | 0 / t t                                    | 7                                                                          |                   |                   |
| B1      | +24V input common                                   | A1        | UV output common                           |                                                                            |                   |                   |
| Shows   | s the pin arrangement as vi                         | ewed fror | n the soldering terminals side.            | ]                                                                          |                   |                   |
|         | OF                                                  |           |                                            |                                                                            |                   |                   |

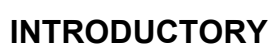

## 6. WIRING and CONNECTION

#### (2) VS-5FX, VS-5FX-1

•When using a 16-program, 40-switch output format

| 1 Switch output connector (SWITCH OUTPUT)                                    |
|------------------------------------------------------------------------------|
| [Connector model: FCN-361J040-AU / FCN-360C040-E (FUJITSU COMPONENT LIMITED) |
| or N361J040AU / N360C040E (OTAX CO.,LTD.)]                                   |

|         | or N361J040AU / N360C040E (OTAX CO.,LT                                 |         |                   |  |  |  |
|---------|------------------------------------------------------------------------|---------|-------------------|--|--|--|
| Pin No. | Signal name                                                            | Pin No. | Signal name       |  |  |  |
| B20 *1  | Switch output 1                                                        | A20 *1  | Switch output 17  |  |  |  |
| B19 *1  | Switch output 2                                                        | A19 *1  | Switch output 18  |  |  |  |
| B18 *1  | Switch output 3                                                        | A18 *1  | Switch output 19  |  |  |  |
| B17 *1  | Switch output 4                                                        | A17 *1  | Switch output 20  |  |  |  |
| B16 *1  | Switch output 5                                                        | A16 *1  | Switch output 21  |  |  |  |
| B15 *1  | Switch output 6                                                        | A15 *1  | Switch output 22  |  |  |  |
| B14 *1  | Switch output 7                                                        | A14 *1  | Switch output 23  |  |  |  |
| B13 *1  | Switch output 8                                                        | A13 *1  | Switch output 24  |  |  |  |
| B12 *1  | Switch output 9                                                        | A12 *1  | Switch output 25  |  |  |  |
| B11 *1  | Switch output 10                                                       | A11 *1  | Switch output 26  |  |  |  |
| B10 *1  | Switch output 11                                                       | A10 *1  | Switch output 27  |  |  |  |
| B9 *1   | Switch output 12                                                       | A9 *1   | Switch output 28  |  |  |  |
| B8 *1   | Switch output 13                                                       | A8 *1   | Switch output 29  |  |  |  |
| B7 *1   | Switch output 14                                                       | A7 *1   | Switch output 30  |  |  |  |
| B6 *1   | Switch output 15                                                       | A6 *1   | Switch output 31  |  |  |  |
| B5 *1   | Switch output 16                                                       | A5 *1   | Switch output 32  |  |  |  |
| B4      | Switch output enabling input                                           | A4      |                   |  |  |  |
| B3      | Error cancel input                                                     | A3      | 0\/ citoit common |  |  |  |
| B2      | +24) / input common                                                    | A2      | ov ouput common   |  |  |  |
| B1      | +24V Input continuen                                                   | A1      |                   |  |  |  |
| Sho     | Shows the pin arrangement as viewed from the soldering terminals side. |         |                   |  |  |  |
|         |                                                                        |         |                   |  |  |  |

#### ② BCD output connector (BCD OUTPUT)

## [Connector model: FCN-361J040-AU / FCN-360C040-E (FUJITSU COMPONENT LIMITED)

or N361J040AU / N360C040E (OTAX CO.,LTD.)]

| Pin No. | Signal name                                          | Pin No.   |                                            | Signal name                                                                |                   |                   |  |
|---------|------------------------------------------------------|-----------|--------------------------------------------|----------------------------------------------------------------------------|-------------------|-------------------|--|
| B20 *1  | Switch output 33                                     | A20 *3    | Current position value output<br>(BCD) 0.5 | Current position value output<br>(gray code (720-division))2 <sup>0</sup>  | Speed output 1    | Speed output 2    |  |
| B19 *1  | Switch output 34                                     | A19 *3    | Current position value output<br>(BCD) 1   | Current position value output<br>(gray code (720-division)) 2 <sup>1</sup> | Speed output 2    | Speed output 4    |  |
| B18 *1  | Switch output 35                                     | A18 *3    | Current position value output<br>(BCD) 2   | Current position value output<br>(gray code (720-division)) 2 <sup>2</sup> | Speed output 4    | Speed output 8    |  |
| B17 *1  | Switch output 36                                     | A17 *3    | Current position value output<br>(BCD) 4   | Current position value output<br>(gray code (720-division)) 2 <sup>3</sup> | Speed output 8    | Speed output 16   |  |
| B16 *1  | Switch output 37                                     | A16 *3    | Current position value output<br>(BCD) 8   | Current position value output<br>(gray code (720-division)) 2 <sup>4</sup> | Speed output 16   | Speed output 32   |  |
| B15 *1  | Switch output 38                                     | A15 *3    | Current position value output<br>(BCD) 10  | Current position value output<br>(gray code (720-division)) 2 <sup>5</sup> | Speed output 32   | Speed output 64   |  |
| B14 *1  | Switch output 39                                     | A14 *3    | Current position value output<br>(BCD) 20  | Current position value output<br>(gray code (720-division)) 2 <sup>6</sup> | Speed output 64   | Speed output 128  |  |
| B13 *1  | Switch output 40                                     | A13 *3    | Current position value output<br>(BCD) 40  | Current position value output<br>(gray code (720-division)) 2 <sup>7</sup> | Speed output 128  | Speed output 256  |  |
| B12     | System ready output                                  | A12 *3    | Current position value output<br>(BCD) 80  | Current position value output<br>(gray code (720-division)) 2 <sup>8</sup> | Speed output 256  | Speed output 512  |  |
| B11 *2  | Timing pulse /<br>Motion detection switch<br>output  | A11 *3    | Current position value output<br>(BCD) 100 | Current position value output<br>(gray code (720-division)) 2 <sup>9</sup> | Speed output 512  | Speed output 1024 |  |
| B10     |                                                      | A10 *3    | Current position value output<br>(BCD) 200 |                                                                            | Speed output 1024 | Speed output 2048 |  |
| B9 *4   | Current position HOLD /<br>External origin set input | A9        | Latch pulse output (LP)                    |                                                                            |                   |                   |  |
| B8      | Program No. input 1                                  | A8        | Program No. output 1                       | 1                                                                          |                   |                   |  |
| B7      | Program No. input 2                                  | A7        | Program No. output 2                       |                                                                            |                   |                   |  |
| B6      | Program No. input 4                                  | A6        | Program No. output 4                       |                                                                            |                   |                   |  |
| B5      | Program No. input 8                                  | A5        | Program No. output 8                       | 4                                                                          |                   |                   |  |
| B4      |                                                      | A4        |                                            |                                                                            |                   |                   |  |
| B3      |                                                      | A3        |                                            |                                                                            |                   |                   |  |
| B2      | +24V input common                                    | A2        | 0V output common                           |                                                                            |                   |                   |  |
| B1      |                                                      | A1        | ov oapacooninion                           |                                                                            |                   |                   |  |
| Shows   | the pin arrangement as vi                            | ewed fror | n the soldering terminals side.            |                                                                            |                   |                   |  |
|         |                                                      |           |                                            |                                                                            |                   |                   |  |

INTRODUCTORY

When using a 32-program, 24-switch output format

| (1) Switch output connector (SWITCH OUTPUT) |                              |         |                         |                      |  |  |  |
|---------------------------------------------|------------------------------|---------|-------------------------|----------------------|--|--|--|
| ſ                                           | Connector model: FCN-361     | J040-AU | / FCN-360C040-E (FUJITS | U COMPONENT LIMITED) |  |  |  |
| _                                           | or N361J                     | 040AU/  | N360C040E (OTAX CO.,LT  | D.)]                 |  |  |  |
| Pin No.                                     | Signal name                  | Pin No. | Signal name             |                      |  |  |  |
| B20 *1                                      | Switch output 1              | A20 *1  | Switch output 17        |                      |  |  |  |
| B19 *1                                      | Switch output 2              | A19 *1  | Switch output 18        |                      |  |  |  |
| B18 *1                                      | Switch output 3              | A18 *1  | Switch output 19        |                      |  |  |  |
| B17 *1                                      | Switch output 4              | A17 *1  | Switch output 20        |                      |  |  |  |
| B16 *1                                      | Switch output 5              | A16 *1  | Switch output 21        |                      |  |  |  |
| B15 *1                                      | Switch output 6              | A15 *1  | Switch output 22        |                      |  |  |  |
| B14 *1                                      | Switch output 7              | A14 *1  | Switch output 23        |                      |  |  |  |
| B13 *1                                      | Switch output 8              | A13 *1  | Switch output 24        |                      |  |  |  |
| B12 *1                                      | Switch output 9              | A12     |                         |                      |  |  |  |
| B11 *1                                      | Switch output 10             | A11     |                         |                      |  |  |  |
| B10 *1                                      | Switch output 11             | A10     |                         |                      |  |  |  |
| B9 *1                                       | Switch output 12             | A9      |                         |                      |  |  |  |
| B8 *1                                       | Switch output 13             | A8      |                         |                      |  |  |  |
| B7 *1                                       | Switch output 14             | A7      |                         |                      |  |  |  |
| B6 *1                                       | Switch output 15             | A6      |                         |                      |  |  |  |
| B5 *1                                       | Switch output 16             | A5      |                         |                      |  |  |  |
| B4                                          | Switch output enabling input | A4      |                         |                      |  |  |  |
| B3                                          | Error cancel input           | A3      | 0V output common        |                      |  |  |  |
| B2                                          | +24 / ipput common           | A2      |                         |                      |  |  |  |
| B1                                          |                              | A1      |                         |                      |  |  |  |

Shows the pin arrangement as viewed from the soldering terminals side. Ο F

#### (2) BCD output connector (BCD OUTPUT)

#### [Connector model: FCN-361J040-AU / FCN-360C040-E (FUJITSU COMPONENT LIMITED)

Ο

or N361J040AU / N360C040E (OTAX CO.,LTD.)]

| Pin No.  | Signal name                                                            | Pin No.  |                                            | Signal name                                                                |                   |                   |
|----------|------------------------------------------------------------------------|----------|--------------------------------------------|----------------------------------------------------------------------------|-------------------|-------------------|
| B20      |                                                                        | A20 *3   | Current position value output (BCD) 0.5    | Current position value output (gray code (720-division)) 2 <sup>0</sup>    | Speed output 1    | Speed output 2    |
| B19      |                                                                        | A19 *3   | Current position value output<br>(BCD) 1   | Current position value output<br>(gray code (720-division)) 2 <sup>1</sup> | Speed output 2    | Speed output 4    |
| B18      |                                                                        | A18 *3   | Current position value output (BCD) 2      | Current position value output gray code (720-division)) 2 <sup>2</sup>     | Speed output 4    | Speed output 8    |
| B17      |                                                                        | A17 *3   | Current position value output<br>(BCD) 4   | Current position value output (gray code (720-division)) $2^3$             | Speed output 8    | Speed output 16   |
| B16      |                                                                        | A16 *3   | Current position value output (BCD) 8      | Current position value output<br>(gray code (720-division)) 2 <sup>4</sup> | Speed output 16   | Speed output 32   |
| B15      |                                                                        | A15 *3   | Current position value output<br>(BCD) 10  | Current position value output (gray code (720-division)) $2^5$             | Speed output 32   | Speed output 64   |
| B14      |                                                                        | A14 *3   | Current position value output<br>(BCD) 20  | Current position value output (gray code (720-division)) 2 <sup>6</sup>    | Speed output 64   | Speed output 128  |
| B13      |                                                                        | A13 *3   | Current position value output<br>(BCD) 40  | Current position value output<br>(gray code (720-division)) 2 <sup>7</sup> | Speed output 128  | Speed output 256  |
| B12      | System ready output                                                    | A12 *3   | Current position value output (BCD) 80     | Current position value output (gray code (720-division)) 28                | Speed output 256  | Speed output 512  |
| B11 *2   | Timing pulse /<br>Motion detection switch<br>output                    | A11 *3   | Current position value output<br>(BCD) 100 | Current position value output<br>(gray code (720-division)) 2 <sup>9</sup> | Speed output 512  | Speed output 1024 |
| B10      | ·                                                                      | A10 *3   | Current position value output (BCD) 200    |                                                                            | Speed output 1024 | Speed output 2048 |
| B9 *4    | Current position HOLD /<br>External origin set input                   | A9       | Latch pulse output (LP)                    |                                                                            |                   |                   |
| B8       | Program No. input 1                                                    | A8       | Program No. output 1                       |                                                                            |                   |                   |
| B7       | Program No. input 2                                                    | A7       | Program No. output 2                       |                                                                            |                   |                   |
| B6       | Program No. input 4                                                    | A6       | Program No. output 4                       |                                                                            |                   |                   |
| B5       | Program No. input 8                                                    | A5       | Program No. output 8                       |                                                                            |                   |                   |
| B4       | Program No. input 16                                                   | A4       | Program No. output 16                      |                                                                            |                   |                   |
| B3       |                                                                        | A3       |                                            |                                                                            |                   |                   |
| B2<br>B1 | +24V input common                                                      | A2<br>A1 | 0V output common                           |                                                                            |                   |                   |
| Show     | Shows the pin arrangement as viewed from the soldering terminals side. |          |                                            |                                                                            |                   |                   |
|          |                                                                        |          |                                            |                                                                            |                   |                   |

## 6-3-6. Communication Connector Pin Arrangement

Uses the serial communication connector when connecting the PLC, computer, or peripheral device.

OSerial connector (SERIAL)

[Connector: D-Sub 9-pin]

| L -               | - 1 - 1     |                     |                           |
|-------------------|-------------|---------------------|---------------------------|
| Pin No.           | Signal name | Description         | Notes                     |
| 1                 | DATA-       | -                   |                           |
| 2                 | RXD         | Receive Data        |                           |
| 3                 | TXD         | Send Data           |                           |
| 4                 | DTR         | Data Terminal Ready |                           |
| 5                 | SG          | Signal Ground       |                           |
| 6                 | DSR         | Data Set Ready      |                           |
| 7                 | RTS         | Request To Send     |                           |
| 8                 | CTS         | Clear To Send       |                           |
| 9                 | DATA+       | -                   |                           |
| Mounting<br>screw | SHIELD      | Cable shield        | Shield must be connected. |

Connector on the VARICAM side

Model : DELC-J9PAF-13L6E (9-pin male)

Manufacturer : Japan Aviation Electronics Industry, Ltd.

For more details about the serial communication, please contact your NSD representative.

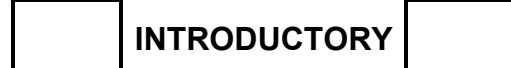

# -MEMO-

# **OPERATION**

The operation is divided into a basic and applied function, and explains about usage.

- 7. HOW TO USE BASIC FUNCTION
- 8. HOW TO USE APPLIED FUNCTIONS (PARAMETER)
- 9. HOW TO USE APPLIED FUNCTIONS (SWITCH OUTPUT)
- 10. HOW TO USE APPLIED FUNCTIONS (OPERATION MODE)

VARICAM can operate easily with operation instruction of this chapter.

## 7-1. Nomenclature and Function of the Panel Side

Describes nomenclatures and functions of the panel side

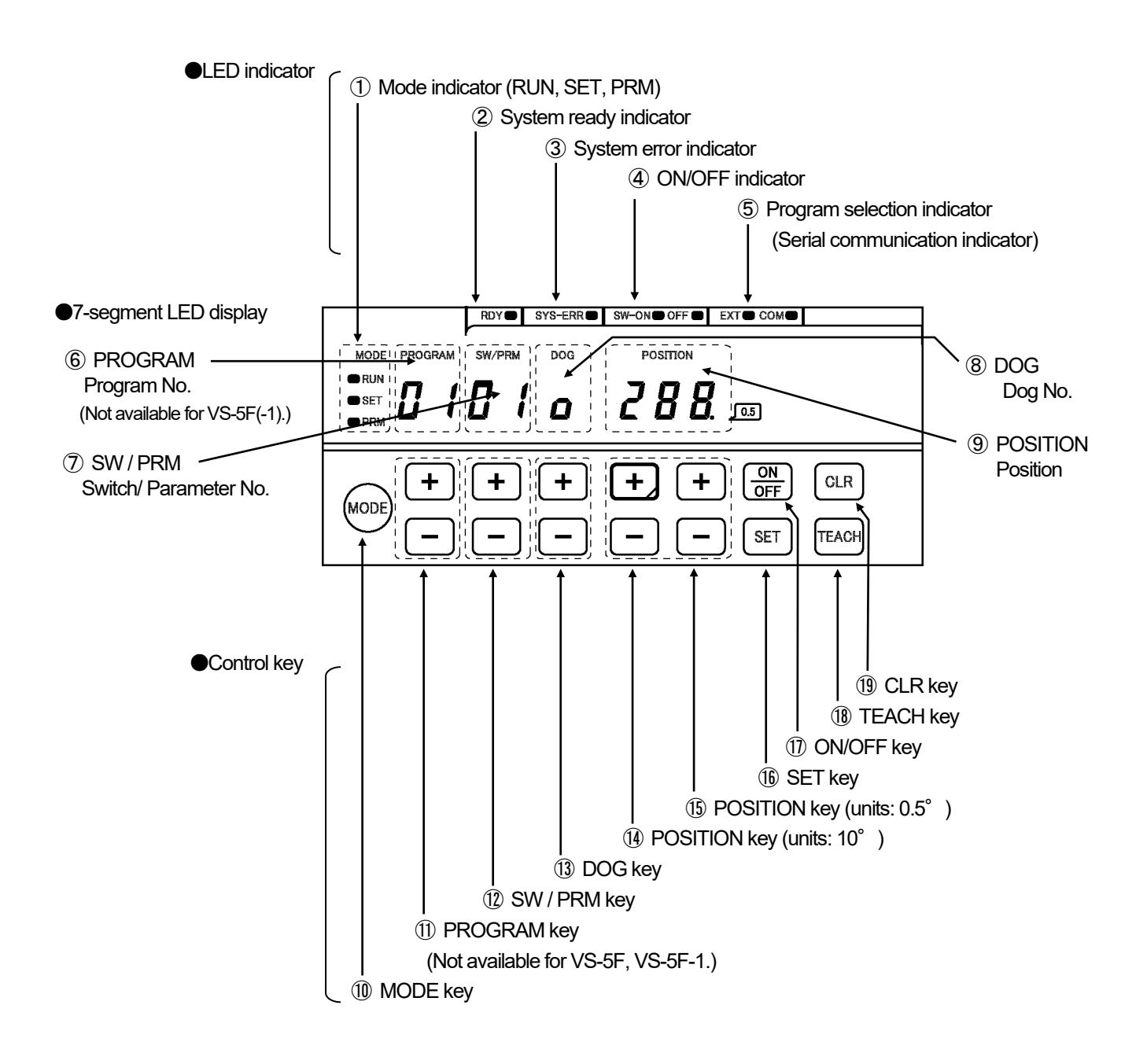

#### Indicators

| No. | Name                                                                           | Descriptions                                                                                                    |
|-----|--------------------------------------------------------------------------------|----------------------------------------------------------------------------------------------------|
| 1   | Mode indicator<br>RUN, SET, PRM                                                | Indicates selecting mode.<br>RUN LED is ON: The operation (RUN) mode is selected.<br>SET LED is ON: The switch setting (SET) mode is selected.<br>PRM LED is ON: The parameter setting (PRM) mode is selected.                                                                                                    |
| 2   | System ready indicator<br>RDY                                                  | RDY LED is ON: Indicates that there is no error during selecting the operation (RUN) mode.<br>This indicator is same condition as "System ready output signal" of the output connector.                                                                                                    |
| 3   | System error indicator<br>SYS-ERR                                              | SYS-ERR LED is ON: Indicates that VARICAM hardware has a malfunction.                                                                                                    |
| 4   | ON / OFF indicator<br>SW-ON, OFF                                               | SW-ON LED is ON: Displays ON setting value of the switch output on the display area ③ "POSITION" OFF LED is ON: Displays OFF setting value of the switch output on the display area ⑨ "POSITION"                                                                                                    |
| 5   | Program selection indicator<br>(Serial communication<br>indicator)<br>EXT, COM | <ul> <li>(1) Indicates the program No. input method.<br/>Both EXT LED and COM LED are OFF: Selecting key input on the panel<br/>EXT LED is ON: Selecting the input from BCD connector<br/>COM LED is ON: Selecting following contents: <ul> <li>Inputs by the serial communication</li> <li>Sets "2" or "3" at the parameter No.85 (protocol)</li> </ul> </li> <li>(2) Monitors the serial communication<br/>EXT LED is blinking: Sending the data<br/>COM LED is blinking: Receiving the data</li> </ul> |
| 6   | Program No. display<br>PROGRAM                                                 | Displays selecting program No(This function is not available to VS-5F and VS-5F-1)                                                                                                    |
| 7   | Switch No. / parameter No.<br>display<br>SW / PRM                              | A switch No. is displayed when selecting the switch setting (SET) mode or operation (RUN) mode.<br>A parameter No. is displayed when selecting the parameter setting (PRM) mode.                                                                                                    |
| 8   | Dog No. display<br>DOG                                                         | A dog No. of the switch output is displayed.                                                                                                    |
| 9   | Position display<br>POSITION<br>(Displays by 0.5° unit)                        | A setting value is displayed when selecting the switch setting (SET) mode or parameter setting (PRM) mode.<br>A current position value or an error code is displayed when selecting the operation (RUN) mode.<br>The decimal point expresses "0.5 degree".<br>Decimal point is ON: 0.5 degree, Decimal point is OFF: 0.0 degree                                                                                                    |

#### • Control keys

| No.  | Name                          | Descriptions                                                                                                    |
|------|-------------------------------|----------------------------------------------------------------------------------------------------|
| 10   | MODE key                      | Selects the mode from the operation (RUN), switch setting (SET), and parameter setting (PRM) mode.                                                                                                    |
| 1    | PROGRAM key                   | Selects the program No (This key is not available to VS-5F and VS-5F-1.)                                                                                                    |
| (12) | SW / PRM key                  | Selects the switch No. in the switch setting (SET) mode or operation (RUN) mode.<br>Selects the parameter No. in the parameter setting (PRM) mode.                                                                                                    |
| (13) | DOG key                       | Selects the dog No. of the switch output.                                                                                                    |
| 14   | POSITION key<br>(Units: 10°)  | Increases or decreases the setting value that is displayed at (9) "POSITION".<br>(The value can be changed every 10 degrees.)<br>Changes to the fine-adjustment mode of the switch output when pressing [+] key at operation<br>(RUN) mode.                                                 |
| (15) | POSITION key<br>(Units: 0.5°) | Increases or decreases the setting value that is displayed at $(9)$ "POSITION".<br>(The value can be changed every 0.5 degrees.)                                                                                                    |
| (16) | SET key                       | Enters the mode by pressing this key when selecting a mode.<br>Enters the setting value by pressing this key when selecting the switch setting (SET) mode or<br>parameter setting (PRM) mode.<br>Changes the monitor contents by pressing this key when selecting the operation (RUN) mode. |
| 1    | ON/OFF key                    | Changes either ON or OFF setting value of the switch output.<br>Changes ④ "ON / OFF indicator" when pressing this key.                                                                                                    |
| (18) | TEACH key                     | Uses this key when setting the switch output by the teaching.<br>Reads the machine's current position by pressing this key when selecting the switch setting<br>(SET) mode.                                                                                                    |
| (19) | CLR key                       | Use this key following case:<br>- Cancels the setting value when designating the switch output or parameter.<br>- Cancels the error.                                                                                                    |

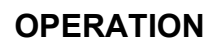

## 7-2. Operation Flow

An operation flowchart is shown below.

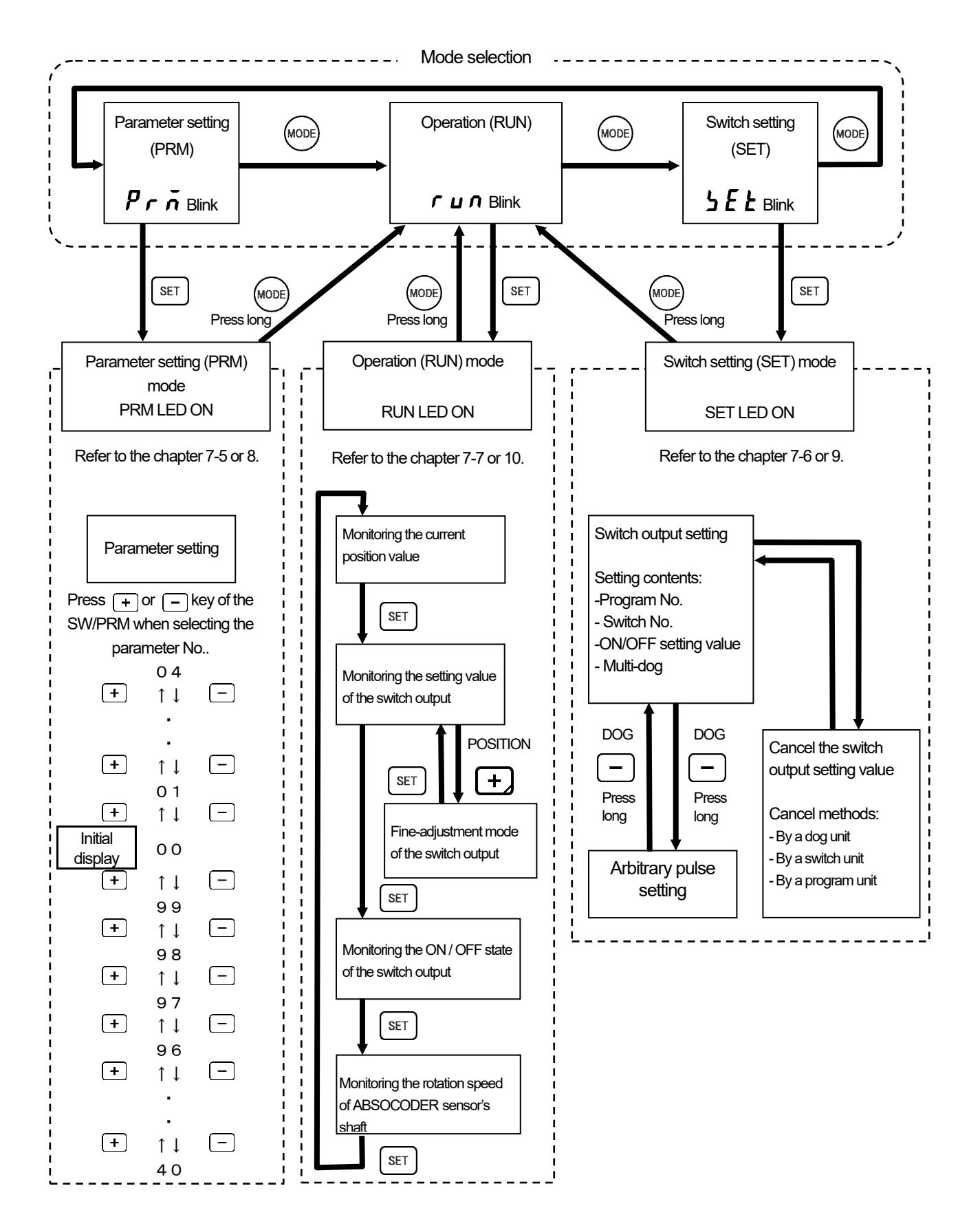

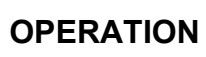

## 7-3. Procedure before the Operation

Describes the procedure until operation.

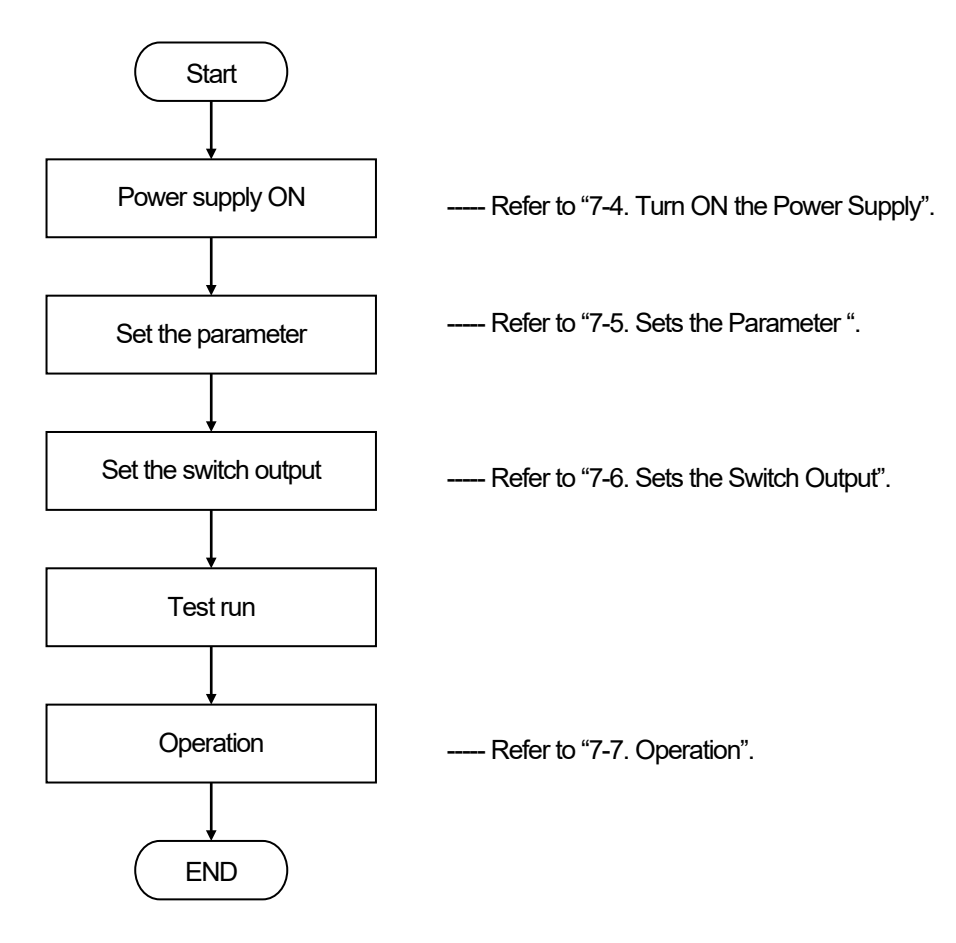

#### 7-4. Turns ON the Power Supply

The VS-5F Series doesn't have any power supply switch; therefore, use external switch for turning ON / OFF the power supply.

Before turning ON the power supply, be sure that the wiring is correct and the screws of terminal block are securely tightened.

The screen displays as below figure when turning ON the power supply for the first time after delivery.

| RDYO     SYS-ERRO     SW-ONO OFFO     EXTO COMO       MODE     PROGRAM     SW/PRM     DOG     POSITION       ORUN     OSET     Image: Structure of the structure of the st | LED ON/OFF state<br>• : ON<br>• : OFF |
|----------------------------------------------------------------------------------------------------|---------------------------------------|
| $\uparrow \uparrow \uparrow$                                                                                                    | -                                     |
| (1) (2) (3)                                                                                                    |                                       |
| (1): Software specification (Displays 00.)                                                                                                    |                                       |
| (2): Software version                                                                                                    |                                       |
| (3): VARICAM model                                                                                                    |                                       |
| <b>F</b> : VS-5F(-1) <b>F d</b> : VS-5FD(-1) <b>F u</b> : VS-5FX(-1)                                                                                                    |                                       |
| Changes the parameter setting (PRM) mode automatically.                                                                                                    |                                       |
| RDYO SYS-ERRO SW-ONOOFFO EXTO COMO                                                                                                    | ]                                     |
| MODE PROGRAM SW/PRM DOG POSITION<br>ORUN<br>OSET<br>OPRM                                                                                                    |                                       |

After turning ON the power supply, the screen displays one second.

The screen displays below figure when changing mode to the operation (RUN) mode or switch setting (SET) mode.

In the case of restarting the power supply, keeps the mode just before turning OFF.

|          | RDY    | SYS-ERRO | SW-ONOOFFO | EXTO COMO |  |
|----------|--------|----------|------------|-----------|--|
|          | SW/PRM | Dog      |            |           |  |
| <b>↑</b> |        |          |            |           |  |

Operation (RUN) mode : RUN LED is ON Switch setting (SET) mode : SET LED is ON

## 7-5. Sets the Parameter

VARICAM can operate easily only setting next parameter.

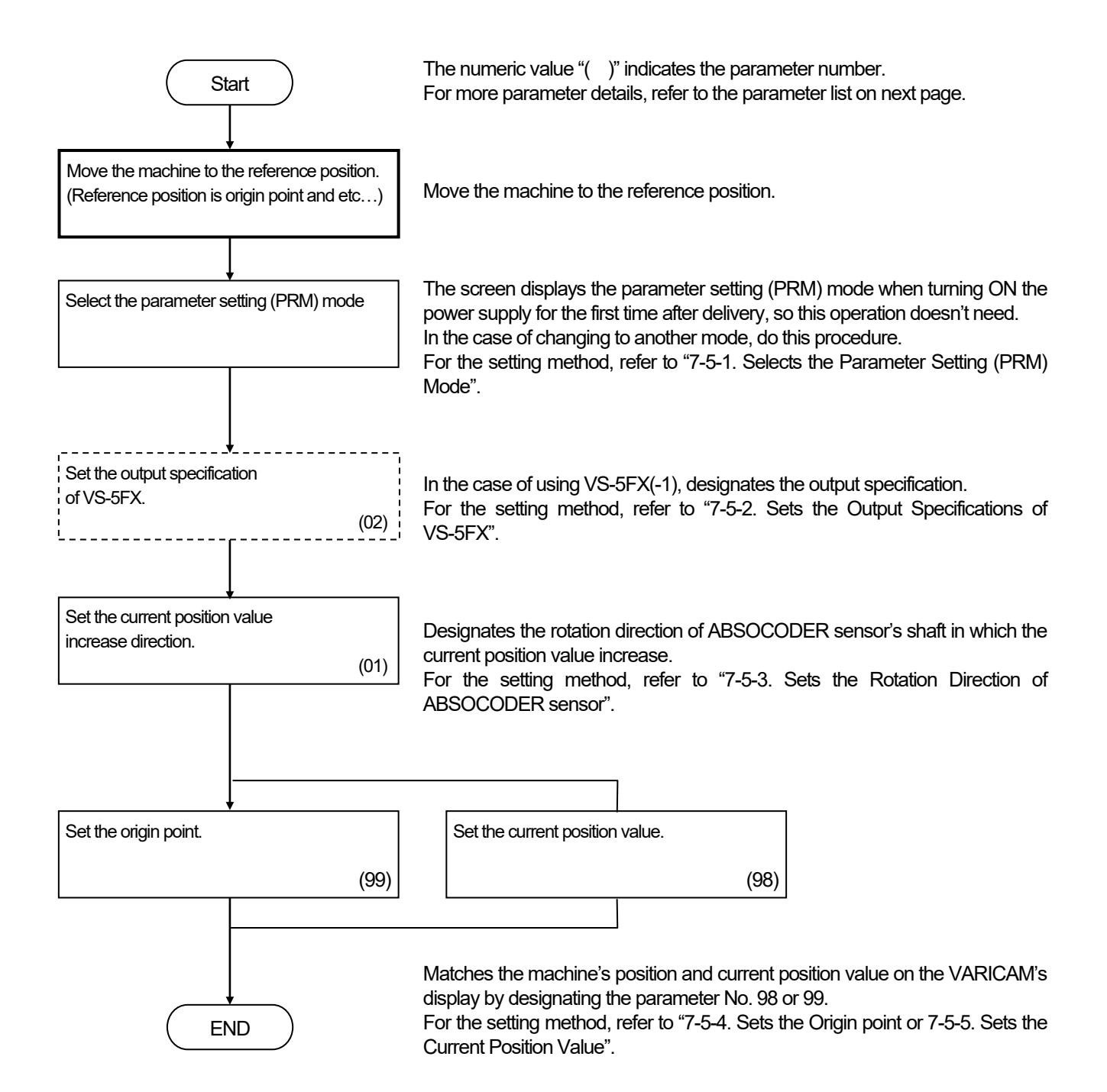

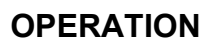

LED ON/OFF state

#### Parameter List

| No. | Name                                      | Description                                                                                                    | Setting range                                                         | Initial |
|-----|-------------------------------------------|----------------------------------------------------------------------------------------------------|-----------------------------------------------------------------------|---------|
|     |                                           |                                                                                                    |                                                                       | value   |
| 00  | Initial display                           | Displays "00" at first when selecting the parameter setting (PRM) mode.                                                                                                    |                                                                       |         |
| 02  | VS-5FX output specifications              | This function must be designated at first<br>when using VS-5FX(-1) after delivery.<br>Designates the combination of program<br>and switch output numbers.                                                                                                    | 0: 16-program, 40-switch<br>1: 32-program, 24-switch                  | 0       |
| 01  | ABSOCODER<br>sensor rotation<br>direction | <ul> <li>Designates the rotation direction of ABSOCODER sensor's shaft in which the current position value increase.</li> <li>0: Increases the current position value by rotating CW direction.</li> <li>1: Increases the current position value by rotating CCW direction.</li> </ul> | 0: CW direction<br>Display: C U<br>1: CCW direction<br>Display: C C U | 0       |
| 99  | Origin point setting                      | Designates the machine's origin point (000) to VARICAM.                                                                                                    |                                                                       | 0       |
| 98  | Current position setting                  | Designates the machine's current position value to VARICAM by the key input. Setting unit is 0.5°.                                                                                                    | 0 to 359.5°                                                           | 0       |

## 7-5-1. Selects the Parameter Setting (PRM) Mode

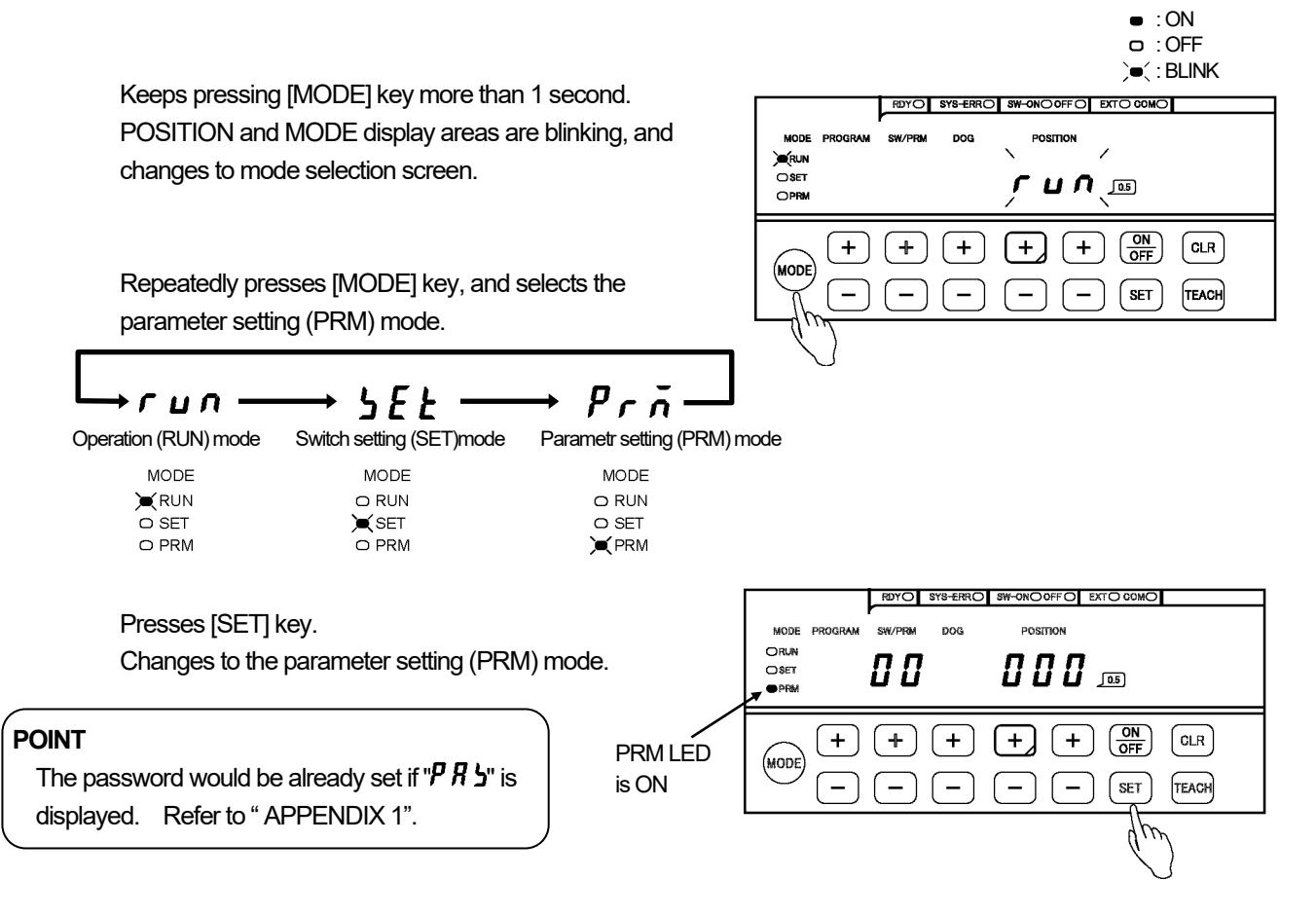

## 7-5-2. Sets the Output Specifications of VS-5FX

This setting is only for using VS-5FX-1.

Designates the combination of program and switch output numbers.

#### - Sets the parameter by the following procedures.

- ① Selects parameter No.02. Selects "02" by pressing [+] or [-] of the SW / PRM.
- ② Designates the output specification. \*1 Selects the output specification by pressing [+] or [-] key of DOG. DOG and POSITION display areas are blinking.

If [CLR] key is pressed in this timing, the setting will be canceled.

Selecting range 0: 16-program, 40-switch 1: 32-program, 24-switch

#### 3 Confirms the setting value.

Presses [SET] key. DOG and POSITION display areas are blinking faster. Reconfirm the selected setting value.

If [CLR] key is pressed in this timing, the setting will be canceled.

#### (4) Enters the setting value.

Presses [SET] key again. DOG and POSITION display areas turns ON. Enters selected setting value.

POINT

\*1: It is also able to select by pressing [ON/OFF] key.

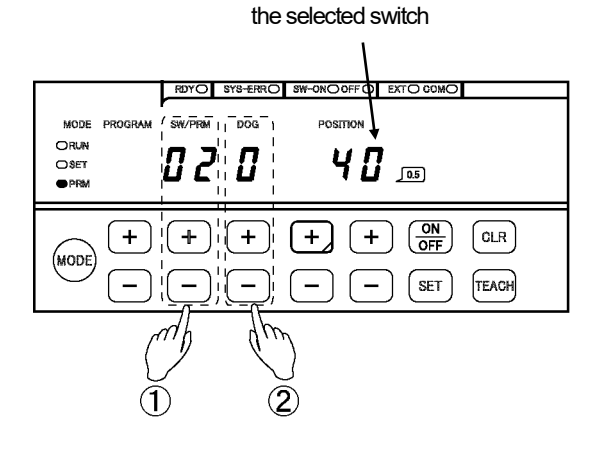

Displays numbers of

## 7-5-3. Sets the Rotation Direction of ABSOCODER Sensor

This setting is designated the rotation direction of ABSOCODER sensor's shaft in which the current position value increase.

Checking the number that is displayed here is not necessary.

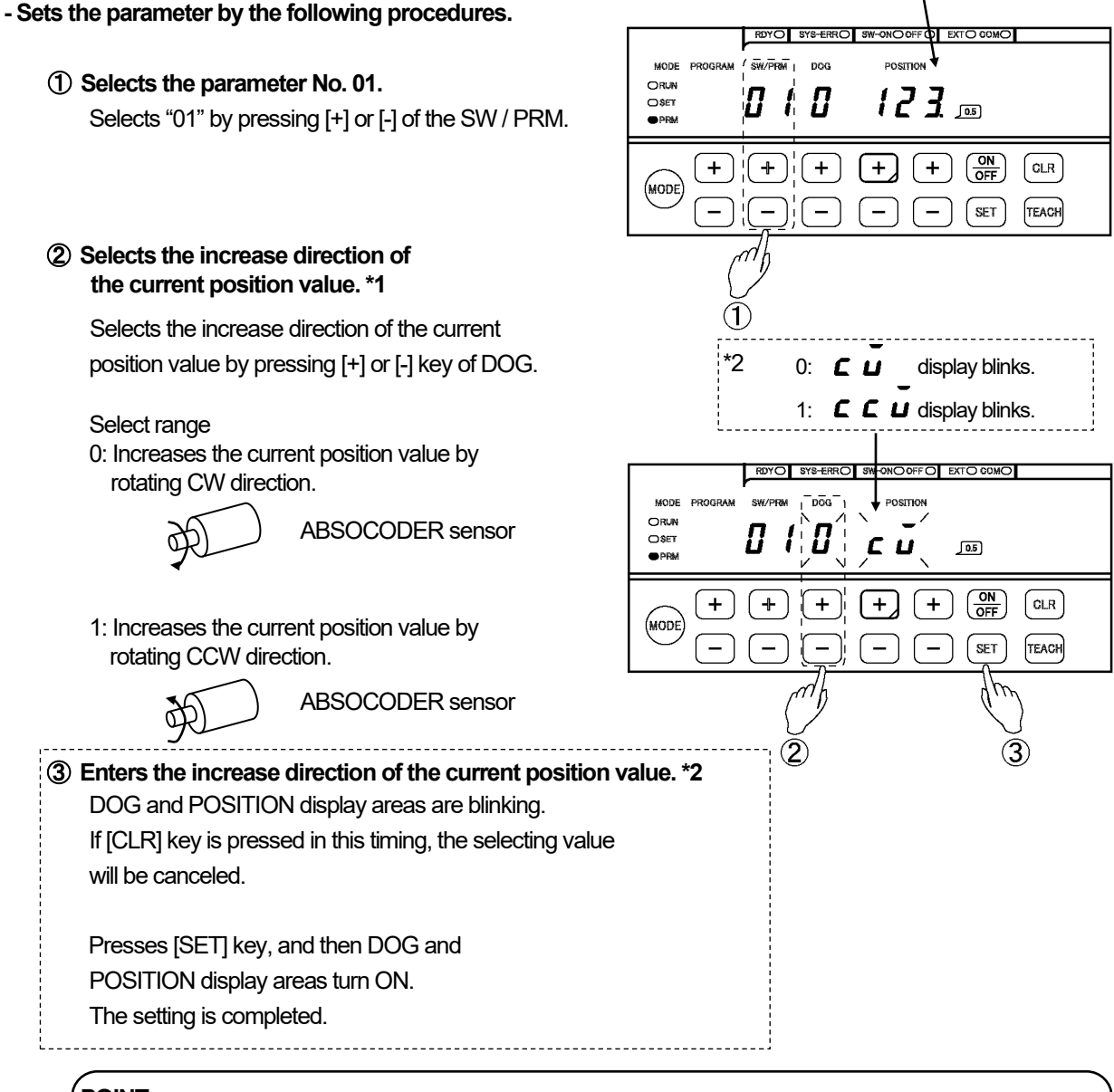

#### POINT

\*1: It is also able to select by pressing [ON/OFF] key.

\*2: These operations and displays are applied to a product that is written "SP1" in the lower right portion of the front panel.

## 

The "origin point setting" or "current position setting" must be designated when resetting the parameter No.01. The machine position and current position value on VARICAM's display don't match.

-For the origin point setting, refer to "7-5-4. Sets the Origin Point".

-For the current value setting, refer to "7-5-5. Sets the Current Position Value".

#### 7-5-4. Sets the Origin Point

This setting is for matching the values of the machine position and current position on VARICAM's display when the machine position is on the origin point (0 degree).

Sets the "origin point setting" according to the following procedures.

#### [1] Moves the machine to the origin point position.

#### [2] Checks that VARICAM and ABSOCODER sensor are connected.

If VARICAM and ABSOCODER sensor are not connected, VARICAM will detect the sensor error (u08). Therefore, the origin point is impossible to set.

#### [3] Sets the parameter by the following procedures.

1) Selects the parameter No. 99.

Selects "99" by pressing [+] or [-] key of SW / PRM.

#### ② Designates the origin point.

Presses [SET] key, and then "000" blinks on the POSITION display area for the confirmation.

If [CLR] key is pressed in this timing, the "origin point setting" will be canceled.

Presses [SET] key again, and then "000" turns ON. The "origin point setting" is completed. Presses [SET] key once, the numeric value blinks. Presses it again, the numeric value turns ON.

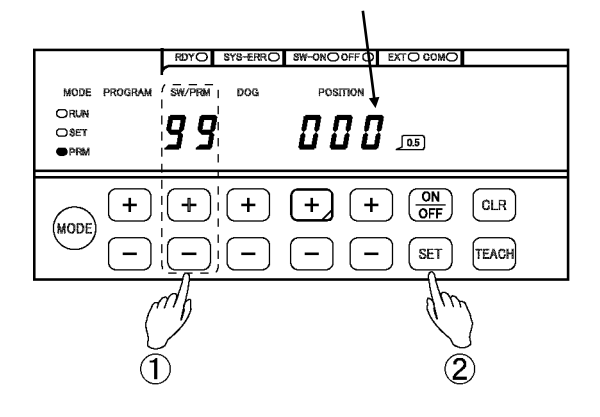

## 7-5-5. Sets the Current Position Value

If the machine cannot move to origin point position, this setting will be used.

The machine position value should be input by the key. Match the current position value on VARICAM's display and the machine position.

Minimum setting unit is 0.5°.

Sets the current position value according to the following procedures.

#### [1] Checks VARICAM and ABSOCODER sensor are connected.

If VARICAM and ABSOCODER sensor are not connected, VARICAM will detect the sensor error (u08). Therefore, the origin point is impossible to set.

#### [2] Sets the parameter by the following procedures.

(1) Selects the parameter No. 98.

#### Setting example Selects "98" by pressing [+] or [-] key of SW / PRM.

Below figure is an case that is input "125.5°"

Displays by 0.5° units Decimal point is ON : 0.5° Decimal point is OFF : 0.0°

#### 2 Inputs the machine's current position value. Inputs the value by pressing [+] or [-] key of POSITION. Inputting value blinks on the POSITION display area.

Setting range: 0 to 359.5°

If [CLR] key is pressed in this timing, the inputting value will be canceled.

#### ③ Enters the current position value.

Presses [SET] key, and then POSITION display area turns ON.

The current position value setting is completed.

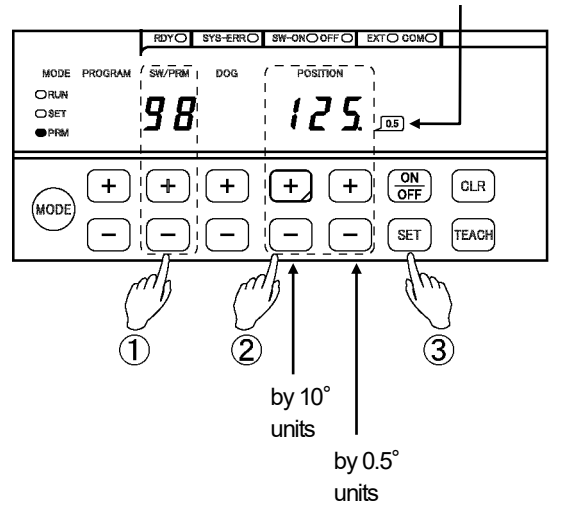

## POINT

The value can fast-forward when [+] or [-] key of POSITION is kept pressing.

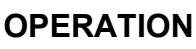

## 7-6. Sets the Switch Outputs

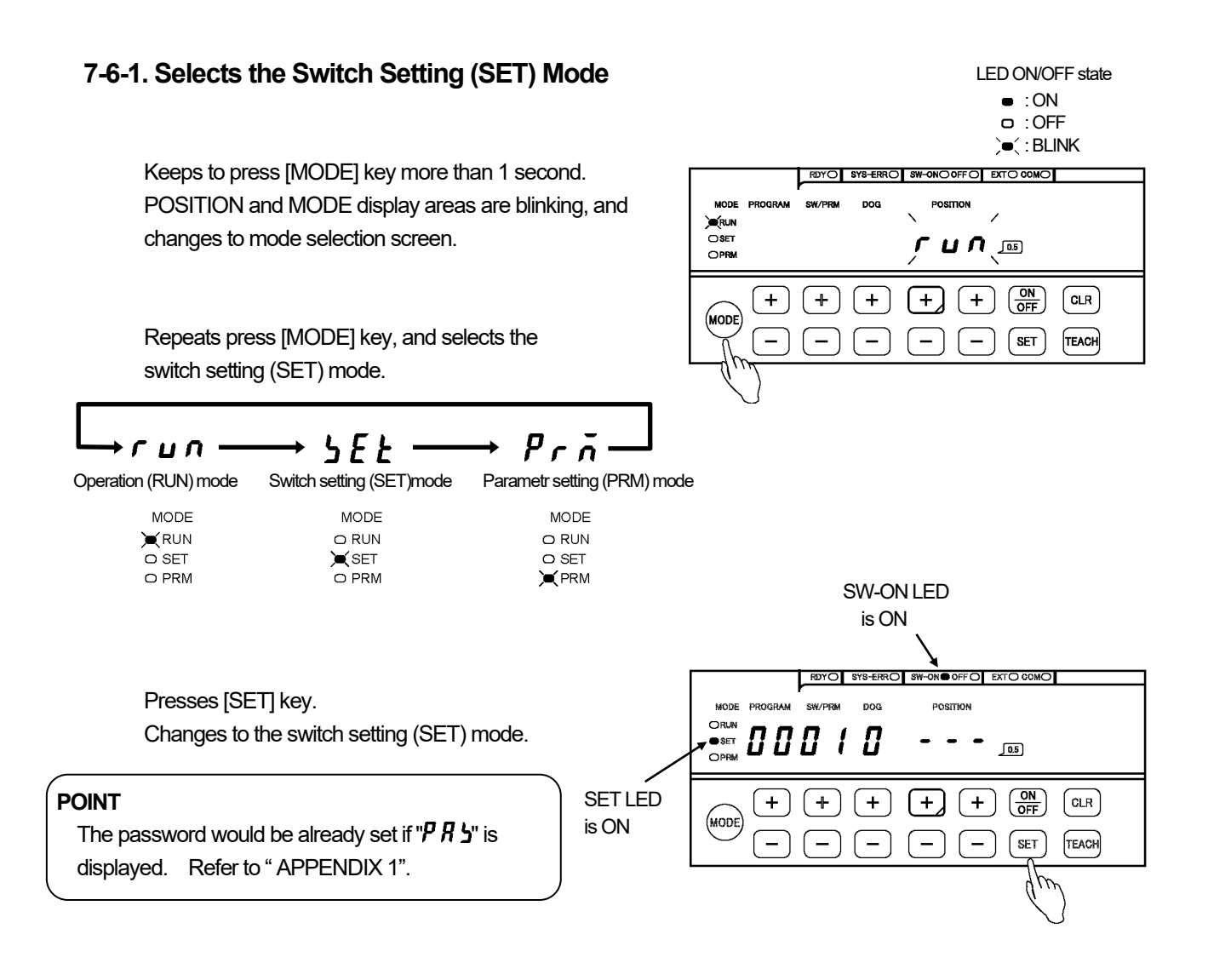

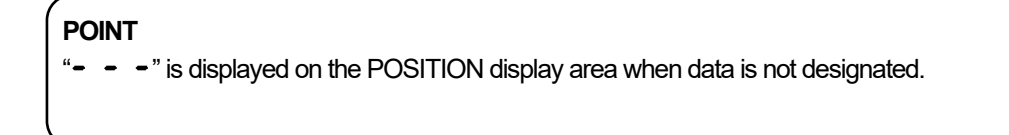

## 7-6-2. Sets the Switch Outputs

Explains the switch output setting procedure below, and it explains using contents of the setting example.

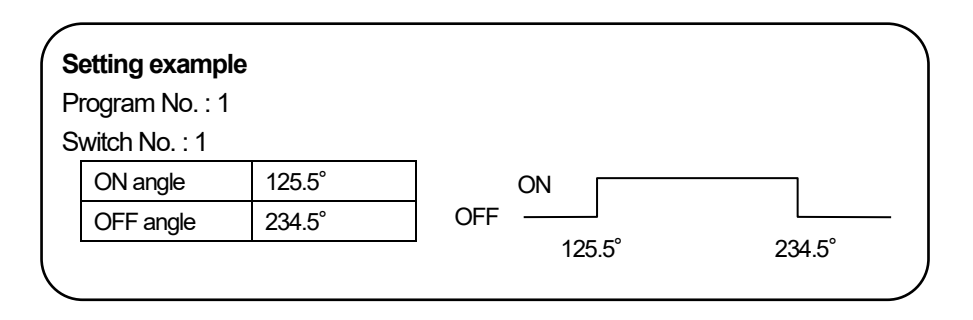

#### Sets the switch output according to the following procedures.

#### ① Selects the program number.

Selects the program number by pressing [+] or [-] key of PROGRAM.

Program number selection range VS-5F(-1) : There is not program function. VS-5FD(-1) : 0 to 7 VS-5FX(-1) : 00 to 15 or 00 to 31

#### ② Selects the switch number.

Selects the switch number by pressing [+] or [-] key of SW / PRM.

Switch number selection range VS-5F(-1) : 01 to 24 VS-5FD(-1) : 01 to 24 VS-5FX(-1) : 01 to 40 or 01 to 24

#### ③ Inputs the ON angle value.

Inputs the ON angle value by pressing [+] or [-] key of POSITION, and then the value blinks in the POSITION display area.

Setting range: 0 to 359.5°

If [CLR] key is pressed in this timing, the inputting value will be canceled.

#### (4) Enters the ON angle value.

Presses [SET] key, and then POSITION display area turns ON. The ON angle value is entered.

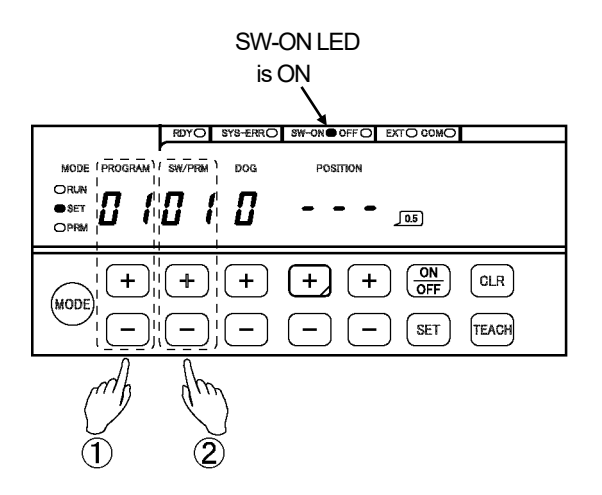

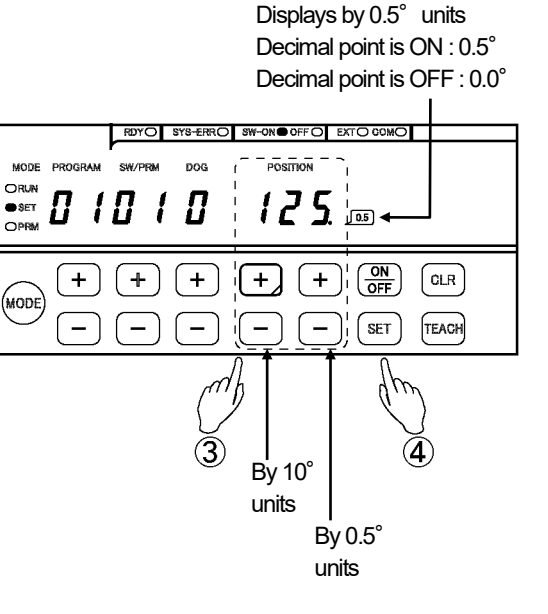

#### ⑤ Turns ON the OFF LED. \*1

Presses [ON / OFF] key in order to designate the OFF angle. The OFF LED turns ON.

#### 6 Inputs the OFF angle value.

Inputs the OFF angle value by pressing [+] or [-] key of POSITION, and then the value blinks in the POSITION display area.

Setting range: 0 to 359.5°

If [CLR] key is pressed in this timing, the inputting value will be canceled.

#### O Enters the OFF angle value. \*2

Presses [SET] key, and then POSITION display area turns ON. The OFF angle value is entered.

#### (8) Repeats below procedure.

Repeats procedure 2 to 7 until number of switch outputs which you need. Operates from procedure 1 when setting the switch output to different program.

## POINT

\*1: SW-ON LED and OFF LED switch when [ON / OFF] key is pressed every time. Turns ON the SW-ON LED when setting the ON angle. Turns ON the OFF LED when setting the OFF angle.

\*2: ON and OFF angle must be set together. In the case of setting only ON angle and go to different operation, the screen displays "u17 ('No setting' error)".

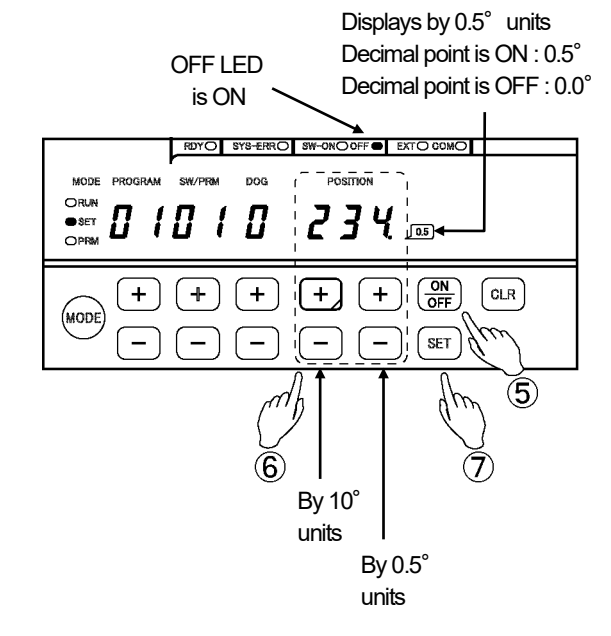

## 7-7. Operation

The operation procedure is following:

- [1] Selects the switch setting (SET) mode.
- [2] Selects the program number to be operated.
- [3] Selects the operation (RUN) mode.
- [4] Operation (RUN)

VS-5F(-1) doesn't have any program function, so procedure [1] and [2] is not available.

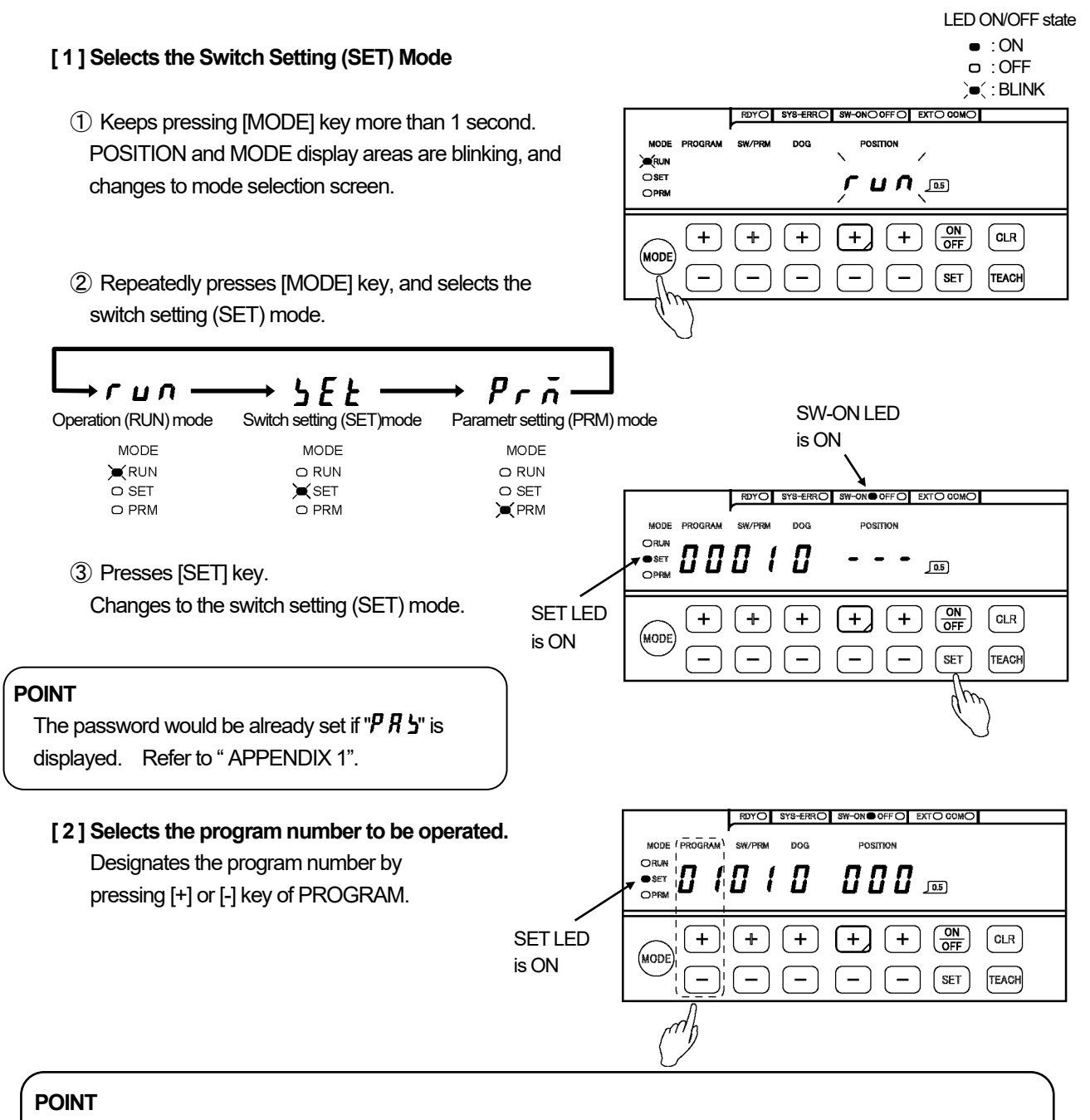

In the case of selecting the program number from I/O, refer to "8-2. Selection of the Program No. Input Method".

#### [3] Selects the Operation (RUN) Mode

Selects the operation (RUN) mode, refer to the procedure [1].

#### [4] Operation (RUN)

The switch output turns ON or OFF according to the setting value during the operation. Indicates the monitor contents during the operation.

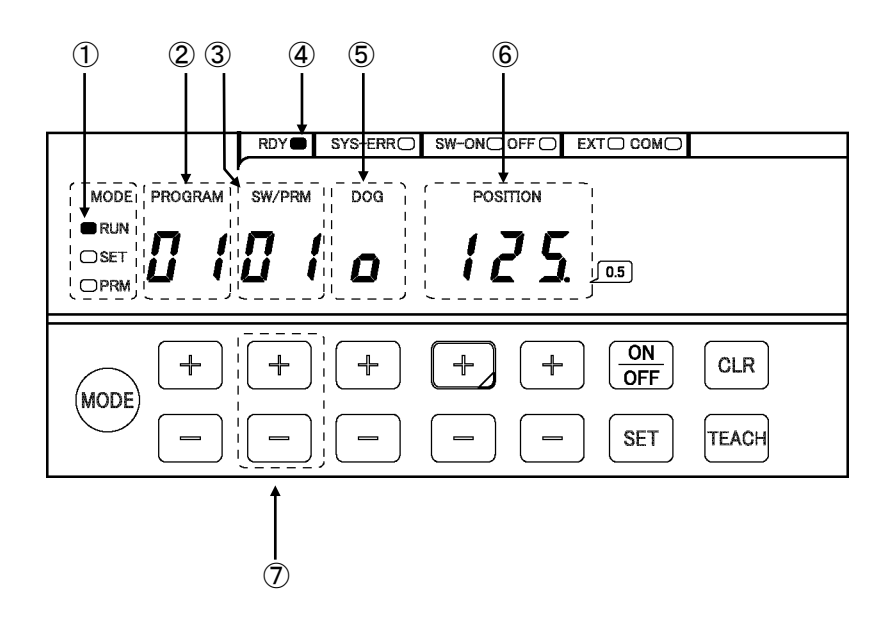

| Name               | Descriptions                                                                                                    |
|--------------------|----------------------------------------------------------------------------------------------------|
| ① MODE indicator   | RUN LED is ON: Indicates the operation (RUN) mode.                                                                                                    |
| 2 PROGRAM display  | Displays selecting the program number.                                                                                                    |
| ③ SW / PRM display | Displays the switch number which is selected by SW /PRM key.                                                                                                    |
| ④ RDY indicator    | If there is no error, this indicator will turn ON when selecting operation (RUN) mode.<br>This indicator is same condition as "System ready output signal" of the output connector. |
| ⑤ DOG display      | Monitors the switch number output state that is selected by SW / PRM key.                                                                                                    |
|                    |                                                                                                    |
| 6 POSITION display | Displays the current position value.                                                                                                    |
| ⑦ SW / PRM key     | Selects the switch number that is monitored on DOG display area.                                                                                                    |

LED ON/OFF state

# 8. HOW TO USE APPLIED FUNCTIONS (PARAMETER)

In this chapter, explains applied function that is set by the parameter. Please use this chapter when needed.

## 8-1. Parameter Basic Setting Procedure

The parameter is designated by either method after selecting the mode.

- (1) Selecting Methods of Numeric Value This method is applicable with parameters below.
  Parameter No.: 03, 04, 77, 78, 81, 82, 84, 85, 89, 91, 92, 93, 94, 95, 97
  Refer to "8-1-2. Selecting Methods of Numeric Value" for the operation method.
- (2) Inputting the numeric value method
  This method is applicable with parameters below.
  Parameter No.: 40, 74, 75, 76, 80, 83, 86, 90, 98
  Refer to "8-1-3. Inputting the numeric value method" for the operation method.

## 8-1-1. Selects the Parameter Setting (PRM) Mode

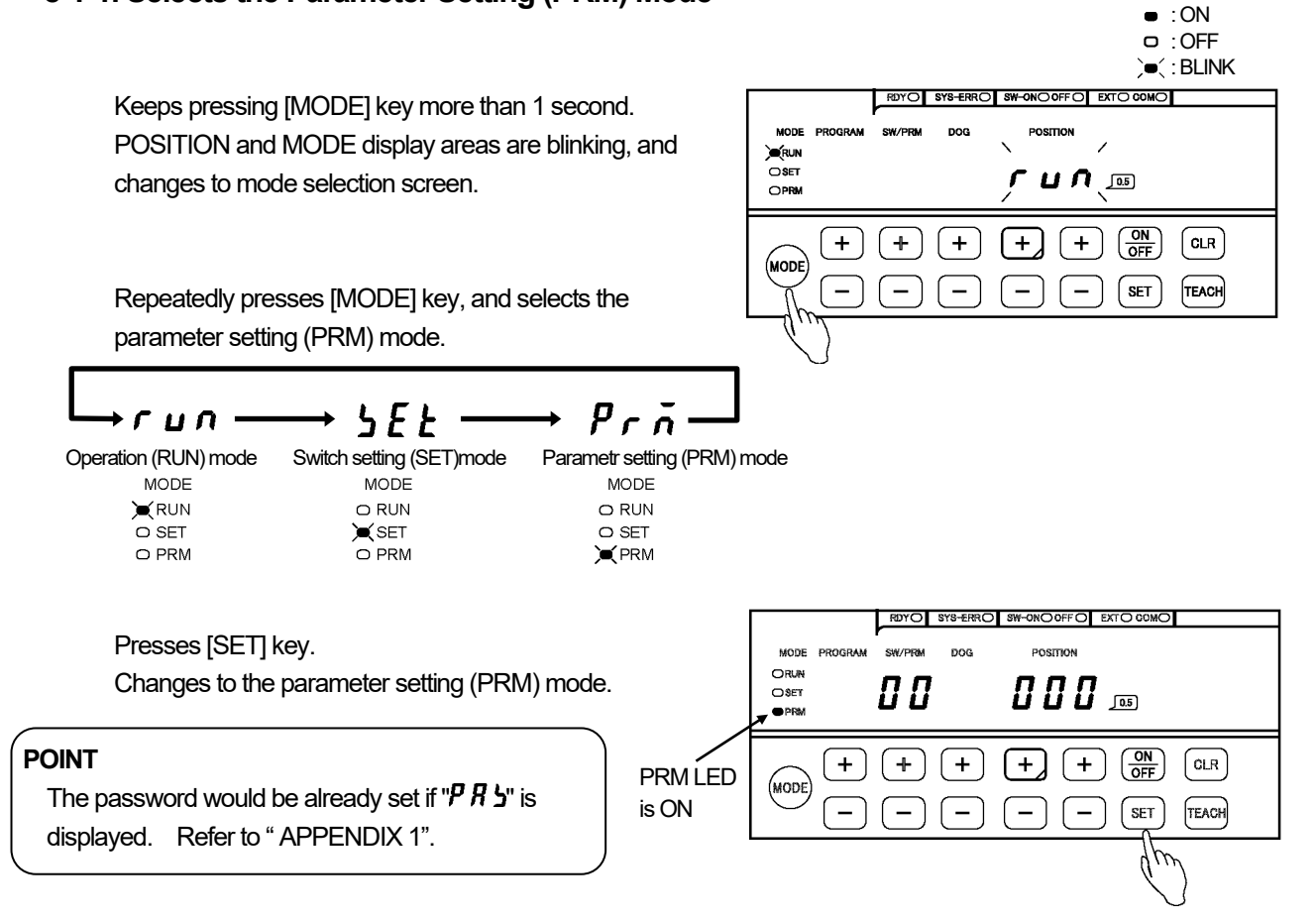

## 8-1-2. Selecting Methods of Numeric Value

Sets the parameter by the following procedures.

① Selects the parameter number.

Selects the parameter number by pressing [+] or [-] key of SW / PRM.

#### ② Selects the setting value. \*1

Selects the setting value by pressing [+] or [-] key of DOG.

Some parameters display the setting value at POSITION display area.

Refer to the pertinent parameter list for the display contents.

#### 3 Enter the setting value. \*2

Selecting numeric value blinks. If [CLR] key is pressed in this timing, the selecting value will be canceled.

Presses [SET] key, and then DOG display area turns ON.

The setting is completed.

## 8-1-3. Inputting the Numeric Value Method

Sets the parameter by the following procedures.

#### ① Selects the parameter number.

Selects the parameter number by pressing [+] or [-] key of SW / PRM.

#### ② Inputs the setting value. \*3

Inputs the setting value by pressing [+] or [-] key of DOG and POSITION.

#### ③ Enter the setting value.

Inputting numeric value blinks. If [CLR] key is pressed in this timing, the inputting value will be canceled.

Presses [SET] key, and then DOG and POSITION display areas turn ON. The setting is completed.

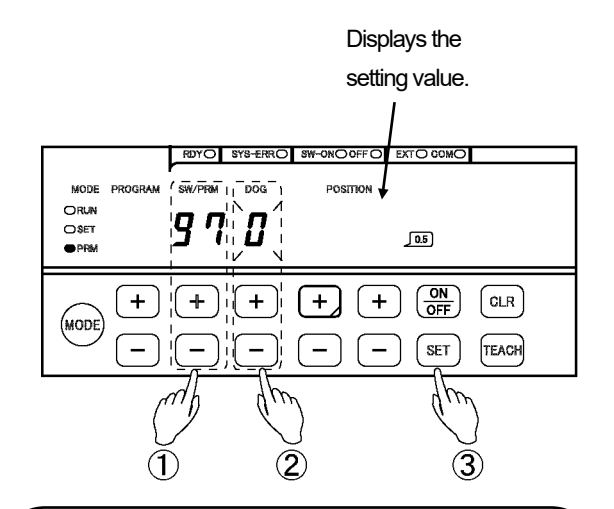

## POINT

- \*1: The setting value can be also selected by pressing [ON / OFF] key.
- \*2: These operations and displays are applied to a product that is written "SP1" in the lower right portion of the front panel.

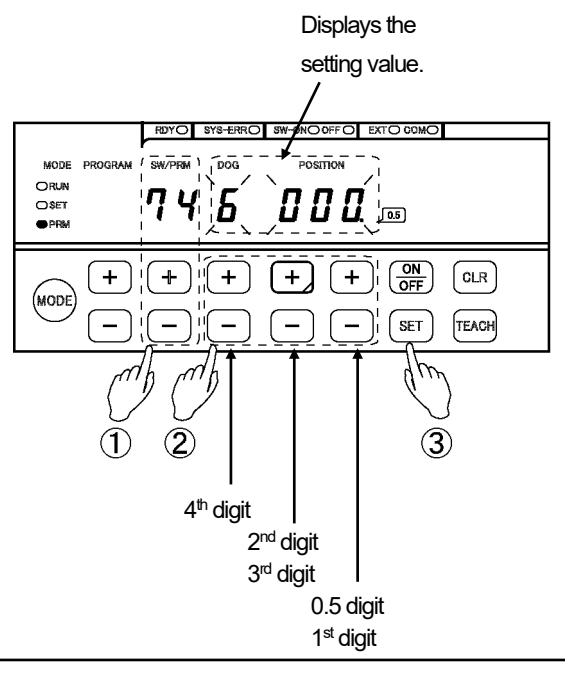

#### POINT

\*3: The value can fast-forward when [+] or [-] key of POSITION and DOG is kept pressing.

## 8-1-4. Parameter List

This is a parameter list, and refers to the each chapter for parameter details. Default values (the factory setting values) are shown in \_\_\_\_.

| Init | ial parameter                             |                                                                                                    |       |          |        | (1/4)         |
|------|-------------------------------------------|----------------------------------------------------------------------------------------------------|-------|----------|--------|---------------|
| No   | Name                                      | Description and setting range                                                                                                    | Appl  | icable n | nodel  | Reference     |
| 110. | - Tuainio                                 |                                                                                                    | VS-5F | VS-5FD   | VS-5FX | (Chapter No.) |
| 00   | Initial display                           | Displays "00" at first when selecting the parameter setting (PRM) mode.                                                                                                    | 0     | 0        | 0      |               |
| 02   | VS-5FX output<br>specifications           | This function must be designated at first when using VS-5FX(-1) after delivery.<br>Designates the combination of program and switch output numbers.<br><u>0: 16-program, 40-switch</u><br>1: 32-program, 24-switch                                                                                                    |       |          | 0      | 7-5-2         |
| 01   | ABSOCODER<br>sensor rotation<br>direction | Designates the rotation direction of ABSOCODER sensor's shaft in which the current position value increase.          0: CW direction       Display:       Image: C       Image: C       Imag | 0     | 0        | 0      | 7-5-3         |
| 99   | Origin point<br>setting                   | Designates the machine's origin point (000) to VARICAM.                                                                                                    | 0     | 0        | 0      | 7-5-4         |
| 98   | Current position setting                  | Designates the machine's current position value to<br>VARICAM by the key input.<br>Setting unit is 0.5°.<br>Setting range:0 to 359.5°                                                                                                    | 0     | 0        | 0      | 7-5-5         |

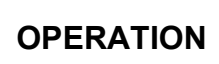

# 8. HOW TO USE APPLIED FUNCTIONS (PARAMETER)

| Switch output parameter |                                    |                                                                                                    |       | (2/4)    |        |               |  |
|-------------------------|------------------------------------|----------------------------------------------------------------------------------------------------|-------|----------|--------|---------------|--|
| No.                     | Name                               | Description and setting range                                                                                                    | Appl  | icable m | nodel  | Reference     |  |
|                         |                                    | Selects the input format of the program No. to be operated                                                                                                    | VS-5F | VS-5FD   | VS-5FX | (Chapter No.) |  |
| 97                      | Program No.<br>input format        | 0: By panel key input<br>1: By external connector input<br>2: By serial communication                                                                                                    |       | 0        | 0      | 8-2           |  |
| 96                      | Protected switch                   | Selects whether or not the protected switch function is to be<br>used.<br>The switch Nos. 1 to 10 is set as the protected switch when<br>selecting "1:VALID".<br><u>0: INVALID</u> 1: VALID                                                                                                    | 0     | 0        | 0      | 8-3           |  |
| 95                      | Protected switch cancel            | Uses this function when selecting the protected switch by the parameter No. 96 (protected switch).<br>The protected switch setting value can be changed by selecting "1:cancel".                                                                                                    | 0     | 0        | 0      | 8-3           |  |
| 94                      | Output status in<br>SET mode       | Selects the switch output status when changing the switch setting (SET) mode or parameter setting (PRM) mode from operation (RUN) mode.                                                                                                    | 0     | 0        | 0      | 8-6           |  |
| 93                      | Timing pulse                       | VS-5F(-1)       : Switch output connector A5-pin         VS-5FD(-1)       : Switch output connector A5-pin and<br>BCD output connector B11-pin         VS-5FX(-1)       : BCD output connector B11-pin         Changes the timing pulse and motion detection switch<br>function.       Timing pulse function is selecting number of output pulses per<br>revolution.         0: 360 pulses       Display: 360         1: 180 pulses       Display: 180         2: 60 pulses       Display: 60         3: Motion detection switch       Display: Spd | 0     | 0        | 0      | 8-4<br>8-5    |  |
| 92                      | Setting change<br>during operation | Designates the function when fine-adjusting the switch output during the operation.         0: Change disable       1: Change enable                                                                                                    | 0     | 0        | 0      | 10-3          |  |
| 90                      | Switch output<br>enabling range    | Switch output connector B4-pin         Designates controlling numbers of switch output by the switch output enabling signal.         VS-5F(-1)       : 0 to 24         VS-5FD(-1)       : 0 to 24         VS-5FX(-1)       : 0 to 40                                                                                                    | 0     | 0        | 0      | 8-8           |  |
| 75                      | Motion detection<br>switch OFF     | Designates a value that the motion detection switch output<br>turns OFF.<br>"3: Motion detection switch" needs to be selected at the<br>parameter No. 93 (timing pulse).<br>Setting range: 0 to 6000 r/min<br>0 r/min                                                                                                    | 0     | 0        | 0      | 8-5           |  |
| 74                      | Motion detection<br>switch ON      | Designates a value that the motion detection switch output<br>turns ON.<br>"3: Motion detection switch" needs to be selected at the<br>parameter No. 93 (timing pulse).<br>Setting range: 0 to 6000 r/min<br>0 r/min                                                                                                    | 0     | 0        | 0      | 8-5           |  |
| 40                      | Hysteresis angle                   | Designates a hysteresis angle when controlling flickers of the current position value.<br>Setting unit is 0.5°.<br>Setting range: 0.0 to 10.0°                                                                                                    | 0     | 0        | 0      | 8-7           |  |

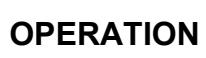

# 8. HOW TO USE APPLIED FUNCTIONS (PARAMETER)

## • Current position value (speed) output parameter

(3/4)

| <b>•</b> 04 |                                      |                                                                                                    |       |          | (0/+)  |               |
|-------------|--------------------------------------|----------------------------------------------------------------------------------------------------|-------|----------|--------|---------------|
| No          | Name                                 | Description and setting range                                                                                                    | Appl  | icable m | nodel  | Reference     |
| 110.        | Name                                 | Decemption and county range                                                                                                    | VS-5F | VS-5FD   | VS-5FX | (Chapter No.) |
| 04          | Contents of BCD<br>output connector  | Selects the output contents of BCD output connector A10-pin<br>to A20-pin.<br>Current position value output (BCD, gray code (720-division)),<br>Speed output (binary code)<br>The speed output can select the output resolution.<br><u>0: Current position value BCD</u><br>1: Speed binary code<br>0 to 7FF Hex (0 to 2047 r/min )<br>Unit: 1 r/min<br>2: Speed binary code<br>0 to 7FF Hex (0 to 4094 r/min )<br>Unit: 2 r/min<br>3: Gray code (720-division) of the current position value<br>Updating cycle: 0.352 to 140.6ms<br>Latch pulse output: enable<br>HOLD input: enable<br>4: Gray code (720-division) of the current position value<br>(High speed)<br>Updating cycle: 0.176ms<br>Latch pulse output: disable<br>HOLD input: disable                                                                                                    |       | 0        | 0      | 8-11          |
| 03          | Current position<br>HOLD / External  | BCD output connector B9-pin<br>This function changes the current position HOLD and external<br>origin set functions.                                                                                                    |       |          | 0      | 8-9           |
|             | origin set selection                 | 0: Current position HOLD                                                                                                    |       |          |        |               |
| 91          | Latch pulse cycle                    | 1: External origin set         Designates the timing and update cycle which make the current position value output (speed) be stable condition when reading the current position value by using the latch pulse signal.         "0: Transparent format" needs to be selected at the parameter No.77 (HOLD selection).         Edge timing         0: 0.352 ms       Display: 0.35         1: 17.58 ms       Display: 17.6         2: 35.16 ms       Display: 35.2         Level timing       3: 1.406 ms         3: 1.406 ms       Display: 4.22         5: 8.438 ms       Display: 17.6         7: 35.16 ms       Display: 35.2         Level timing       3: 1.406 ms         3: 1.406 ms       Display: 1.41         4: 4.219 ms       Display: 35.2         5: 8.438 ms       Display: 35.2         8: 70.32 ms       Display: 35.2         8: 70.32 ms       Display: 70.3         9: 140.6 ms       Display: 141 |       | 0        | Ο      | 8-10          |
| 78          | Logic of BCD<br>output connector     | BCD output connector A10 to A20 pin<br>Selects the logic of current position value output (BCD, gray<br>code (720-division) of the current position value) and speed<br>output (binary code).<br><u>0: Positive logid</u><br>1: Negative logic                                                                                                    |       | 0        | 0      | 8-12          |
| 77          | HOLD selection                       | By using the HOLD signal, selects the format which makes<br>the current position value updating stop, and read it.<br><u>0: Transparent format</u><br>1: PC synchronization format                                                                                                    |       | 0        | 0      | 8-10          |
| 76          | PC<br>synchronization<br>delay value | Designates the HOLD delay time of PC synchronization<br>format.<br>"1: PC synchronization format" needs to be selected at the<br>parameter No.77 (HOLD selection).<br>Setting range: 0 to 99 ms<br>0 ms                                                                                                    |       | 0        | 0      | 8-10          |
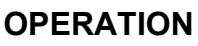

# 8. HOW TO USE APPLIED FUNCTIONS (PARAMETER)

Serial communication parameter (4/4)Applicable model Reference No. Description and setting range Name VS-5F VS-5FD VS-5FX (Chapter No.) Designates this function when writing data to VARICAM by Communication communication. 89 Ο Ο Ο 8-13 setting 0: Setting disabled 1: Setting enabled Designates this function when "9 (VARIMONI)" is selected at the parameter No. 85. Designates the node number to VARICAM. 86 Node number Ο Ο Ο 8-13 Setting range: 0 to 15 1 Selects the communication protocol. 0: NSD 1: MELSEC-A (Bidirectional protocol) 85 Ο Ο 8-13 Protocol Ο 2: MELSEC (MC protocol) 3: OMRON 8: NDP (external display unit) 9: VARIMONI Designates this function when "2: MELSEC (MC protocol) is selected at the parameter No. 85. Selects the device of programmable controller. 84 Device selection Ο Ο Ο 8-13 0: D (Data register) 1: R (File register) Designates this function when the next protocol is selected at the parameter No. 85. - 2: MELSEC (MC protocol) - 3: OMRON 83 Device No. Ο Ο 8-13 Ο Designates the first number of selected device. Setting range: 0 to 9000 0 Designates this function when the next protocol is selected at the parameter No. 85. - 2: MELSEC (MC protocol) - 3: OMRON Communication 82 Designates the last dog No. of switch output data which 0 Ο 0 8-13 dog No. reading by the programmable controller. Setting range: 0 to 9 0 Selects the communication baud rate. Display: 2.4 0:2400bps 1:4800bps Display: 4.8 81 Baud rate 2: 9600bps Display: 9.6 Ο Ο Ο 8-13 3: 19200bps Display: 19.2 4:38400bps Display: 38.4 Display: 57.6 5: 57600bps During the operation, the permissible angle is designated when changing the setting value of the switch output by communication. Set "1" at the parameter No.92, and select one of following protocol at the parameter No.85. Permissible angle 0: NSD 80 for setting change Ο Ο 8-13 Ο 1: MELSEC-A (Bidirectional protocol) during operation 2: MELSEC (MC protocol)

3: OMRON

0.5°

Setting range: 0.5 to 180.0°

# 8-2. Selection of the Program No. Input Method

This method is available for VS-5FD, VS-5FD-1, VS-5FX, and VS-5FX-1.

Selects the input format of the program number to be operated.

#### Parameter list

| No. | Name                        | Description                                                    | Setting range                                                                         | Initial<br>value | Reference for<br>setting procedure<br>(Chapter No.) |
|-----|-----------------------------|----------------------------------------------------------------|---------------------------------------------------------------------------------------|------------------|-----------------------------------------------------|
| 97  | Program No.<br>input format | Selects the input format of the program number to be operated. | 0: By panel key input<br>1: By external connector input<br>2: By serial communication | 0                | 8-1-1<br>8-1-2                                      |

# POINT

In the case of selecting "0: By panel key input" and setting the password, the password must be input when changing the program No.. Refer to "APPENDIX 1" for the password.

# 

When "2" or "3" is selected at the parameter No. 85 (Protocol), parameter No. 97 (Program No. input format) is disabled and the selecting program No. is fixed to "0"

When the Program No. is changed by an external (BCD output connector), the timing will be as shown below.

| Ex. Turns ON the p<br>the program No | power supply and<br>0.2 is selected.                           | Change to Program No.4. | Tums OFF the power supply |
|--------------------------------------|----------------------------------------------------------------|-------------------------|---------------------------|
|                                      | 1                                                              | •                       | •                         |
| Program No. input                    | 2                                                              |                         |                           |
|                                      | 4                                                              |                         |                           |
| Powersupply                          | Approx. 2.7s $ $                                               | Approx. 0.5s<br>→       | Approx. 0.01s             |
| System ready output                  |                                                                |                         |                           |
| Switch output                        | The switch output turns ON/C<br>according to the setting value | DFF<br>s.               |                           |
| Switch output                        |                                                                |                         |                           |
| Timing pulse output                  |                                                                | www.www                 |                           |

# 

When the program No. is changed, the system ready signal turns OFF approximately 0.5 seconds. The switch output (Arbitrary pulse output) and timing pulse are "HOLD" status during the time. Use care when changing the program No..

# 8-3. Protected Switch Function

This function is applicable with all VS-5F Series.

Switch No. 1 to 10 is able to use as the protected switch by setting the parameter No.96. After the parameter No. 95 (protected switch cancel) is set, changes the setting value of the switch output which is set as a protected switch.

#### Parameter list

| No. | Name                       | Description                                                                                                    | Setting range                 | Initial<br>value | Reference for<br>setting procedure<br>(Chapter No.) |
|-----|----------------------------|----------------------------------------------------------------------------------------------------|-------------------------------|------------------|-----------------------------------------------------|
| 96  | Protected switch           | Selects whether or not the protected switch<br>function is to be used.<br>The switch Nos. 1 to 10 is set as the protected<br>switch when selecting "1:VALID".                                                                                                    | 0: INVALID<br>1: VALID        | 0                | 8-1-1<br>8-3-1                                      |
| 95  | Protected switch<br>cancel | The protected switch setting value can be<br>changed by selecting "1:cancel".<br>After selecting "1: Cancel", change the<br>setting value by selecting the switch<br>setting (SET) mode.<br>If the operation (RUN) mode is selected,<br>canceling will be disabled. | 0: Do not cancel<br>1: Cancel | 0                | 8-1-1<br>8-1-2                                      |

# 8-3-1. Protected Switch Setting Procedure

The protected switch is set in the parameter setting (PRM) mode. For mode selection methods, refer to the "8-1-1. Selects the Parameter Setting (PRM) Mode".

#### ① Select the parameter No. 96.

Selects "96" by pressing [+] or [-] key of SW / PRM.

# ② Inputs the pass word.

Inputs the password by pressing [+] or [-] key of POSITION, and then POSITION display area will be blinking.

Password 777: Use the protected switch 555: Not use the protected switch

## ③ Enters the protected switch.

Presses [SET] key, and then POSITION display area turns ON. The protected switch setting is completed. Displays the setting value

when inputting the password.

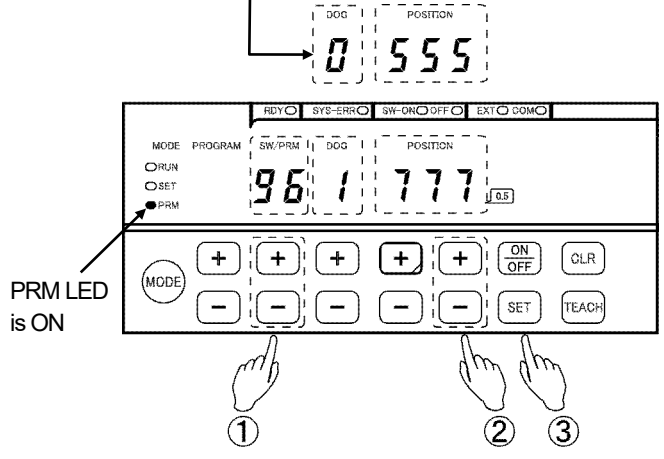

#### POINT

The password of protected switch is different from the password of "MODE" change. Input the password of protected switch.

# 8-4. Timing Pulse Function

This function is applicable with all VS-5F Series.

The timing pulse function is used for detecting the rotation speed. Outputs a pulse which is equally divided single rotation of the machine (ABSOCODER sensor).

ON / OFF signal that is equally divided single rotation outputs to connector below.

VS-5F(-1) : A5 pin of the switch output connector

VS-5FD(-1) : A5 pin of the switch output connector, B11 pin of the BCD output connector

VS-5FX(-1) : B11 pin of the BCD output connector

The pulse number can be selected from 60, 180, and 360 per revolution by the parameter 93 (Timing pulse).

| Current position value 3           | 59.5 ( | 0 0.5 | 1 | 1.5 | 2 | 2.5 | 3 | 3.5 | 4 | 4.5 | 5 | 5.5 |           |
|------------------------------------|--------|-------|---|-----|---|-----|---|-----|---|-----|---|-----|-----------|
| Timing pulse output<br>(60 pulse)  |        |       |   |     |   |     |   |     |   |     |   |     | ON<br>OFF |
| Timing pulse output<br>(180 pulse) |        |       |   |     |   |     |   |     |   |     |   |     | ON<br>OFF |
| Timing pulse output (360 pulse)    |        |       |   |     |   |     |   |     |   |     |   |     | ON<br>OFF |

#### Parameter list

| No. | Name         | Description                                                                                                    | Setting range                                                                                                    | Initial<br>value | Reference for<br>setting procedure<br>(Chapter No.) |
|-----|--------------|----------------------------------------------------------------------------------------------------|----------------------------------------------------------------------------------------------------|------------------|-----------------------------------------------------|
| 93  | Timing pulse | Changes the timing pulse and motion<br>detection switch function.<br>Timing pulse function is selecting<br>number of output pulses per revolution. | 0: 360 pulses<br>Display: 360<br>1: 180 pulses<br>Display: 180<br>2: 60 pulses<br>Display: 60<br>3: Motion detection switch<br>Display: Spd | 0                | 8-1-1<br>8-1-2                                      |

# 

If "timing pulse" is selected by the parameter No. 93 (Timing pulse), "motion detection switch" function cannot be used.

# 8-5. Motion Detection Switch Function

This function is applicable with all VS-5F Series.

This switch output turns ON or OFF when rotation speed of the machine (ABSOCODER sensor) achieves the setting speed.

According to the setting value of the rotation speed, this function outputs the ON/OFF signals to following connectors.

VS-5F(-1) : A5 pin of the switch output connector

VS-5FD(-1): A5 pin of the switch output connector, B11 pin of the BCD output connector

VS-5FX(-1) : B11 pin of the BCD output connector

This function is that selects"3: Motion detection switch" by the parameter No. 93 (Timing pulse).

The setting range of the rotation speed is 0 to 6000r/min, and it is set by the following parameters.

ON setting: Parameter No. 74 (Motion detection switch ON)

OFF setting: Parameter No. 75 (Motion detection switch OFF)

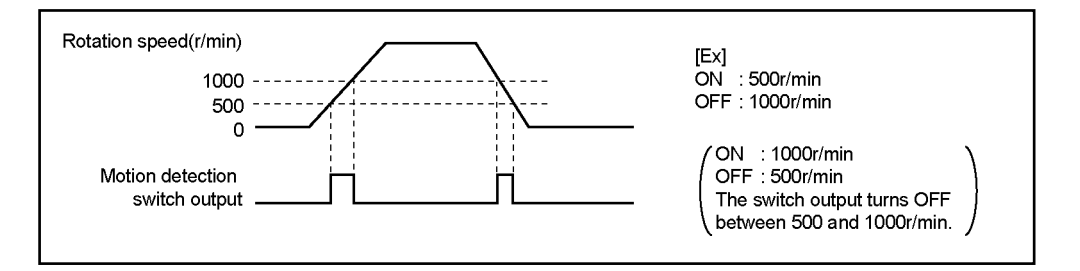

#### Parameter list

| No. | Name                           | Description                                                                                                    | Setting range                                                                                                    | Initial<br>value | Reference for<br>setting procedure<br>(Chapter No.) |
|-----|--------------------------------|----------------------------------------------------------------------------------------------------|----------------------------------------------------------------------------------------------------|------------------|-----------------------------------------------------|
| 93  | Timing pulse                   | Changes the timing pulse and motion<br>detection switch function.<br>Timing pulse function is selecting<br>number of output pulses per revolution. | 0: 360 pulses<br>Display: 360<br>1: 180 pulses<br>Display: 180<br>2: 60 pulses<br>Display: 60<br>3: Motion detection switch<br>Display: Spd | 0                | 8-1-1<br>8-1-2                                      |
| 75  | Motion detection<br>switch OFF | Designates a value that the motion detection switch output turns OFF.                                                                              | 0 to 6000 r/min                                                                                                    | 0                | 8-1-1<br>8-1-3                                      |
| 74  | Motion detection<br>switch ON  | Designates a value that the motion detection switch output turns ON.                                                                               | 0 to 6000 r/min                                                                                                    | 0                | 8-1-1<br>8-1-3                                      |

# 

If "motion detection switch" is selected by the parameter No. 93 (Timing pulse), "timing pulse" function cannot be used.

# 8-6. Output HOLD Function

This function is applicable with all VS-5F Series.

This function keeps the state of the switch output when the mode changes from the operation (RUN) mode to switch setting (SET) mode or parameter setting (PRM) mode.

This function sets by the parameter No. 94 (Output state in SET mode).

| -        |           |      |
|----------|-----------|------|
| <b>^</b> | Doromotor | lint |
|          | Parameter | IISL |
| -        |           |      |

| No. | Name                         | Description                                                                                                    | Setting range                   | Initial<br>value | Reference for<br>setting procedure<br>(Chapter No.) |
|-----|------------------------------|----------------------------------------------------------------------------------------------------|---------------------------------|------------------|-----------------------------------------------------|
| 94  | Output status in<br>SET mode | Selects the switch output status when<br>changing the switch setting (SET) mode<br>or parameter setting (PRM) mode from<br>operation (RUN) mode.<br>Keeps the state of switch output of<br>operation (RUN) mode when selecting "1:<br>Output HOLD". | 0: Output OFF<br>1: Output HOLD | 0                | 8-1-1<br>8-1-2                                      |

# 8-7. Hysteresis Function

This function is applicable with all VS-5F Series.

When the rotation direction of ABSOCODER sensor's shaft reverses, this function keeps the current position value before reversing until the value exceeds the setting value.

This function is used when flicking the current position value even though machine is stopped.

If the switch output repeatedly turns ON or OFF, this function can stabilize the switch output.

This function sets by the parameter No. 40 (Hysteresis angle).

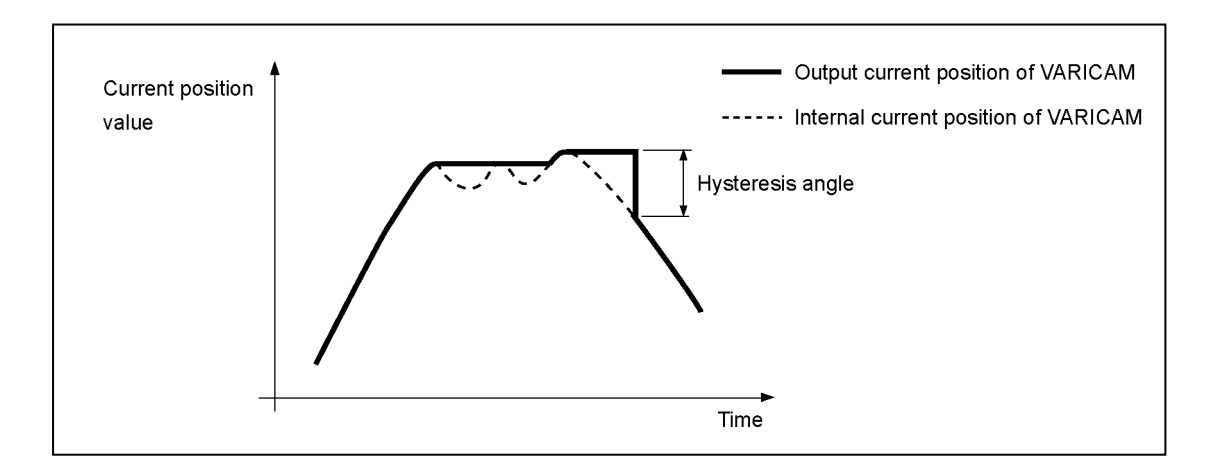

#### Parameter list

| No. | Name                | Description                                                                                                    | Setting range | Initial<br>value | Reference for<br>setting procedure<br>(Chapter No.) |
|-----|---------------------|----------------------------------------------------------------------------------------------------|---------------|------------------|-----------------------------------------------------|
| 40  | Hysteresis<br>angle | Designates a hysteresis angle when controlling flickers of the current position value. Setting unit is $0.5^{\circ}$ . | 0.0 to 10.0°  | 0                | 8-1-1<br>8-1-3                                      |

# 8-8. Switch Output Enabling Function

This function is applicable with all VS-5F Series.

This is a function that controls whether permit switch output or not by inputting the signals to B4 pin of the switch output connector. This function is very convenient to turn off the switch output when there is no workpiece. The numbers of switch output which is controlled at this function sets by the parameter No. 90 (Switch output enabling range).

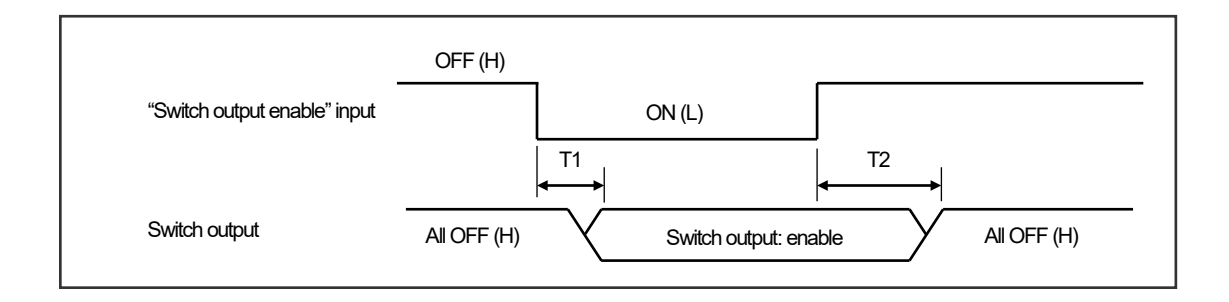

# T1: Time from turning ON the "switch output enabling input" to enabling the switch output T1 ${\leq}3\text{ms}$

T2: Time from turning OFF the "switch output enabling input" to disabling the switch output T2  ${\leq}3\text{ms}$ 

#### Parameter list

| No. | Name                            | Description                                                                                                    | Setting range                                                             | Initial<br>value | Reference for<br>setting procedure<br>(Chapter No.) |
|-----|---------------------------------|----------------------------------------------------------------------------------------------------|---------------------------------------------------------------------------|------------------|-----------------------------------------------------|
| 90  | Switch output<br>enabling range | Designates controlling numbers of switch<br>output by the switch output enabling signal.<br>The number of switch is enabling from 1 to<br>the setting value.<br>If 0 is set, this function would be disabled, and<br>the "switch output" would be output according<br>to the setting value. | VS-5F(-1):<br>0 to 24<br>VS-5FD(-1):<br>0 to 24<br>VS-5FX(-1):<br>0 to 40 | 0                | 8-1-1<br>8-1-3                                      |

# 8-9. External Origin Set Function

This function is only applicable with VS-5FX(-1).

This function sets the origin (origin setting /zero point setting) by inputting the signal B9 pin of BCD output connector.

In the case of using this function, selects "1" for the setting value of parameter No.03 (Current position HOLD / External origin set selection). B9 pin content of BCD output connector is changed to "external origin set input". The current position value output and current position value display are changed to the origin (000) when inputting "external origin set".

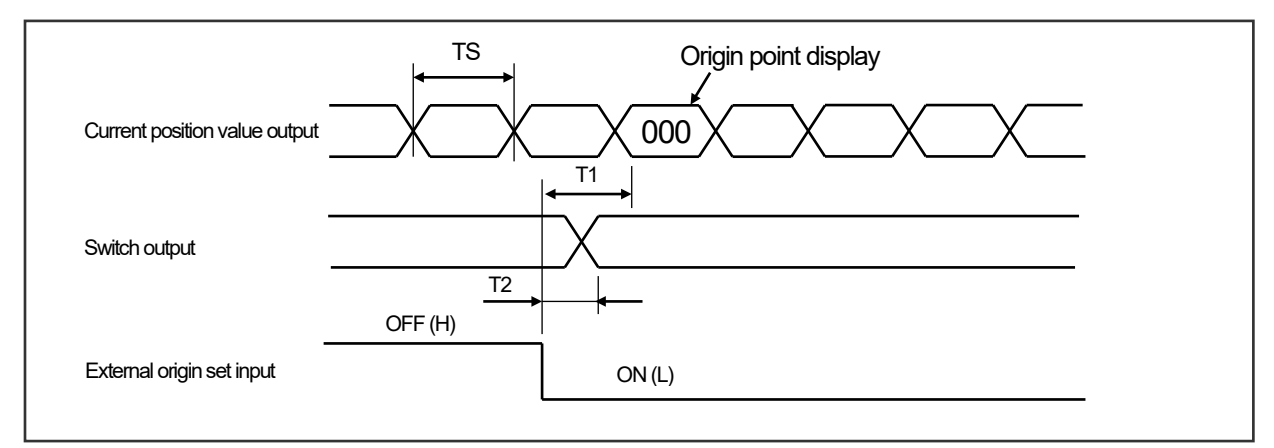

- T1: Time from inputting "external origin set" to switching the current position value as "000" T1≦Ts+5ms
- TS: Updating cycle of the current position value output

TS might be changed to below values when "edge timing" or "level timing " is used in "8-10. Current Position Value (Speed) Output Function"

- Check the setting value of parameter No.91 (Latch pulse cycle).
  - 0: 0.352ms, 1: 17.58ms, 2: 35.16ms, 3: 1.406ms, 4: 4.219ms
  - 5: 8.438ms, 6: 17.58ms, 7: 35.16ms, 8: 70.32ms, 9: 140.6ms
- T2: Time from inputting "external origin set" to changing to the switch output of the current position value "000" T2≦5ms

#### Parameter list

| No. | Name                                                        | Description                                                                           | Setting range                                            | Initial<br>value | Reference for<br>setting procedure<br>(Chapter No.) |
|-----|-------------------------------------------------------------|---------------------------------------------------------------------------------------|----------------------------------------------------------|------------------|-----------------------------------------------------|
| 03  | Current position<br>HOLD / External<br>origin set selection | This function changes the current position<br>HOLD and external origin set functions. | 0: Current<br>position HOLD<br>1: External origin<br>set | 0                | 8-1-1<br>8-1-2                                      |

# 

The current position HOLD input signal is not available when the parameter No.03 (Current position HOLD / External origin set selection) is selected "external origin set".

Therefore, the transparent and PC synchronization format in "8-10. Current Position Value (speed) Output Function" is not used.

# 8-10. Current Position Value (Speed) Output Function

This function is only applicable with VS-5FD(-1) and VS-5FX(-1).

There are 5 reading methods available when the host controller reads the current position value (speed) of BCD output connector.

- (1) Reading by the edge timing of the latch pulse
- (2) Reading by the level timing of the latch pulse
- (3) Reading by "transparent format" using the current position HOLD signal
- (4) Reading by "PC synchronization format" using the current position HOLD signal
- (5) Reading by gray code (720-division) of the current position value

| No. | Name                                 | Description                                                                                                    | Setting range                                                                                                    | Initial<br>value | Reference for<br>setting procedure<br>(Chapter No.) |
|-----|--------------------------------------|----------------------------------------------------------------------------------------------------|----------------------------------------------------------------------------------------------------|------------------|-----------------------------------------------------|
| 91  | Latch pulse<br>cycle                 | Designates the timing and update cycle<br>which make the current position value output<br>(speed) be stable condition when reading the<br>current position value by using the latch pulse<br>signal.<br>"0: Transparent format" needs to be selected<br>at the parameter No.77 (HOLD selection). | Edge timing<br>0: 0.352 ms<br>Display: 0.35<br>1: 17.58 ms<br>Display: 17.6<br>2: 35.16 ms<br>Display: 35.2<br>Level timing<br>3: 1.406 ms<br>Display: 1.41<br>4: 4.219 ms<br>Display: 4.22<br>5: 8.438 ms<br>Display: 8.44<br>6: 17.58 ms<br>Display: 8.44<br>6: 17.58 ms<br>Display: 17.6<br>7: 35.16 ms<br>Display: 35.2<br>8: 70.32 ms<br>Display: 70.3<br>9: 140.6 ms<br>Display: 141 | 0                | 8-1-1<br>8-1-2                                      |
| 77  | HOLD<br>selection                    | By using the HOLD signal, selects the format<br>which makes the current position value<br>updating stop, and read it.                                                                                                    | 0: Transparent format<br>1: PC synchronization<br>format                                                                                                    | 0                | 8-1-1<br>8-1-2                                      |
| 76  | PC<br>synchronization<br>delay value | Designates the HOLD delay time of<br>PC synchronization format.<br>"1: PC synchronization format" needs<br>to be selected at the parameter No.77<br>(HOLD selection).                                                                                                    | 0 to 99 ms                                                                                                    | 0                | 8-1-1<br>8-1-3                                      |

#### Parameter list

#### (1) Edge timing

Designating the reading method by the edge timing is as follows:

- Designates the parameter No. 77(HOLD selection) as "0" in advance.
- The setting of the edge timing and updating cycle should be selected between 0 and 2 by the parameter No.91 (Latch pulse cycle).

The current position value (speed) output stabilizes at the leading edge of the latch pulse output signal. The current position value (speed) output should be read at that time.

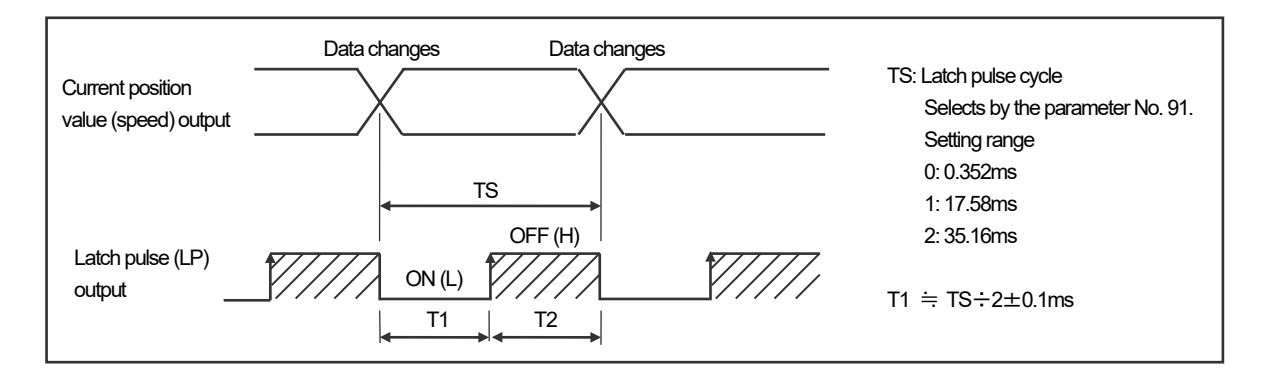

#### (2) Level timing

Designating the reading method by the level timing is as follows:

- Designates the parameter No. 77(HOLD selection) as "0" in advance.
- The setting of the level timing and updating cycle should be selected between 3 and 9 by the parameter No.91 (Latch pulse cycle).

The current position value (speed) output stabilizes when the latch pulse output signal is ON (LOW level). The current position value (speed) output should be read at that time.

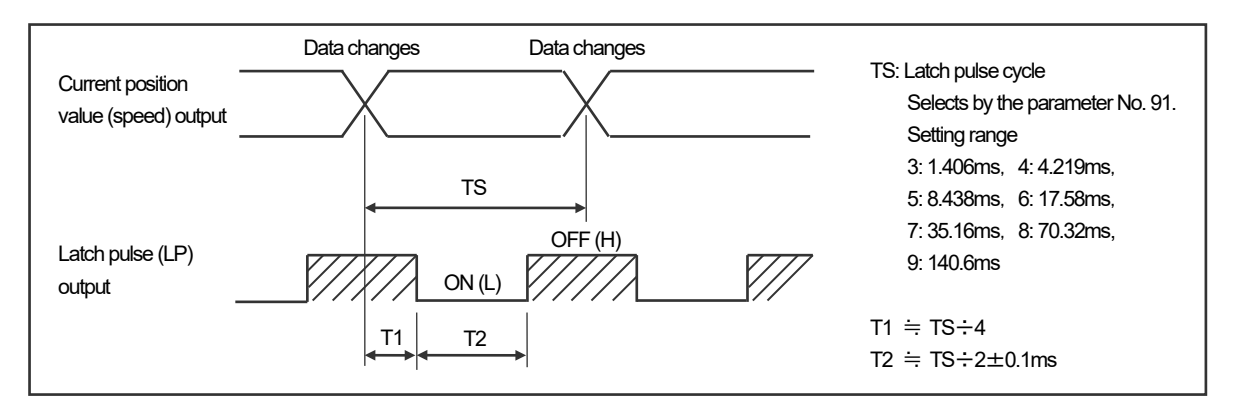

# 

Cautions of the edge timing and level timing

- 1. The response time lag is approximately 0.1ms when the maximum load current is 10mA. Design the external circuit with taking the margin for time.
- 2. The logic of latch pulses is not changed even if the parameter No.78 (BCD output logic) is switched.

#### (3) Transparent format

Reading method by the transparent format is designated the parameter No. 77(HOLD selection) as "0".

Updating of the current position value (speed) is stopped while the current position HOLD signal is input (ON). The current position value (speed) should be read at that time.

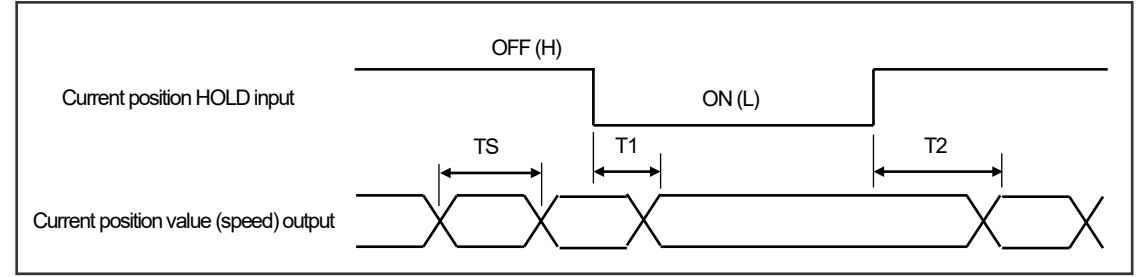

TS: Updating cycle of the current position value (speed) output

TS is able to change by the parameter No. 91 (Latch pulse cycle).

- 0: 0.352ms, 1: 17.58ms, 2: 35.16ms, 3: 1.406ms, 4: 4.219ms
- 5: 8.438ms, 6: 17.58ms, 7: 35.16ms, 8: 70.32ms, 9: 140.6ms
- T1: Time from turning ON the current position HOLD input to stopping to update the current position value output. T1 $\leq$ 4ms
- T2: Time from turning OFF the current position HOLD input to starting to update the current position value output. T2 $\leq$ TS+4ms

#### (4) PC synchronization format

Reading method by the PC synchronization format is designated the parameter No. 77(HOLD selection) as "1".

The current position value (speed) output updating occurs when the current position HOLD signal status changes (leading edge or trailing edge). The host controller reads the current position value (speed) output after being changed the current position HOLD signal.

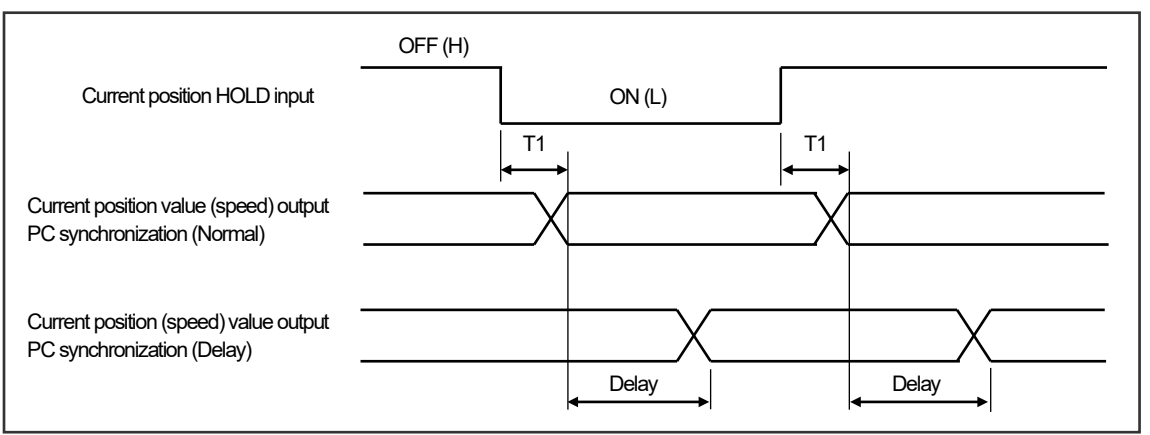

- T1: Time from changing the current position HOLD signal to stopping to update the current position value output. T1 $\leq$ 4ms
- Delay: Delay time from inputting the current position HOLD signal to completing to update the current position value. The time is set by the parameter No.76 (PC synchronization delay value). Setting range: 0 to 99ms

Cautions for VS-5FX and VS-5FX-1

The "external origin set function (chapter No.8-9)" cannot be used when using the transparent or PC synchronization format.

### (5) Gray code (720-division)

CAUTION

a) In the case of the update cycle of the current position output is 0.352ms or more

Set the parameter No. 04 (Contents of BCD output connector) to "3: gray code (720-division) of the current position value". (For more details of the parameter No.04, refer to "8-11".)

The current position output can be read by using the current position HOLD input or latch pulse output.

b) In the case of the update cycle of the current position output is 0.176ms

Set the parameter No. 04 (Contents of BCD output connector) to "4: gray code (720-division) of the current position value (high-speed)". (For more details of the parameter No.04, refer to "8-11".) The parameter No. 91, 76, and 77 are invalid because the latch pulse output or current position HOLD input cannot be used. Read the current position output at your desirable timing.

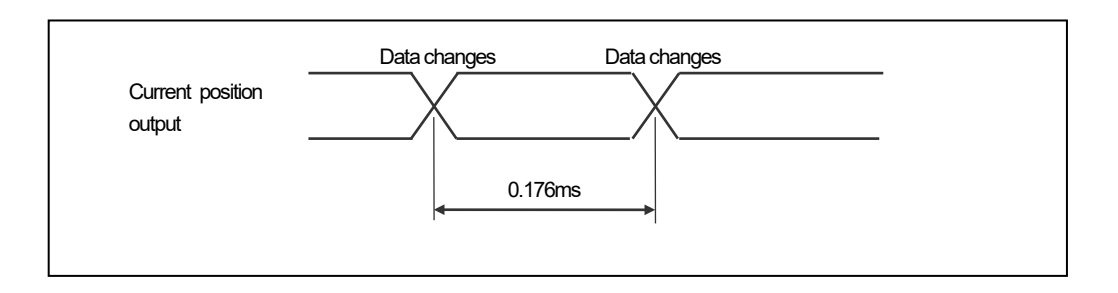

#### The rotation speed and bit changes of gray code

The gray code has a character that can be changed to only 1 bit when changing from a value to nearby value.

However, the current position value is changed more than 2-bit at a time when increasing the rotation speed.

In this case, the character of the gray code cannot be used.

The maximum rotation speed that changes the current position value to 1-bit only is approximately 450 r/min (update cycle: 0.176ms).

# 8-11. Selecting Function of the Output Contents (Current Position Value / Speed)

This method is available for VS-5FD, VS-5FD-1, VS-5FX, and VS-5FX-1.

The output contents of the BCD output connector (A10 to A20 pin) is selectable either current position value output or speed output.

The machine's rotation position (angle) will output by BCD code or gray code (720-division), if the current position value output is selected.

The machine's rotation speed will output by the binary code, if the speed output will be selected.

This function sets by the parameter No. 04 (Contents of BCD output connector).

#### Parameter list

| No. | Name                                   | Description                                                                                                    | Setting range                                                                                                    | Initial<br>value | Reference for<br>setting procedure<br>(Chapter No.) |
|-----|----------------------------------------|----------------------------------------------------------------------------------------------------|----------------------------------------------------------------------------------------------------|------------------|-----------------------------------------------------|
| 04  | Contents of<br>BCD output<br>connector | Selects the output contents.<br>- Current position value output (BCD,<br>gray code (720-division))<br>- Speed output (binary code)<br>The speed output can select the<br>output resolution. | <ul> <li>0: Current position value BCD</li> <li>1: Speed binary<br/>0 to 7FF Hex (0 to 2047 r/min)<br/>Unit: 1 r/min</li> <li>2: Speed binary<br/>0 to 7FF Hex (0 to 4094 r/min)<br/>Unit: 2 r/min</li> <li>3: Gray code (720-division) of<br/>the current position value<br/>Updating cycle: 0.352 to<br/>140.6ms<br/>Latch pulse output: enable<br/>HOLD input: enable</li> <li>4: Gray code (720-division) of<br/>the current position value<br/>(High speed)<br/>Updating cycle: 0.176ms<br/>Latch pulse output: disable<br/>HOLD input disable</li> </ul> | 0                | 8-1-1<br>8-1-2                                      |

## POINT

The relation between the current position value(decimal notation) and gray code (720-division) is indicated below.

| Current<br>position<br>value(decimal<br>notation) | Gray code (720-division) | Binary code for gray code<br>(720-division)<br>(): decimal notation |
|---------------------------------------------------|--------------------------|---------------------------------------------------------------------|
| 0                                                 | 00 1101 0100             | 00 1001 1000 (152)                                                  |
| 1                                                 | 00 1101 0101             | 00 1001 1001 (153)                                                  |
| 2                                                 | 00 1101 0111             | 00 1001 1010 (154)                                                  |
| •                                                 | •                        | •                                                                   |
| •                                                 | •                        | •                                                                   |
| 717                                               | 10 1101 0111             | 11 0110 0101 (869)                                                  |
| 718                                               | 10 1101 0101             | 11 0110 0110 (870)                                                  |
| 719                                               | 10 1101 0100             | 11 0110 0111 (871)                                                  |

The procedure of the conversion from the gray code (720-division) to the current position value (decimal notation) is indicated below.

- 1 Convert the gray code (720-division) into the binary code.
- (2) Convert the binary code in procedure (1) into the decimal notation.
- ③ Subtract 152 (surplus) from decimal notation in procedure ②.

# 8-12. Selecting Function of the Output Logic (Current Position Value / Speed)

This method is available for VS-5FD, VS-5FD-1, VS-5FX, and VS-5FX-1.

This function inverts the logic of the current position value output (BCD, gray code (720-division) or speed output. It is selectable that the host controller or display unit connects to VARICAM. Positive logic: truth-value is "1" when BCD output connector (A10 to A20 pin) output is OFF (High level). Negative logic: truth-value is "1" when BCD output connector (A10 to A20 pin) output is ON (Low level).

This function sets by the parameter No. 78 (Logic of BCD output connector).

#### Parameter list

| No. | Name                             | Description                                                                                                    | Setting range                          | Initial<br>value | Reference for<br>setting procedure<br>(Chapter No.) |
|-----|----------------------------------|----------------------------------------------------------------------------------------------------|----------------------------------------|------------------|-----------------------------------------------------|
| 78  | Logic of BCD<br>output connector | Selects the logic of current position value<br>output (BCD, gray code (720-division) and<br>speed output (binary code). | 0: Positive logic<br>1: Negative logic | 0                | 8-1-1<br>8-1-2                                      |

# 8-13. Serial Communication Function

This function is applicable with all VS-5F Series.

VARICAM is equipped the serial communication connector, so following functions are available:

- Data can read and write by communicating with the host controller.
- Connectable with the touch panel
- Connectable with the external display unit (NDP)
- VARICAM can use the setting and editing software "VS-5F-EDW2", so the data can be read, edited, written, and printed by the personal computer.

For more details regarding the serial communication, please contact your NSD representative.

| Para | meter list               |                                                                                                    | (1/2)                                                                                                    |                  |                                                     |  |
|------|--------------------------|----------------------------------------------------------------------------------------------------|----------------------------------------------------------------------------------------------------|------------------|-----------------------------------------------------|--|
| No.  | Name                     | Description                                                                                                    | Setting range                                                                                                    | Initial<br>value | Reference for<br>setting procedure<br>(Chapter No.) |  |
| 89   | Communication<br>setting | <ul> <li>Designates this function when writing data to VARICAM by communication.</li> <li>Writing is available when selecting "1: Setting enabled".</li> <li>The setting values of all switch output and parameter can be writable.</li> <li>This setting is invalid when changing the mode from parameter setting (PRM) to others.</li> </ul> | 0: Setting disabled<br>1: Setting enabled                                                                                                 | 0                | 8-1-1<br>8-1-2                                      |  |
| 86   | Node number              | Designates this function when "9<br>(VARIMONI)" is selected at the<br>parameter No. 85.<br>Designates the node number to<br>VARICAM.                                                                                                    | 0 to 15                                                                                                    | 1                | 8-1-1<br>8-1-3                                      |  |
| 85   | Protocol                 | Selects the communication protocol.                                                                                                    | 0: NSD<br>1: MELSEC-A<br>(Bidirectional protocol)<br>2: MELSEC (MC protocol)<br>3: OMRON<br>8: NDP (external display unit)<br>9: VARIMONI | 0                | 8-1-1<br>8-1-2                                      |  |
| 84   | Device<br>selection      | Designates this function when "2:<br>MELSEC (MC protocol)" is selected at<br>the parameter No. 85.<br>Selects the device of programmable<br>controller.                                                                                                    | 0: D (Data register)<br>1: R (File register)                                                                                              | 0                | 8-1-1<br>8-1-2                                      |  |

# 

When "2" or "3" is selected at the parameter No. 85 (Protocol), parameter No. 97 (Program No. input format) is disabled and the selecting program No. is fixed to "0"

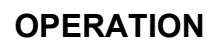

# 8. HOW TO USE APPLIED FUNCTIONS (PARAMETER)

| Para | meter list                                                     |                                                                                                    |                                                                                                    |                  | (2/2)                                               |
|------|----------------------------------------------------------------|----------------------------------------------------------------------------------------------------|----------------------------------------------------------------------------------------------------|------------------|-----------------------------------------------------|
| No.  | Name                                                           | Description                                                                                                    | Setting range                                                                                                    | Initial<br>value | Reference for<br>setting procedure<br>(Chapter No.) |
| 83   | Device No.                                                     | Designates this function when the next<br>protocol is selected at the parameter No. 85.<br>- 2: MELSEC (MC protocol)<br>- 3: OMRON<br>Designates the first number of selected<br>device.                                                                                                    | 0 to 9000                                                                                                    | 0                | 8-1-1<br>8-1-3                                      |
| 82   | Communication<br>dog No.                                       | Designates this function when the next<br>protocol is selected at the parameter No. 85.<br>- 2: MELSEC (MC protocol)<br>- 3: OMRON<br>Designates the last dog No. of switch output<br>data which reading by the programmable<br>controller.                                                                                                   | 0 to 9                                                                                                    | 0                | 8-1-1<br>8-1-2                                      |
| 81   | Baud rate                                                      | Selects the communication baud rate.                                                                                                    | 0: 2400bps<br>Display: 2.4<br>1: 4800bps<br>Display: 4.8<br>2: 9600bps<br>Display: 9.6<br>3: 19200bps<br>Display: 19.2<br>4: 38400bps<br>Display: 38.4<br>5: 57600bps<br>Display: 57.6 | 2                | 8-1-1<br>8-1-2                                      |
| 80   | Permissible<br>angle for setting<br>change during<br>operation | During the operation, the permissible angle is<br>designated when changing the setting value<br>of the switch output by communication.<br>Set "1" at the parameter No.92, and select<br>one of following protocol at the parameter<br>No.85.<br>- 0: NSD<br>- 1: MELSEC-A (Bidirectional protocol)<br>- 2: MELSEC (MC protocol)<br>- 3: OMRON | 0.5 to 180.0°                                                                                                    | 0.5              | 8-1-1<br>8-1-3                                      |

\*1: Protocol summary

NSD protocol

Selects when using the setting and editing software "VS-5F-EDW2".

NDP protocol Selects when connecting the serial connection type external display unit (NDP).

VARIMONI protocol Selects when connecting the touch panel.

MELSEC-A protocol (Bidirectional protocol) Selects when connecting the computer link module of the programmable controller which is made by Mitsubishi Electric Co.

MELSEC protocol (MC protocol)

Selects when connecting the computer link module of the programmable controller (MELSEC-A Series and MELSEC-Q Series) which is made by Mitsubishi Electric Co.

**OMRON** protocol

Selects when connecting the link unit of the programmable controller which is made by Omron Corporation.

# 9. HOW TO USE APPLIED FUNCTIONS (SWITCH OUTPUT)

Applied functions of the switch output are explained in this chapter. Please use this chapter when needed.

# 9-1. Sets by Teaching

This function is applicable with all VS-5F Series.

## Designates the teaching setting of the switch output according to the following procedures.

Teaching contents of the setting example

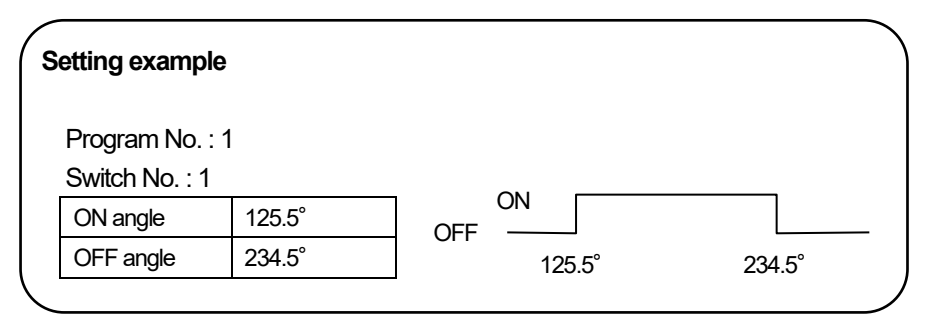

Teaching setting of the switch output is designated in switch setting (SET) mode. For mode selection methods, refer to the "7-6-1. Selects the Switch Setting (SET) Mode".

## ① Selects the program number.

Selects the program number by pressing [+] or [-] key of PROGRAM.

Program number selection range VS-5F(-1) : There is not any program function. VS-5FD(-1) : 0 to 7 VS-5FX(-1) : 00 to 15 or 00 to 31

## ② Selects the switch number.

Selects the switch number by pressing [+] or [-] key of SW / PRM.

Switch number selection range VS-5F(-1) : 01 to 24 VS-5FD(-1) : 01 to 24 VS-5FX(-1) : 01 to 40 or 01 to 24

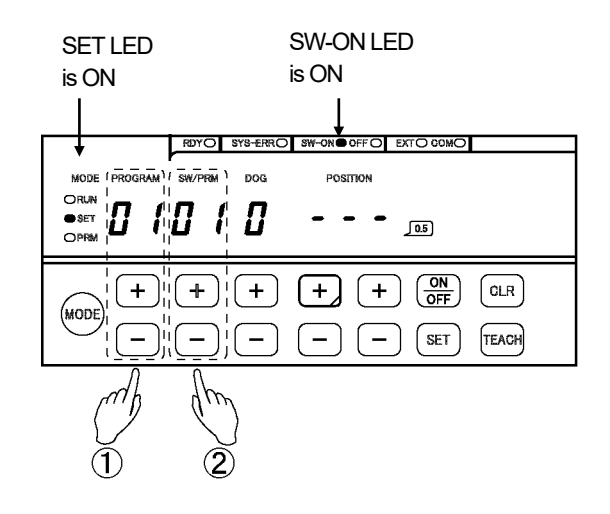

### ③ Changes the teaching mode.

Presses [TEACH] key. The current position value is displayed at POSITION display area, and it's blinking in high-speed.

# ④ Moves the machine to ON angle.

Moves the machine to the desired ON angle.

## **(5)** Enters the ON angle value.

Presses [SET] key, and then POSITION display area turns ON. The ON angle value is entered.

## 6 Turns ON the OFF LED. \*1

Presses [ON / OFF] key in order to designate the OFF angle. The OFF LED turns ON.

⑦ Do the ③ operation, and change the teaching mode again.

## (8) Moves the machine to OFF angle. Moves the machine to the desired OFF angle.

# (9) Enters the OFF angle value. Presses [SET] key, and then POSITION

display area turns ON. The OFF angle value is entered.

## (1) Repeats below procedure.

Repeats procedure ② to ③ until number of switches which you need. Repeats procedure ③ to ④ after selecting dog No. when setting the multi-dog. Operates from procedure ① when setting the switch output to different program.

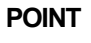

\*1: SW-ON LED and OFF LED switch when [ON / OFF] key is pressed every time. Turns ON the SW-ON LED when setting the ON angle. Turns ON the OFF LED when setting the OFF angle.

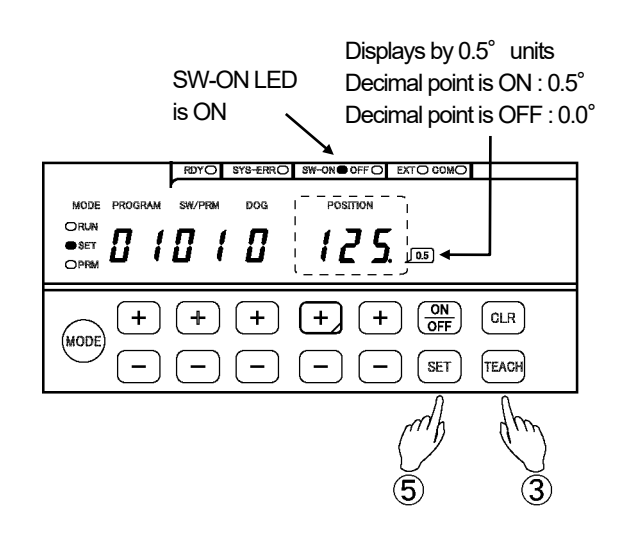

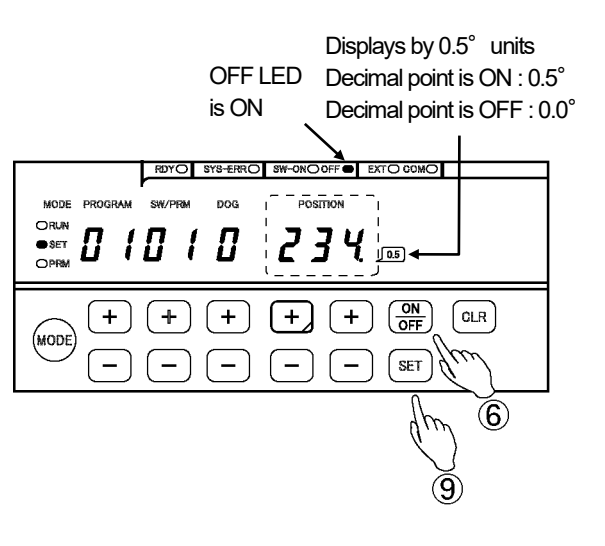

# 9-2. Sets the Multi-Dog

This function is applicable with all VS-5F Series.

#### Designates the multi-dog by the following procedures.

The multi-dog setting of the switch output is set in the switch setting (SET) mode. For mode selection methods, refer to the "7-6-1. Selects the Switch Setting (SET) Mode".

#### 1 Selects the program number.

Selects the program number by pressing [+] or [-] key of PROGRAM.

Program number selection range VS-5F(-1) : There is not any program function. VS-5FD(-1) : 0 to 7 VS-5FX(-1) : 00 to 15 or 00 to 31

## ② Selects the switch number.

Selects the switch number by pressing [+] or [-] key of SW / PRM.

Switch number selection range VS-5F(-1) : 01 to 24 VS-5FD(-1) : 01 to 24 VS-5FX(-1) : 01 to 40 or 01 to 24

## ③ Selects the dog number.

Selects the dog number by pressing [+] key of the DOG. DOG number selection range: 0 to 9

#### ④ Inputs the ON angle value.

Inputs the ON angle value by pressing [+] or [-] key of POSITION, and then the value blinks in the POSITION display area. Setting range: 0 to 359.5°

If [CLR] key is pressed in this timing, the inputting value will be canceled.

#### **(5)** Enters the ON angle value.

Presses [SET] key, and then POSITION display area turns ON. The ON angle value is entered.

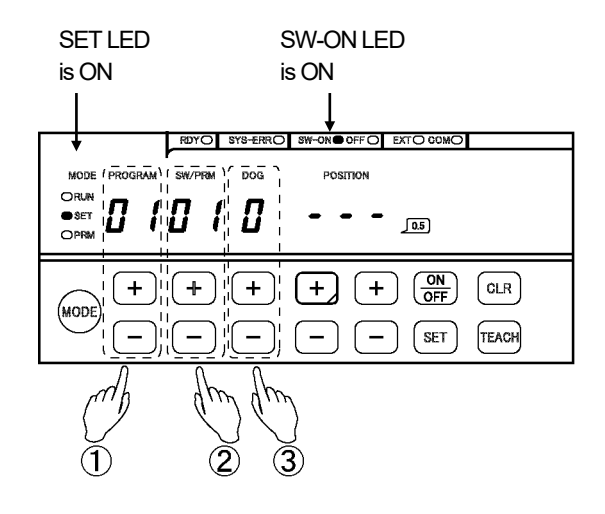

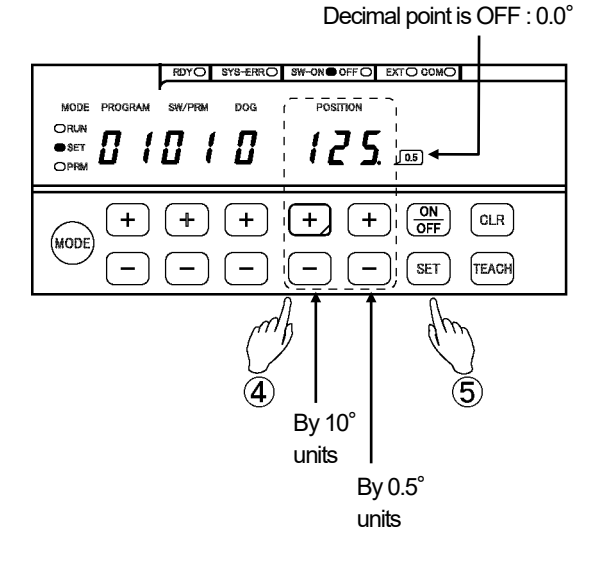

Displays by 0.5° units

Decimal point is ON : 0.5°

## 6 Turns ON the OFF LED.

Presses [ON / OFF] key in order to designate the OFF angle. The OFF LED turns ON.

# ⑦ Inputs the OFF angle value.

Inputs the OFF angle value by pressing [+] or [-] key of POSITION, and then the value blinks in the POSITION display area. Setting range: 0 to 359.5°

If [CLR] key is pressed in this timing, the inputting value will be canceled.

# (8) Enters the OFF angle value.

Presses [SET] key, and then POSITION display area turns ON. The OFF angle value is entered.

# (9) Repeats below procedure.

Repeats procedure ③ to ⑧ until number of dogs which you need.

# POINT

 Switching the ON angle and OFF angle setting SW-ON LED and OFF LED switch when [ON / OFF] key is pressed every time. Turns ON the SW-ON LED when setting the ON angle. Turns ON the OFF LED when setting the OFF angle.

 Modifying the dog after setting The dog can be modified in the range that prevents having overlaps to the next dogs. Ex. Modifies DOG1

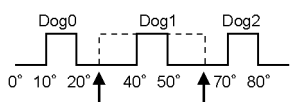

## 3. Inserting a dog

The dog can be inserted between dogs that are already set, and inserting dog should be set last dog number. After the setting value is entered, dogs are rearranged in ascending order. Ex. Inserting a dog which is turning ON at 30° and turning OFF at 40°

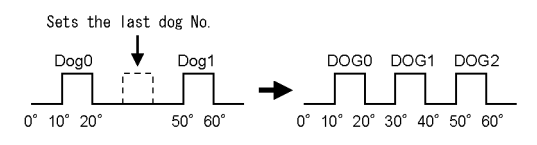

4. The dog number of setting value which passes 0° The dog number is set last dog number.

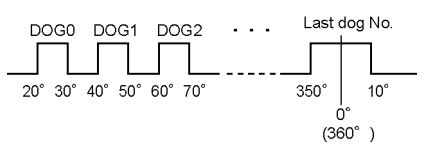

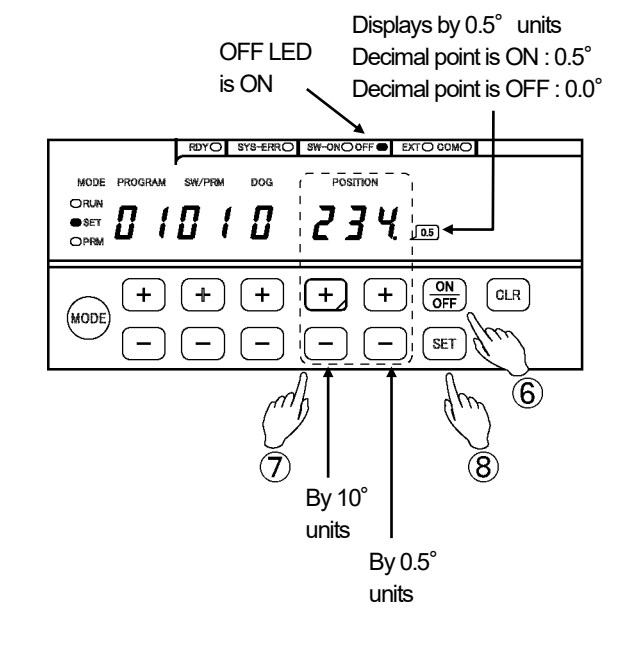

# 9-3. Sets the Arbitrary Pulse Output

This function is applicable with all VS-5F Series.

Outputs the pulse (arbitrary pulse) signal which is equally divided single rotation of the machine (ABSOCODER sensor) by changing the switch settings.

The number of pulses and pulse starting angle can be set.

The number of pulses can be selected any number from 1 to 360, and the pulse start angles can be set by each 0.5 degree.

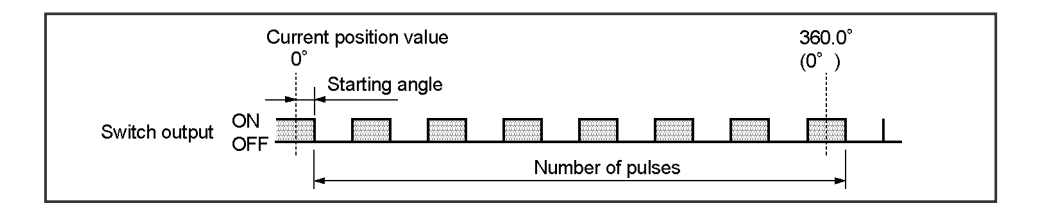

# 

1. Setting of the arbitrary pulse output

If the switch output already has been set, the arbitrary pulse output cannot be set. The arbitrary pulse output should be set after the switch output setting value is deleted.

2. Response rotation speed

The response rotation speed of the arbitrary pulse output is same as the switch output one. When the response rotation speed is set 180 pulses (ON / OFF zone is 1 degree), it follows until 900 r/min. If the rotation speed exceeds the response rotation speed, the output pulse will be less than the setting number of pulses.

Indicates a relationship between setting pulse and response rotation speed

| Setting pulse numbers | Response rotation speed |
|-----------------------|-------------------------|
| Less than 45 pulses   | 3600 r/min              |
| Less than 90 pulses   | 1800 r/min              |
| Less than 120 pulses  | 1200 r/min              |
| Less than 180 pulses  | 900 r/min               |
| Less than 360 pulses  | 450 r/min               |

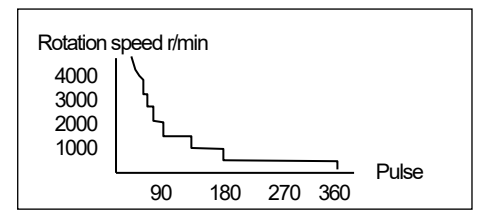

#### 3. Pulse width

The pulse width is formed per 0.5° units (720 divisions / rotations). When 720 is not divided by the pulse number which is set, the pulse width does not uniform.

Ex. In the case of setting at 260 pulses,

720 divisions

----- = 2.7692  $\cdot \cdot \cdot \leftarrow$  Cannot be divided.

260 pulses

| Switch output | ON<br>OFF |           |    |  |  |  |
|---------------|-----------|-----------|----|--|--|--|
|               | 011       | 0.5° 0.5° | 1° |  |  |  |
|               |           |           | -1 |  |  |  |

#### Sets the arbitrary pulse output according to the following procedures.

The arbitrary pulse output setting is set in the switch setting (SET) mode. For mode selection methods, refer to the "7-6-1. Selects the Switch Setting (SET) Mode".

## 1 Selects the program number.

Selects the program number by pressing [+] or [-] key of PROGRAM.

Program number selection range VS-5F(-1) : There is not any program function. VS-5FD(-1) : 0 to 7 VS-5FX(-1) : 00 to 15 or 00 to 31

### ② Selects the switch number.

Selects the switch number by pressing [+] or [-] key of SW / PRM.

Switch number selection range VS-5F(-1) : 01 to 24 VS-5FD(-1) : 01 to 24 VS-5FX(-1) : 01 to 40 or 01 to 24

### ③ Changes the arbitrary pulse mode.

Keeps pressing [-] key of the DOG. "P" is displayed at the DOG display area, and it's blinking.

If [CLR] key is pressed in this timing, the arbitrary pulse mode will be canceled.

#### ④ Enters the arbitrary pulse mode. \*1

Presses [SET] key, and then changes arbitrary pulse mode.

## (5) Inputs the number of pulse.

Inputs the number of pulse by pressing [+] or [-] key of POSITION, and then the value blinks in the POSITION display area. Setting range: 1 to 360 pulses

If [CLR] key is pressed in this timing, the inputting value will be canceled.

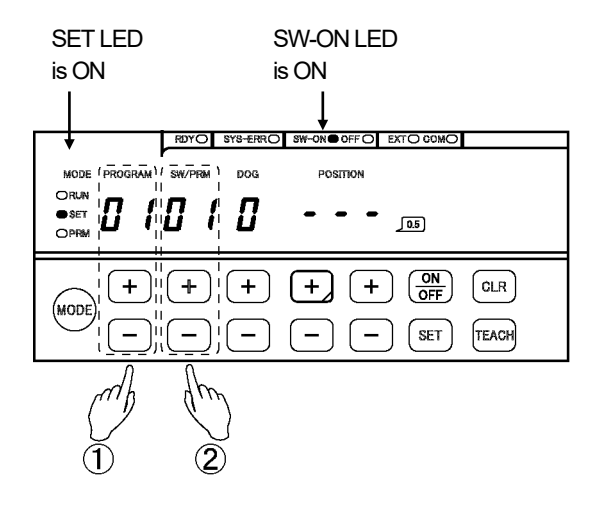

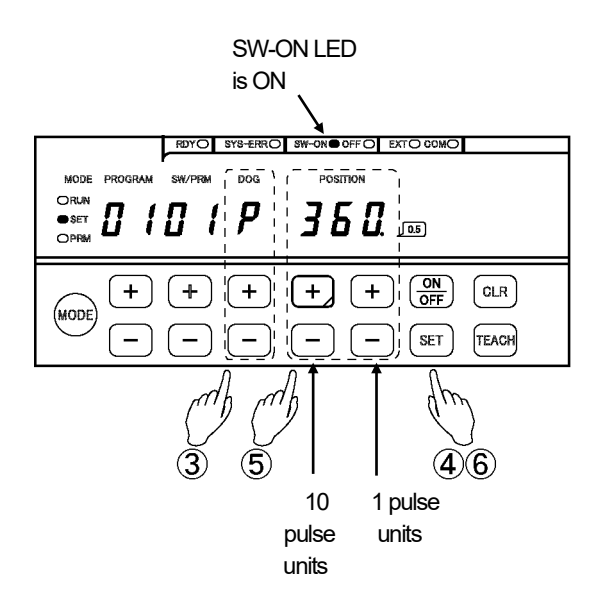

#### 6 Enters the number of pulse.

Presses [SET] key, and then POSITION display area turns ON. The number of pulse is entered.

## 7 Turns ON the OFF LED. \*2

Presses [ON / OFF] key in order to designate the pulse starting angle. The OFF LED turns ON.

## (8) Inputs the pulse starting angle.

Inputs the pulse starting angle by pressing [+] or [-] key of POSITION, and then the value blinks in the POSITION display area. Setting range: 0 to 359.5°

If [CLR] key is pressed in this timing, the inputting value will be canceled.

## (9) Enters the pulse starting angle.

Presses [SET] key, and then POSITION display area turns ON. The pulse starting angle is entered.

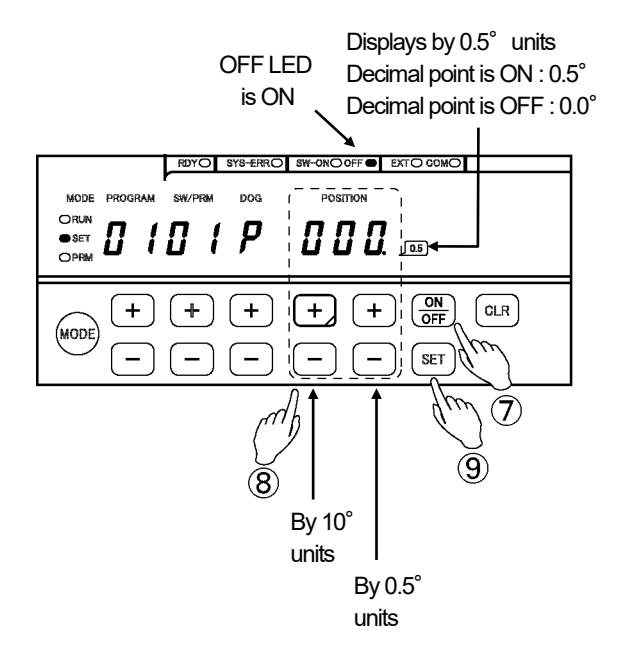

## POINT

\*1: Repeats procedure ③ and ④ again when returning form the arbitrary pulse mode to the switch setting (SET) mode.

\*2: SW-ON LED and OFF LED switch when [ON / OFF] key is pressed every time. Turns ON the SW-ON LED when setting the number of pulses. Turns ON the OFF LED when setting the pulse starting angles.

# 9-4. Deletes the Switch Output Setting Value

This function is applicable with all VS-5F Series.

The deletion method of the setting value is following:

- (1) Deletes the dog unit
- (2) Deletes the switch unit
- (3) Deletes the program unit \*1

\*1: The deletion function of the program unit is not available for VS-5F and VS-5F-1. Refer to the next page for each deletion procedure.

# 9-4-1. Deletes by the Dog Units

The deletion method by the dog unit is following:

- 1. Selects intended dog.
- 2. Set the same value to ON and OFF angles.

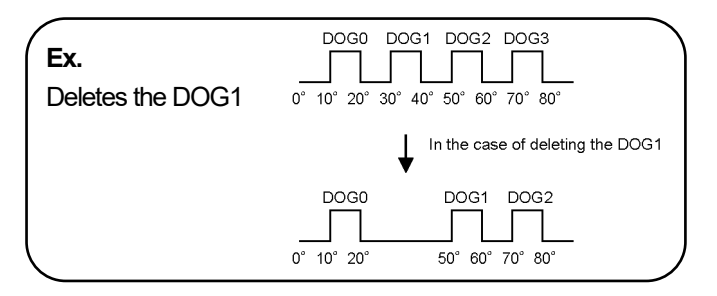

## The following procedures perform deletion.

The deletion is set in the switch setting (SET) mode. For mode selection methods, refer to the "7-6-1. Selects the Switch Setting (SET) Mode".

## 1 Selects the program number.

Selects the program number by pressing [+] or [-] key of PROGRAM.

VS-5F and VS-5F-1 don't have any program function. Starts the operation from 2.

② Selects the switch number.

Selects the switch number by pressing [+] or [-] key of SW / PRM.

## 3 Selects the dog number.

Selects the dog number by pressing [+] or [-] key of the dog.

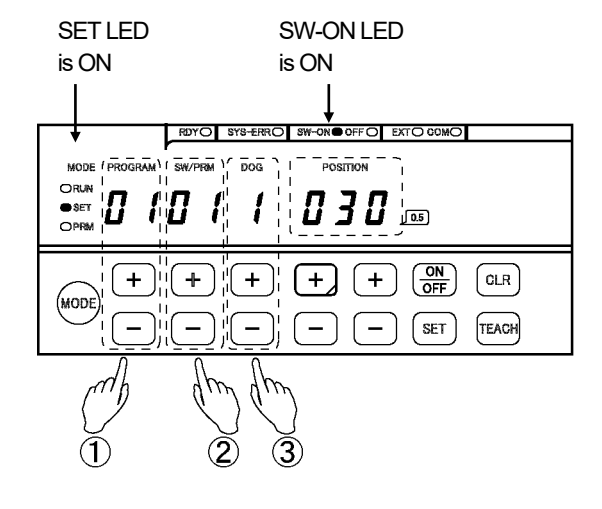

# SW-ON LED is ON

Displays by 0.5° units Decimal point is ON : 0.5° Decimal point is OFF : 0.0°

# (4) Inputs the same value for ON angle and OFF angle.

Inputs to ON angle which is same value as OFF angle by pressing [+] or [-] key of POSITION, and then the value blinks in the POSITION display area.

If [CLR] key is pressed in this timing, the deletion by the dog unit will be canceled.

## (5) Deletes the dog.

Presses [SET] key, and then POSITION display area turns ON. The dog is deleted.

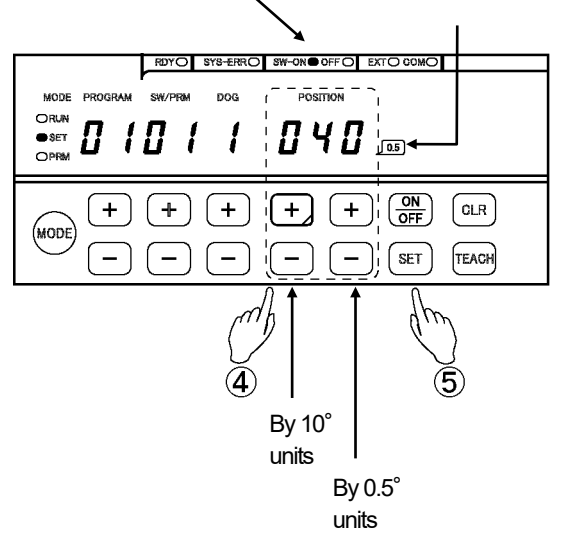

# 9-4-2. Deletes by the Switch Units

The deletion method by the switch unit that the all dog setting values in selected switch No. is deleted.

#### The following procedures perform deletion.

The deletion is set in the switch setting (SET) mode. For mode selection methods, refer to the "7-6-1. Selects the Switch Setting (SET) Mode".

### ① Selects the program number.

Selects the program number by pressing [+] or [-] key of PROGRAM.

VS-5F and VS-5F-1 don't have any program function. Starts the operation from ②.

### ② Selects the switch number.

Selects the switch number by pressing [+] or [-] key of SW / PRM.

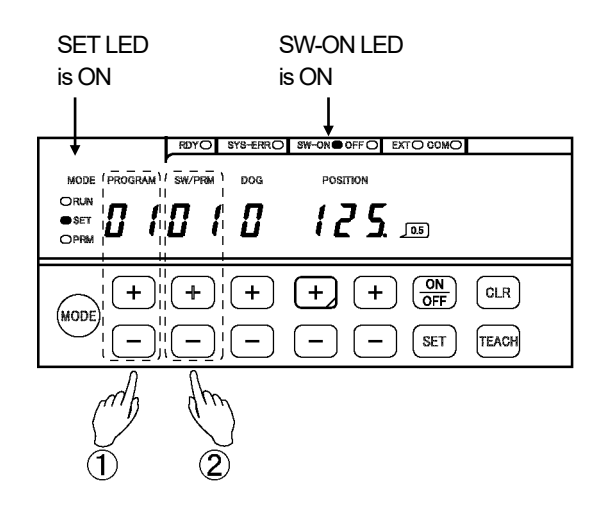

#### 3 Changes the deletion mode.

Hold down [CLR] key and press [+] or [-] key of the SW/ PRM. SW / PRM, DOG, and POSITION display areas are blinking.

If [CLR] key is pressed in this timing, a deletion by the switch unit will be canceled.

#### (4) Confirms the deletion.

Presses [SET] key. SW / PRM, DOG, and POSITION display areas are blinking faster.

Reconfirm the setting value of selected switch numbers should be deleted.

If [CLR] key is pressed in this timing, a deletion by the switch unit will be canceled.

### ⑤ Deletion

Presses [SET] key again. SW / PRM, DOG, and POSITION display areas turn ON. The setting value of selected switch number is deleted. The display area blinks by ③ operation. The display area blinks fast by ④ operation.

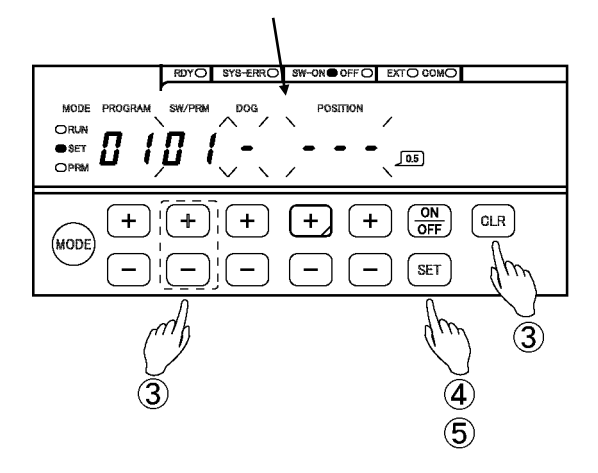

# 9-4-3. Deletes by the Program Units

The deletion method by the program unit that the setting values of the switch output are registered programs is deleted. The deletion function by program unit is not available with VS-5F and VS-5F-1.

#### The following procedures perform deletion.

The deletion is set in the switch setting (SET) mode.

For mode selection methods, refer to the "7-6-1. Selects the Switch Setting (SET) Mode".

 Selects the program number. Selects the program number by pressing [+] or [-] key of PROGRAM.

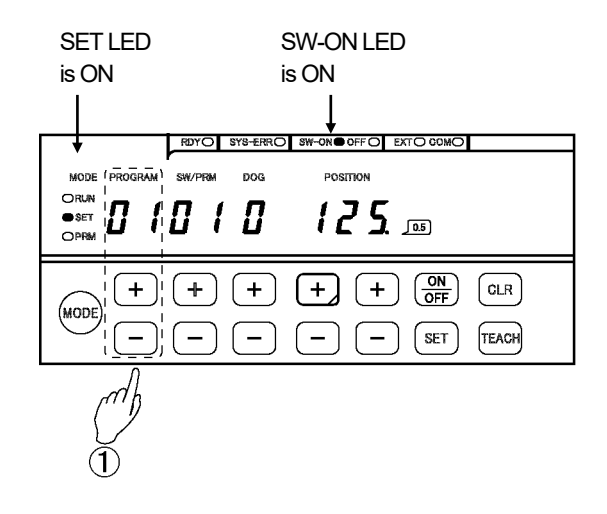

#### 2 Changes the deletion mode.

Hold down [CLR] key and press [+] or [-] key of the PROGRAM. PROGRAM, SW / PRM, DOG, and POSITION display areas are blinking.

If [CLR] key is pressed in this timing, a deletion by the program unit will be canceled.

#### ③ Confirms the deletion.

Presses [SET] key. PROGRAM, SW / PRM, DOG, and POSITION display areas are blinking faster.

Reconfirm the setting value of selected program numbers should be deleted.

If [CLR] key is pressed in this timing, a deletion by the program unit will be canceled.

#### ④ Deletion

Presses [SET] key again. PROGRAM, SW / PRM, DOG, and POSITION display areas turn ON. All setting value of the switch output which is registered program is deleted. The display area blinks by ② operation. The display area blinks fast by ③ operation.

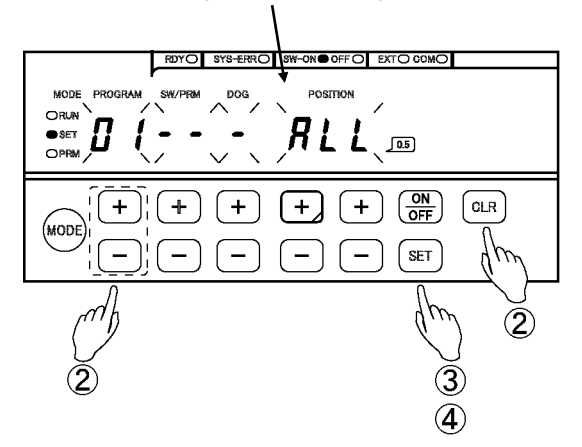

# **10. HOW TO USE APPLIED FUNCTIONS (OPERATION MODE)**

Applied functions of the operation (RUN) mode are explained in this chapter. Please use this chapter when needed.

The operation (RUN) mode can monitor following (1) to (4) contents. Also, the switch output can be fine-adjusted during the operation.

- (1) Monitoring the current position value
- (2) Monitoring the setting value of the switch output
- (3) Monitoring the ON / OFF state of the switch output
- (4) Monitoring the rotation speed of ABSOCODER sensor's shaft
- (5) Fine-adjustment mode of the switch output

# 10-1. Changes the Monitor Contents

The contents of the monitor can be changed by pressing [SET] key.

Monitors the setting value of the switch output and presses [+] key when the mode is changed the fine-adjustment mode of the switch output.

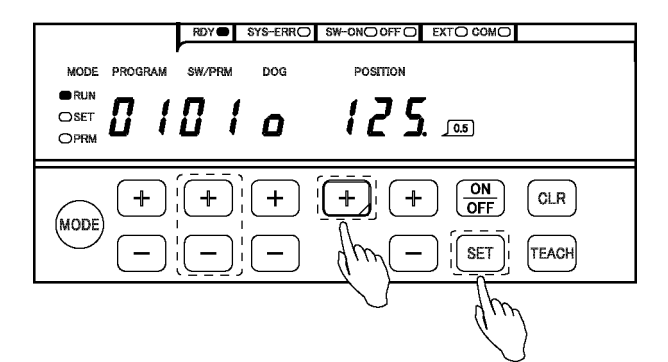

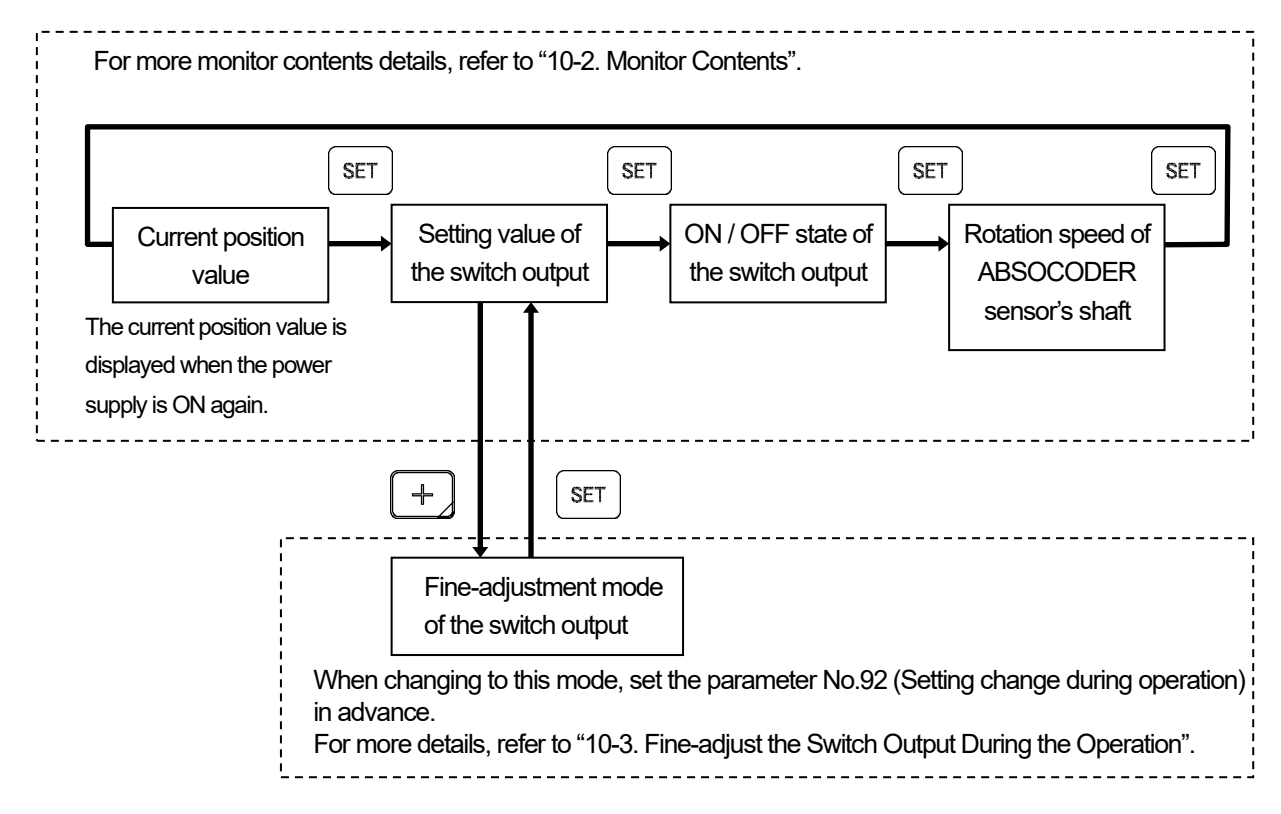

# 10-2. Monitor Contents

# (1) Monitoring the current position value

The current position value and ON / OFF state of the switch output can be check during the operation.

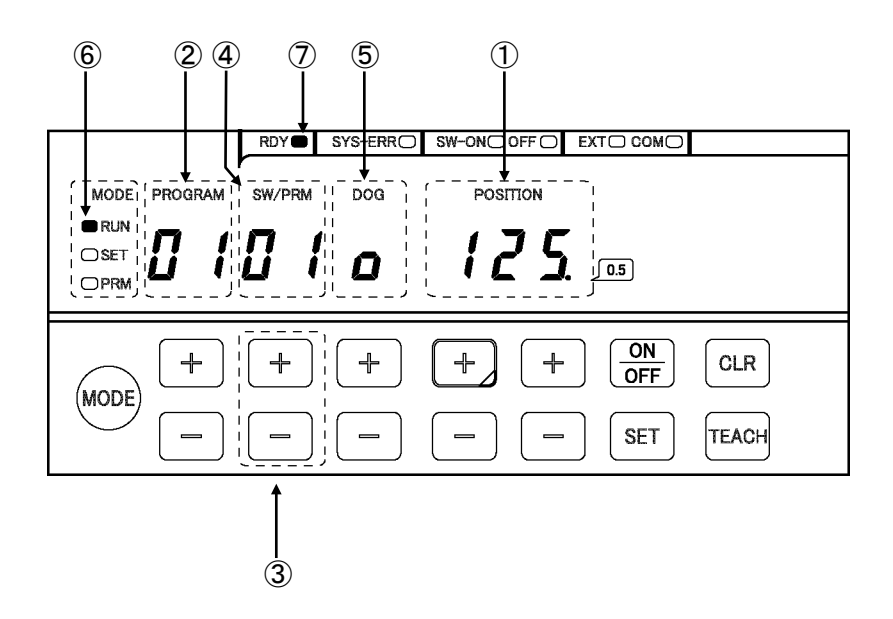

| Name               | Descriptions                                                                                                    |  |  |  |
|--------------------|----------------------------------------------------------------------------------------------------|--|--|--|
| 1 POSITION display | Displays the current position value.                                                                                                    |  |  |  |
| ② PROGRAM display  | Displays selecting the program number.<br>(VS-5F and VS-5F-1 are not available this function.)                                                                                          |  |  |  |
| ③ SW / PRM key     | Selects the switch number that is monitored on DOG display area.                                                                                                    |  |  |  |
| ④ SW / PRM display | Displays the switch number which is selected by SW /PRM key.                                                                                                    |  |  |  |
| 5 DOG display      | Monitors the output state of the switch number which is selected by SW / PRM key.                                                                                                    |  |  |  |
|                    | ON :                                                                                                    |  |  |  |
| 6 MODE indicator   | RUN LED is ON: Indicates the operation (RUN) mode.                                                                                                    |  |  |  |
| ⑦ RDY indicator    | If there is no error, this indicator will turn ON when selecting the operation (RUN) mode.<br>This indicator is same condition as "System ready output signal" of the output connector. |  |  |  |

# (2) Monitoring the setting value of the switch output

Setting values of the switch outputs which are registered programs during the operation can be checked.

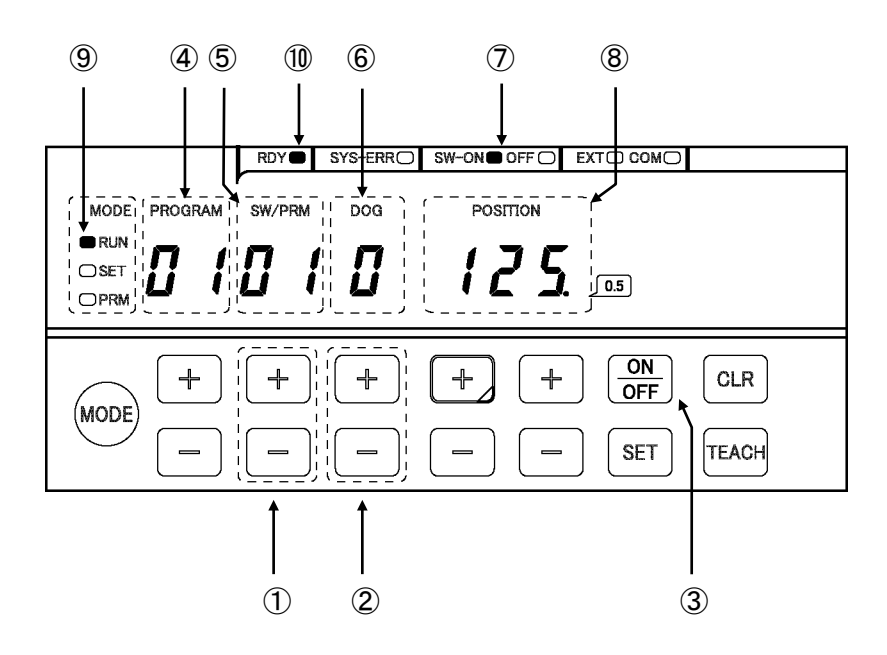

| Name                 | Descriptions                                                                                                    |  |  |  |  |
|----------------------|----------------------------------------------------------------------------------------------------|--|--|--|--|
| 1 SW/ PRM key        | Selects the switch number of the setting value which needs to check.                                                                                                    |  |  |  |  |
| 2 DOG key            | Selects the dog number of the setting value which needs to check.                                                                                                    |  |  |  |  |
| ③ ON / OFF key       | Switches the ON and OFF setting value displays.                                                                                                    |  |  |  |  |
| ④ PROGRAM display    | <ul> <li>Displays selecting the program number.</li> <li>(VS-5F and VS-5F-1 are not available this function.)</li> </ul>                                                                |  |  |  |  |
| 5 SW / PRM display   | Displays the switch number.                                                                                                    |  |  |  |  |
| 6 DOG display        | Displays the dog number.                                                                                                    |  |  |  |  |
|                      | If the arbitrary pulse is used, "P" might be displayed.                                                                                                    |  |  |  |  |
| ⑦ ON / OFF indicator | When the SW outputs, the contents of POSITION display would be as follows;                                                                                                    |  |  |  |  |
|                      | SW-ON LED is ON: Displays the ON setting value.                                                                                                    |  |  |  |  |
|                      | OFF LED is ON: Displays the OFF setting value.                                                                                                    |  |  |  |  |
|                      | When the arbitrary pulse outputs, the contents of POSITION display would be as follows;                                                                                                 |  |  |  |  |
|                      | SW-ON LED is ON: Displays the number of pulses.                                                                                                    |  |  |  |  |
|                      | OFF LED is ON: Displays the start angle.                                                                                                    |  |  |  |  |
| 8 POSITION display   | Displays the ON or OFF setting value.                                                                                                    |  |  |  |  |
| 9 MODE indicator     | RUN LED is ON: Indicates the operation (RUN) mode.                                                                                                    |  |  |  |  |
| 1 RDY indicator      | If there is no error, this indicator will turn ON when selecting the operation (RUN) mode.<br>This indicator is same condition as "System ready output signal" of the output connector. |  |  |  |  |

# (3) Monitoring the ON / OFF state of the switch output

The ON / OFF state of the switch outputs and arbitrary pulses which are registered programs during the operation can be checked.

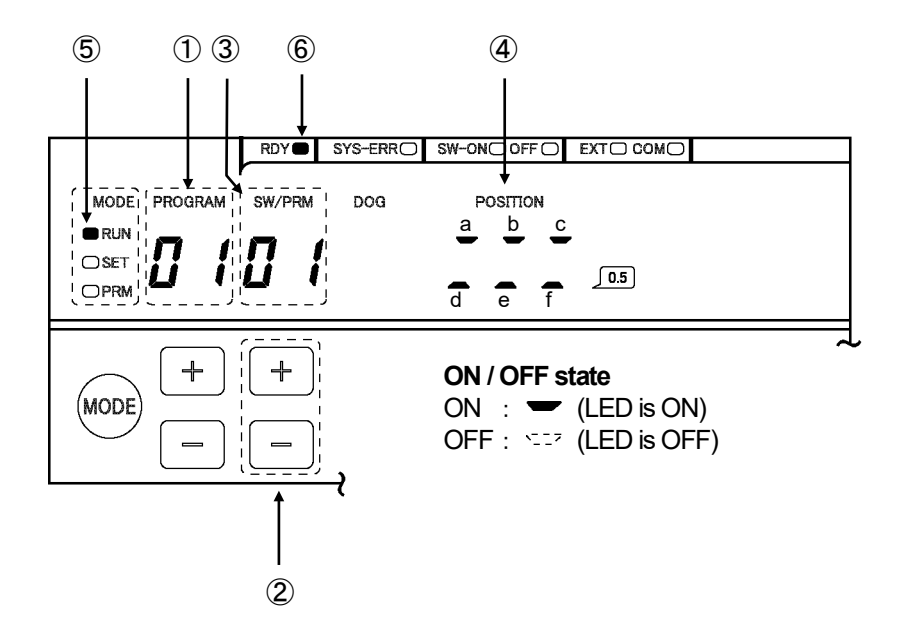

| Name               | Descriptions                                         |                                        |                            |                          |                           |                           |                        |              |
|--------------------|------------------------------------------------------|----------------------------------------|----------------------------|--------------------------|---------------------------|---------------------------|------------------------|--------------|
| ① PROGRAM display  | Displays selecting the<br>(VS-5E and VS-5E-1 a       | Displays selecting the program number. |                            |                          |                           |                           |                        |              |
| (2) SW / PRM key   | ON / OFF state is disp                               | laved per s                            | six switche                | s. and sel               | ects first sv             | witch num                 | oer.                   |              |
| © •••••            | First switch No.: 01. 07                             | 7. 13. 19. 2                           | 5. 31. 37                  | -,                       |                           |                           |                        |              |
| ③ SW / PRM display | Displays the switch nu                               | mber.                                  | -,-,-                      |                          |                           |                           |                        |              |
| POSITION display   | Indicates the ON / OF                                | F state of t                           | he switch o                | output and               | arbitrarv                 | oulse.                    |                        |              |
|                    | ON / OFF state is disp                               | laved per s                            | six switche                | S.                       | J 1                       |                           |                        |              |
|                    |                                                      | 5 1                                    |                            |                          |                           |                           |                        | _            |
|                    |                                                      |                                        | Di                         | splay of 7s              | egment L                  | ED                        |                        |              |
|                    |                                                      | а                                      | b                          | С                        | d                         | е                         | f                      |              |
|                    | Applicable                                           | SW1                                    | SW2                        | SW3                      | SW4                       | SW5                       | SW6                    | ]            |
|                    | switch No.                                           | SW7                                    | SW8                        | SW9                      | SW10                      | SW11                      | SW12                   | 1            |
|                    |                                                      | SW13                                   | SW14                       | SW15                     | SW16                      | SW17                      | SW18                   | 1            |
|                    |                                                      | SW19                                   | SW20                       | SW21                     | SW22                      | SW23                      | SW24                   | 1            |
|                    |                                                      | SW25                                   | SW26                       | SW27                     | SW28                      | SW29                      | SW30                   | 1            |
|                    |                                                      | SW31                                   | SW32                       | SW33                     | SW34                      | SW35                      | SW36                   | 1            |
|                    |                                                      | SW37                                   | SW38                       | SW39                     | SW40                      | -                         | —                      | 1            |
|                    |                                                      |                                        |                            |                          | 1                         |                           | 1                      | 1            |
| 5 MODE indicator   | RUN LED is ON: Indic                                 | ates the o                             | peration (F                | RUN) mod                 | e.                        |                           |                        |              |
| 6 RDY indicator    | If there is no error, this<br>This indicator is same | indicator v<br>condition a             | vill turn ON<br>as "System | l when sel<br>n ready ou | ecting the<br>tput signal | operation<br>' of the out | (RUN) mo<br>tput conne | de.<br>ctor. |

# (4) Monitoring the rotation speed of ABSOCODER sensor's shaft

The rotation speed of ABSOCODER sensor's shaft can be check during the operation.

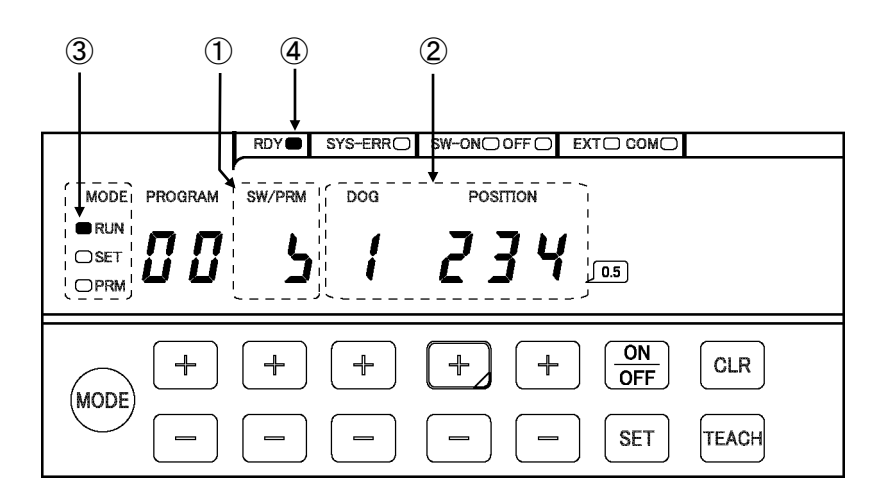

| Name Descriptions  |                                                                                                    |  |  |  |
|--------------------|----------------------------------------------------------------------------------------------------|--|--|--|
| ① SW / PRM display | When the rotation speed is displayed, the following figure is indicated.                                                                                                    |  |  |  |
|                    | 5                                                                                                    |  |  |  |
| 2 DOG, PROGRAM     | Displays the rotation speed.                                                                                                    |  |  |  |
| display            | The display unit is 1 r/min.                                                                                                    |  |  |  |
|                    | Indicates "1234 r/min" in the above display example.                                                                                                    |  |  |  |
| ③ MODE indicator   | RUN LED is ON: Indicates the operation (RUN) mode.                                                                                                    |  |  |  |
| ④ RDY indicator    | If there is no error, this indicator will turn ON when selecting the operation (RUN) mode.<br>This indicator is same condition as "System ready output signal" of the output connector. |  |  |  |

# 10-3. Fine-adjust the Switch Output During the Operation

This function is applicable with all VS-5F Series.

Uses this function when the switch output needs to fine-adjust during the operation.

The fine-adjustment unit is 0.5 degree.

This function changes in the operation (RUN) mode after setting the parameter No.92 (setting change during operation).

Parameter list

| No. | Name                               | Description                                                                         | Setting range                         | Initial<br>value | Reference for<br>setting procedure<br>(Chapter No.) |
|-----|------------------------------------|-------------------------------------------------------------------------------------|---------------------------------------|------------------|-----------------------------------------------------|
| 92  | Setting change<br>during operation | Designates the function when fine-adjusting the switch output during the operation. | 0: Change disable<br>1: Change enable | 0                | 8-1-1<br>8-1-2                                      |

#### Fine-adjusts the switch output according to the following procedures.

#### 1 Monitors the setting value of the switch output.

Presses [SET] key, and monitors the setting value of the switch output.

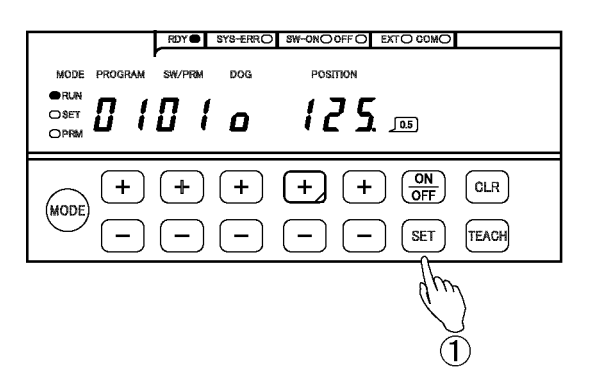

#### ② Selects the switch number.

Selects the switch number by pressing [+] or [-] key of SW / PRM.

#### 3 Selects the dog number.

Selects the dog number by pressing [+] or [-] key of the dog.

## ④ Changes the fine-adjust mode. \*1

Presses + key of POSITION, and then the

- value blinks in the POSITION display area.
- (5) Fine-adjusts the ON angle value. \*4 Fine-adjusts the ON angle value by pressing [+] or [-] key of POSITION. The value which is fine-adjusted is

reflected the switch output.

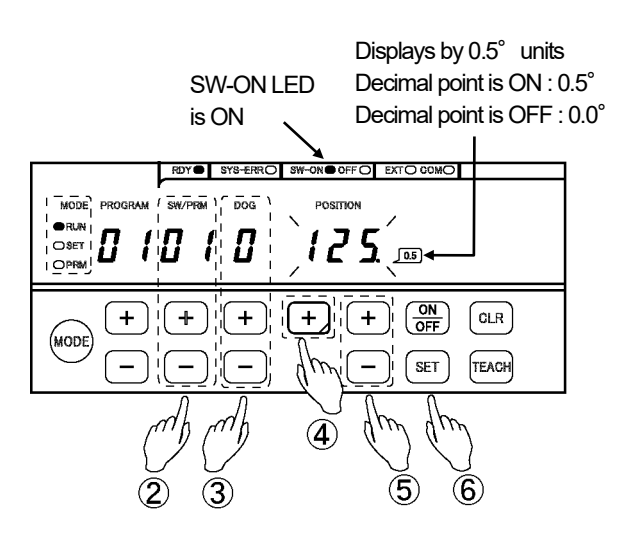

(6) Changes the setting value monitoring mode of the switch output. \*2 Presses [SET], and changes the setting value monitoring mode of the switch output. 7 Turns ON the OFF LED. \*3

Presses [ON / OFF] key in order to fine-adjust the OFF angle. Turns ON the OFF LED.

8 Changes the fine-adjust mode.

Presses + key of POSITION, and then the

value blinks in the POSITION display area.

(9) Fine-adjust the OFF angle value. \*4 Fine-adjusts the OFF angle value by

pressing [+] or [-] key of POSITION. The value which is fine-adjusted is reflected the switch output.

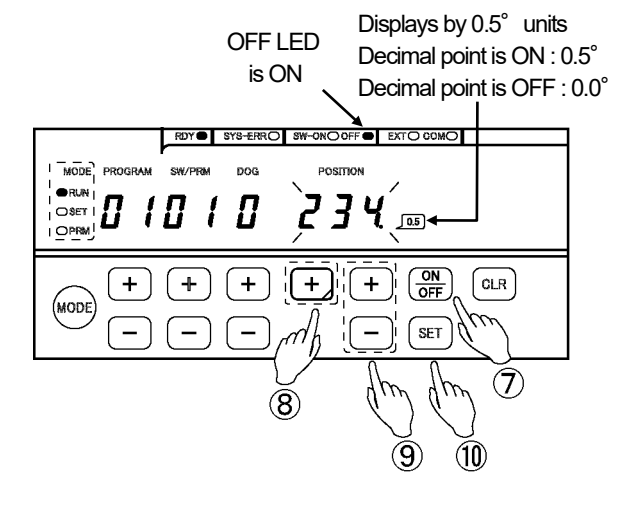

① Changes the setting value monitoring mode of the switch output. \*2 Presses [SET], and changes the setting value monitoring mode of the switch output.

# POINT

\*1: In the case of fine-adjusting the ON angle only, the operation after procedure ⑦ is not needed. In the case of fine-adjusting the OFF angle only, the procedure ④, ⑤, and ⑥ are not needed.

\*2: Even if pressing POSITION + key or [CLR] key, changes the setting value monitoring mode of the switch output.

- \*3: SW-ON LED and OFF LED switch when [ON / OFF] key is pressed every time. Turns ON the SW-ON LED when fine-adjusting the ON angle. Turns ON the OFF LED when fine-adjusting the OFF angle.
- \*4: The ON angle cannot be adjusted more than the OFF angle. Similarly, the OFF angle cannot be adjusted more than ON angle. Moreover, it cannot adjust in the range that prevents having overlaps to anteroposterior dogs.

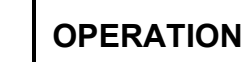

# -MEMO-
# **MAINTENANCE**

Describes about daily inspections and countermeasures for errors.

11. INSPECTIONS12. TROUBLE SHOOTING

# **11. INSPECTIONS**

The inspection should be conducted once every 6 months to a year. Inspected items which do not satisfy the criteria shown below should be repaired.

| Inspection<br>item    | Inspection description                                                                                                    | Criteria                                                     | Remark      |  |
|-----------------------|----------------------------------------------------------------------------------------------------|--------------------------------------------------------------|-------------|--|
| Power<br>supply       | Measure the voltage fluctuation at the power supply<br>terminal block of VARICAM to determine if it is within the<br>prescribed range. | 100 VAC model: 82 to 132VAC<br>24 VDC model: 21.6 to 30.0VDC | Tester      |  |
| Ambient<br>conditions | Check the ambient temperature.                                                                                                    | ABSOCODER sensor<br>: -20 to +60°C<br>VARICAM: 0 to +55°C    | Thermometer |  |
|                       | There should be no accumulation of dust.                                                                                               | None                                                         |             |  |
|                       | Verify that the ABSOCODER sensor is securely<br>mounted.                                                                               | There should be no looseness.                                |             |  |
| Mount                 | Verify that the ABSOCODER sensor shaft is securely<br>coupled to the machine shaft.                                                    | There should be no looseness.                                | Visual      |  |
| condition             | Check for severed cables.                                                                                                    | Cable should appear normal.                                  | Inspection  |  |
|                       | Verify that the sensor cable connector is plugged in all the way.                                                                      | There should be no looseness.                                |             |  |
|                       | Verify that the I/O connector is plugged in all the way.                                                                               | There should be no looseness.                                |             |  |

## **12. TROUBLE SHOOTING**

Error causes and countermeasures are described below.

#### 12-1. Error Displays and Countermeasures

Displays the error on VARICAM when VARICAM or ABSOCODER sensor has an error. Refer to the following list and implement appropriate countermeasures.

|   | Lists of the error | displays. | probable causes. | and error cance | procedures     |
|---|--------------------|-----------|------------------|-----------------|----------------|
| - |                    |           |                  |                 | pi 000 a ai 00 |

| Error display                          | Name                         | Output<br>state                                                  | Probable cause                                                                       | Error cancel procedure                                                                                                    |
|----------------------------------------|------------------------------|------------------------------------------------------------------|--------------------------------------------------------------------------------------|----------------------------------------------------------------------------------------------------|
| PDY.LED is<br>OFF                      | Sensor power<br>supply error | All output is<br>OFF.                                            | The power supply inside of<br>VARICAM for sensor breaks down.                        | Replace VARICAM.<br>For more details, refer to the chapter 12-2.                                                                                                    |
|                                        |                              |                                                                  | Sensor connector is disconnected and loose.                                          | After removing the error causes, cancels the<br>error following methods:<br>- Presses [CLR] or [ON / OFF] key.<br>- Inputs the error cancel signal from external.                                           |
| BDY LED is                             | Sensor error                 | All output is OFF.                                               | Sensor cable is severed.                                                             | Replace the sensor cable.<br>For more details, refer to the chapter 12-2.                                                                                                    |
| OFF                                    |                              |                                                                  | Failure of ABSOCODER sensor                                                          | Replace ABSOCODER sensor.<br>For more details, refer to the chapter 12-2.                                                                                                    |
|                                        |                              |                                                                  | Failure of VARICAM                                                                   | Replace VARICAM.<br>For more details, refer to the chapter 12-2.                                                                                                    |
| Dinks<br>RDY.LED is<br>OFF             | Memory error                 | All output is<br>OFF.                                            | Memory data has been changed<br>due to external noise, etc.                          | Do the initialization operation.<br>For the operation method, refer to the<br>chapter 12-3.<br>NOTE<br>Data needs to reset up because the<br>parameter and switch output setting<br>values are initialized. |
| UJ7 blinks                             | "No setting"<br>error        |                                                                  | Only ON angle was set up when<br>setting a switch output.<br>(OFF angle is not set.) | Cancel the error by pressing [CLR] or<br>[ON / OFF] key.<br>OFF angle also needs to set after resetting<br>the ON angle.                                                                                    |
| <b>υ ι β</b> blinks                    | Setting error                |                                                                  | The ON angle is set overlapped values when setting a multi-dog.                      | Cancel the error by pressing [CLR] or<br>[ON / OFF] key.<br>Sets the correct value at ON angle.                                                                                                    |
|                                        |                              |                                                                  | The power supply voltage is low.                                                     | Replace the power supply.                                                                                                    |
| is ON                                  | System error                 | OFF.                                                             | Failure of VARICAM                                                                   | Replace VARICAM.<br>For more details, refer to the chapter 12-2.                                                                                                    |
| มขบบบบบบ<br>is ON<br>RDY.LED is<br>OFF | Origin point<br>unset error  | The output<br>is undefined<br>both switch<br>and BCD<br>signals. | The origin point is not set.                                                         | Set the parameter No.98 or 99. For more details, refer to the chapter 7-5-4 or 7-5-5.                                                                                                    |

## 12-2. Procedure Contents after Replacing

Implement the following measures after replacing VARICAM, ABSOCODER sensor, and sensor cable.

| Replacing contents       | Measures                                                        |
|--------------------------|-----------------------------------------------------------------|
| In the case of replacing | Implements the following measures after the replacement.        |
| ABSOCODER sensor         | 1. Cancels an error either one of the following methods.        |
|                          | - Presses [CLR] or [ON / OFF] key.                              |
|                          | - Inputs the error cancel signal from external.                 |
|                          | 2. Sets the origin point or current position values.            |
| In the case of replacing | Implements the following measures after the replacement.        |
| the sensor cable         | 1. Cancels an error either one of the following methods.        |
|                          | - Presses [CLR] or [ON / OFF] key.                              |
|                          | - Inputs the error cancel signal from external.                 |
|                          | 2. Sets the origin point or current position values.            |
| In the case of replacing | Sets all the parameter and switch output after the replacement. |
| VARICAM                  |                                                                 |

#### 12-3. Initialization Operation

All the VARICAM setting contents are deleted after the initialization operation, and the setting is initialized as the factory setting value.

#### Initializes the setting by the following procedures.

① Turns ON the power supply with holding 3 keys ( [MODE], [+] of SW/PRM, and [SET] ) at same time. Holds 3 key more than 1 second, and the initialization will start.

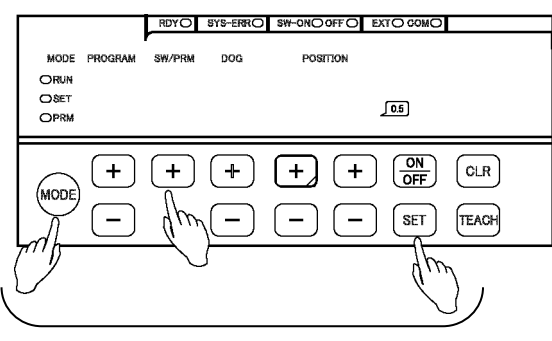

Presses 3 keys at same time.

(2) The display is following figure when the initialization starts.

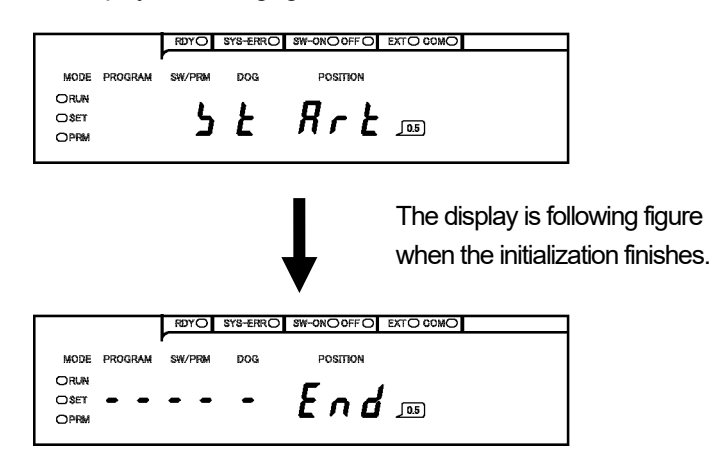

③ Turns ON the power supply again. This is the end of the initialization operation.

| The para<br>after the i<br>Before th | meter setting contents, switch output setting value, and password are deleted nitialization operation.<br>e initialization, check the machine's origin point and setting contents and write it |
|--------------------------------------|----------------------------------------------------------------------------------------------------|
| on data s                            | heet which is attached with this manual.                                                                                                    |

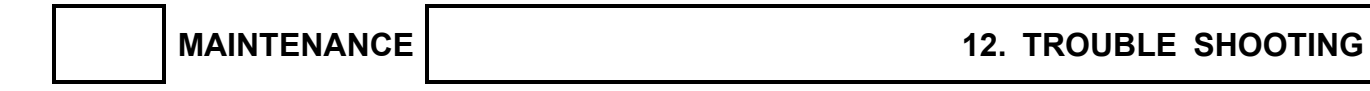

# -MEMO-

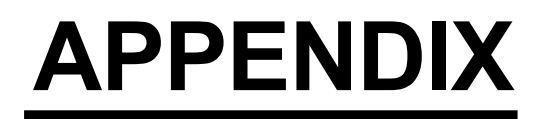

Attaches the following contents:

APPENDIX 1. PASSWORD FUNCTION APPENDIX 2. CE MARKING APPENDIX 3. UL STANDERD APPENDIX 4. DATA SHEET

## **APPENDIX 1. PASSWORD FUNCTION**

This function is applied to all models that are written "SP1" in the lower right portion of the front panel.

This is the function to ask inputting the password when the mode of VARICAM changes from the operation (RUN) mode.

Customers can pick and set the password which consists of 3 digits of numeric values.

The mode cannot be changed without the password after setting numbers; therefore, the value of "switch setting" and "parameter setting" can be protected. It can also be protected from changing the program No. from panel side.

If the password is not set, the mode could be changed by conventional operation.

#### **APPENDIX 1-1. Password Setting Flow**

The flowchart of setting the password is shown below.

A change or deletion of the password is the same as the following operation.

For more details regarding the setting procedure, refer to "APPENDIX 1-3. Password Setting Procedures".

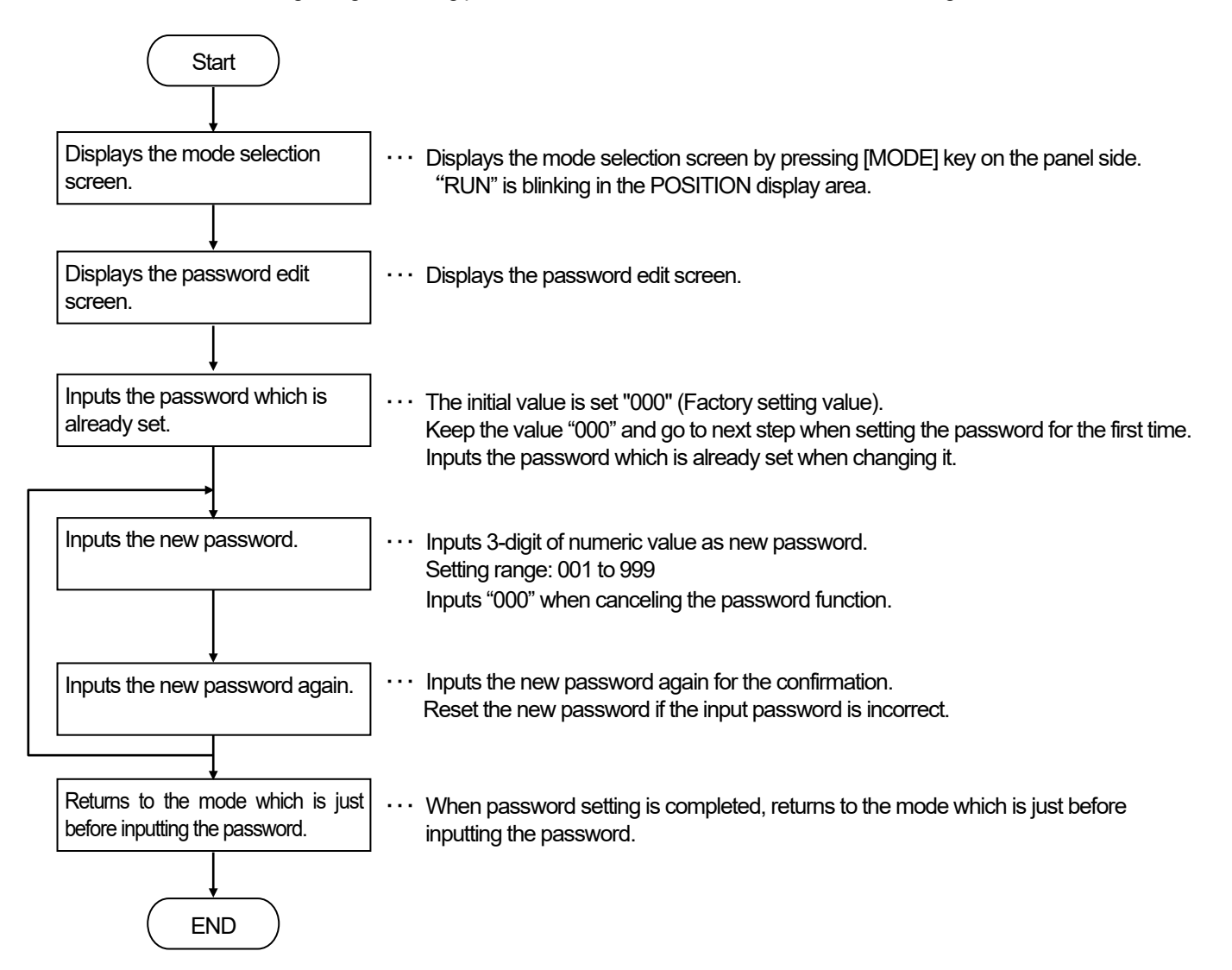

#### **APPENDIX 1-2. Cautions when Setting the Password**

#### Important

Keep the password in a safe place.

The mode of VARICAM couldn't be changed if you forgot the password. As the result, setting values of the parameter and the switch output cannot be change or read by the panel side operation of VARICAM. When using the setting and editing software "VS-5F-EDW2", setting values of the parameter and the switch output are able to read, but not able to write. (\*1)

The password can be neither read nor written. (\*2)

In this case, the initialization operation should be done. However, setting values of the parameter and the switch output are deleted after the initialization operation. (\*3)

- \*1: It is available when selecting "0" at the parameter No.85 (protocol).
- \*2: If the parameter No.85 is selected a number except "0", setting values can be read and written by communication regardless of whether the password is set or not. Restrict to prevent reading and writing setting values by the host controller.
- \*3: Refer to the "12-3. Initialization Operation".
- Password memo

VARICAM users and machinery manufacturers who set the password must notate it for remembrance' sake.

| Password memo                  |                                  |                   |          |       |   |
|--------------------------------|----------------------------------|-------------------|----------|-------|---|
| Check                          |                                  |                   |          | ļ     | ; |
| Ask                            |                                  |                   | the pase | sword |   |
| Pe<br>Ask machine<br>Manufacti | erson's na<br>ery manu<br>urer : | me<br>facturer th | e passwo | ord   |   |
| Name :                         |                                  |                   |          |       |   |
| Contact :                      |                                  |                   |          |       |   |

#### **APPENDIX 1-3. Password Setting Procedures**

Sets the password by the following procedures.

- LED ON/OFF state :ON 1 Displays the mode selection screen. • : OFF )•( : BLINK Keeps pressing [MODE] key more than 1 second. RDY SYS POSITION and MODE display areas are blinking, and MODE POSITION DOG changes to mode selection screen. RUN OSET ſ OPRM + CLR ) + ÷ + + MODE SET TEACH 2 Changes the mode. Repeatedly presses [MODE] key, and selects the (1)(2)operation (RUN) mode. Prn гил 5*E E* Operation (RUN) mode Switch setting (SET)mode Parametr setting (PRM) mode MODÉ MODE MODE **K**RUN O SET **X**SET O SET O PRM O PRM **X** PRM
  - ③ Displays the password edit screen. Hold down [-] keys of DOG and POSITION, and then presses [MODE] key. "En" and "PAS" are alternately blinking in the

POSITION display area.

- RDY SYS--ONO OFFO EXTO COMO POSITI RUN OSET OPRM + ≁ + ++ CLR MODE TEACH SET 3 3 Press three keys at a time.
  - Password edit screen
- MODE PROGRAM POSITION DOG OSET E n 📼 OPRM RDY SYS-E O SW-ONOOFFO EXTOR POSITION MODE PROGRAM SW/PRM DOG RUN *PRS* 📠 OSET OPRM +  $\left( \frac{ON}{OFF} \right)$ CLR + ≁ + + MODE SET TEACH \_ \_

RDY SYS-F

Displays the current password input screen.
 Presses [SET] key.
 "OLD" turns ON in the POSITION display area.

#### (5) Inputs the current password.

Presses [+] or [-] key of POSITION once, "000" is blinking in the POSITION display area.

Go to the procedure (6) after the above-procedure when setting the password for the first time.

In the case of changing the password, input the password which is already set by pressing [+] or [-] key of POSITION again.

If [CLR] key is pressed in this timing, returns to the mode which is just before inputting the password.

#### 6 Enters the current password.

Presses [SET] key. Displays the new password input screen.

#### ⑦ Inputs the new password.(1st)\*1\*2

Inputs the new password by pressing [+] or [-] key of POSITION.

If [CLR] key is pressed in this timing, returns to the mode which is just before inputting the password.

#### 8 Enters the new password.

Presses [SET] key. Displays the password input screen for the confirmation.

#### (9) Inputs the password for the confirmation. (2nd)\*1\*2

Inputs the new password by pressing [+] or [-] key of POSITION again.

If [CLR] key is pressed in this timing, returns to the mode which is just before inputting the password.

Inters the password for the confirmation. Presses [SET] key.

- The operation tone beeps when the password is completely set. The mode returns just before setting the password.

- If the password is different between (1st) and (2nd), the operation tone would beep out three times. In this case, the new password input screen is displayed, so operate from the procedure ⑦ again.

#### POINT

- \*1: The password setting range is "001" to "999".
- \*2: Input the "000" in the procedure  $\bigcirc$  and  $\bigcirc$  if the password function is cancelled.

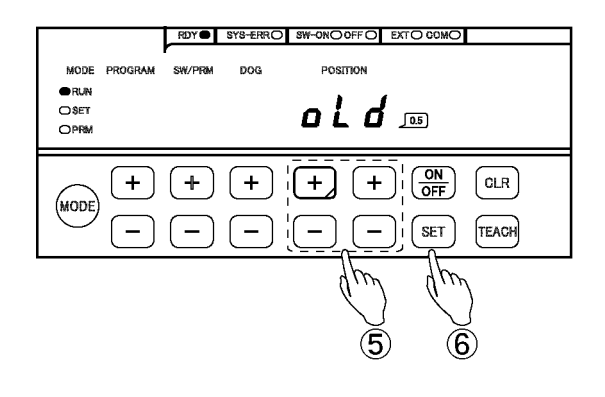

#### New password input screen

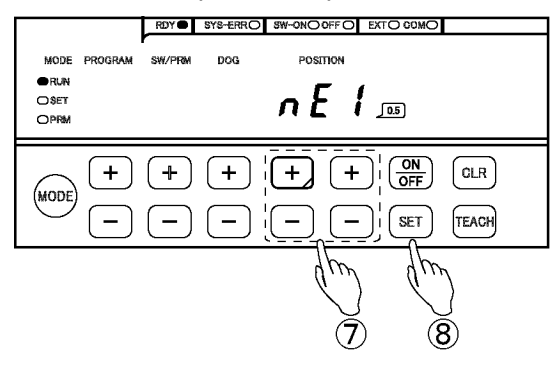

#### Password input screen for a confirmation

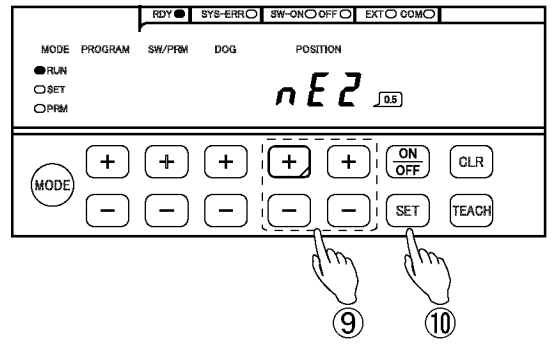

#### APPENDIX 1-4. Mode Selection Procedure after Setting the Password

Explains the operation procedure of mode selection after setting the password.

The password must be input when changing the mode from operation (RUN) to parameter (PRM) or switch setting (SET).

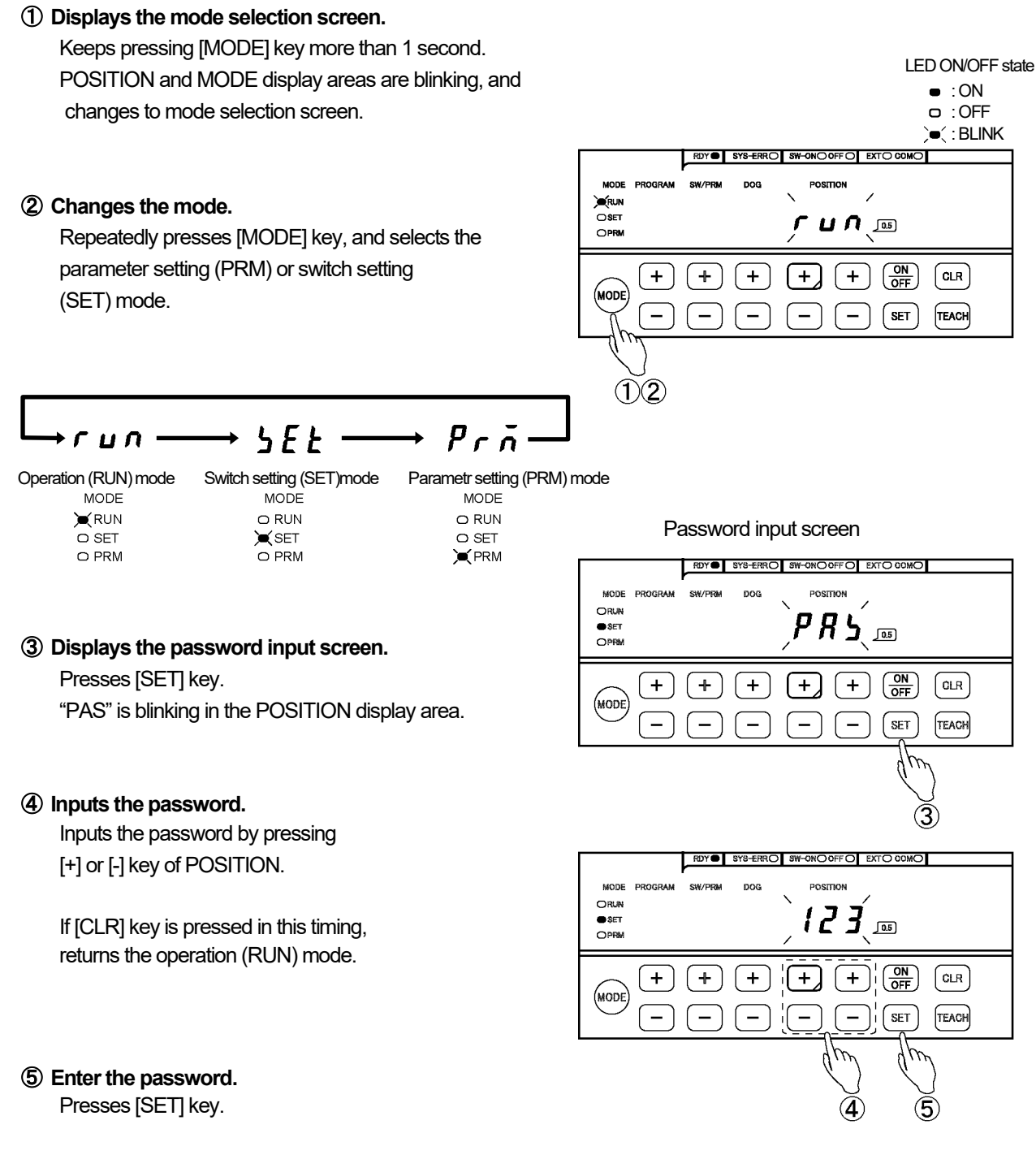

- Returns to the mode which is selected in procedure 2 when the password is correct.
- Returns to the operation (RUN) mode if the password is incorrect.

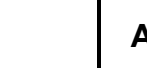

# -MEMO-

## **APPENDIX 2. CE MARKING**

24VDC model of VARICAM (VS-5F-1, VS-5FD-1, and VS-5FX-1) conforms to EMC directive.

#### **APPENDIX 2-1. EMC Directives**

It is necessary to do CE marking in the customer's responsibility in the state of a final product. Confirm EMC compliance of the machine and the entire device by customer because EMC changes configuration of the control panel, wiring, and layout.

#### **APPENDIX 2-2. EMC Directive and Standards**

EMC Directive consists of immunity and emission items. It conforms to Table 01(see below) of EMC standards and Testing.

| Class      | Standard No.    | Name                                                      |
|------------|-----------------|-----------------------------------------------------------|
| EMI        | EN61000-6-4     | Generic standards.                                        |
| (Emission) |                 | Emission standard for industrial environments             |
|            | EN55011 Class A | Electromagnetic Radiation Disturbance                     |
| EMS        | EN61000-6-2     | Generic standards.                                        |
| (Immunity) |                 | Immunity standard for industrial environments             |
|            | EN61000-4-2     | Electrostatic Discharge                                   |
|            | EN61000-4-3     | Radiated, Radio frequency, Electromagnetic Field          |
|            | EN61000-4-4     | Electrical Fast Transient / Burst                         |
|            | EN61000-4-5     | Surge Immunity                                            |
|            | EN61000-4-6     | Conducted Disturbances, Induced by Radio-Frequency Fields |
|            | EN61000-4-8     | Power Frequency Magnetic Field                            |

Table 01 EMC Standard and Testing

#### **APPENDIX 2-3. Low Voltage Directive**

The low voltage directive is out of the range because 24VDC model of VARICAM is activated by 24VDC power supply.

#### **APPENDIX 2-4. Measures for EMC Compliance and Restriction**

Describes measures for EMC compliance and restriction when testing the compatibility verification.

(1) Sensor cable

Mounts the clamp filter on the sensor cable.

Mounts the clamp filter within 200mm from VARICAM. ( ① in the figure )

(2) I/O cable

I/O cable which connects to the switch output connector and BCD output connector is under 30m.

- (2) in the figure)
- (3) Communication cable

A cable which connects to the communication connector must use with a shield, and the shield is connected to mounting screw.

The cable is used metallic shell connectors when NSD tested, and the cable shield is connected to the screw part of the connector. (③ in the figure)

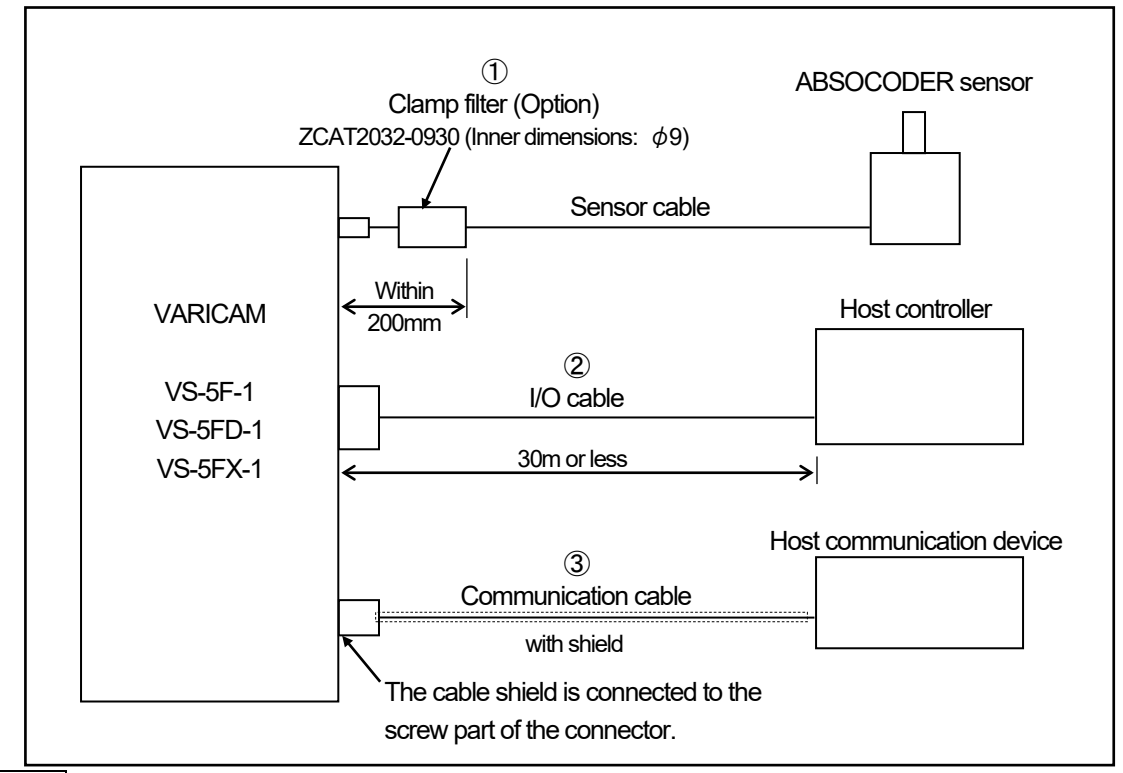

#### Reference

It may be improved when clamp filter is added to the power supply cable, and I/O cable.

- In the case of it operates faultily by the influence from the peripheral device
- In the case of it is effect to reduce the conduction and radiation noise

**Recommendation Clamp Filter** 

|   | Mounting location  | Clamp Filter model                          | Manufacturer |
|---|--------------------|---------------------------------------------|--------------|
| 1 | I / O cable        | ZCAT3035-1330 (Inner dimensions: $\phi$ 13) | три          |
| 2 | Power supply cable | ZCAT2032-0930 (Inner dimensions: $\phi$ 9)  | IDK          |

## **APPENDIX 3. UL STANDARD**

24VDC model of VARICAM (VS-5F-1, VS-5FD-1, and VS-5FX-1) corresponds to the UL standard. Read this page carefully and use VARICAM by following the described items.

#### **APPENDIX 3-1. Installation**

- Install inside the control cabinet.
- For use in pollution degree 2 environment
- Surrounding air temperature rating of 55°C maximum

#### **APPENDIX 3-2. External Power Supply**

Use a "Class 2" power supply.

#### APPENDIX 3-3. Wiring to the Power Supply and Ground

- Use field installed conductors with a temperature rating of 75°C or higher.
- Use electrical wires of copper "AWG18" or copper strand "AWG18".
- The terminal block tightening torque is 0.6 N · m (5.1 lb · in).

## **APPENDIX 4. DATA SHEET**

## APPENDIX 4-1. Parameter

|     |                                                             |                                                                                                    |       |          |        |         | (1/3)   |
|-----|-------------------------------------------------------------|----------------------------------------------------------------------------------------------------|-------|----------|--------|---------|---------|
| No. | Name                                                        | Setting range                                                                                                    | Appl  | icable n | nodel  | Initial | Setting |
|     | - Turno                                                     |                                                                                                    | VS-5F | VS-5FD   | VS-5FX | value   | value   |
| 04  | Contents of BCD<br>output connector                         | <ul> <li>0: Current position value BCD</li> <li>1: Speed binary code <ul> <li>0 to 7FF Hex (0 to 2047 r/min )</li> <li>Units: 1 r/min</li> </ul> </li> <li>2: Speed binary code <ul> <li>0 to 7FF Hex (0 to 4094 r/min )</li> <li>Units: 2 r/min</li> </ul> </li> <li>3: Gray code (720-division) of the current position value <ul> <li>Updating cycle: 0.352 to 140.6ms</li> <li>Latch pulse output: enable</li> <li>HOLD input: enable</li> </ul> </li> <li>4: Gray code (720-division) of the current position value (High speed) <ul> <li>Updating cycle: 0.176ms</li> <li>Latch pulse output: disable</li> <li>HOLD input: disable</li> </ul> </li> </ul> |       | 0        | 0      | 0       |         |
| 03  | Current position<br>HOLD / External<br>origin set selection | 0: Current position HOLD<br>1: External origin set                                                                                                    |       |          | 0      | 0       |         |
| 02  | VS-5FX output specifications                                | 0: 16-program, 40-switch<br>1: 32-program, 24-switch                                                                                                    |       |          | 0      | 0       |         |
| 01  | ABSOCODER<br>sensor rotation<br>direction                   | 0: CW direction Display:                                                                                                    | 0     | 0        | 0      | 0       |         |
| 00  | Initial display                                             | Displays "00" at first when selecting the parameter setting (PRM) mode.                                                                                                    | 0     | 0        | 0      | _       | _       |
| 99  | Origin point setting                                        | 0                                                                                                    | 0     | 0        | 0      | 0       | _       |
| 98  | Current position setting                                    | 0 to 359.5°                                                                                                    | 0     | 0        | 0      | 0       |         |
| 97  | Program No.<br>input format                                 | 0: By panel key input<br>1: By external connector input<br>2: By serial communication                                                                                                    |       | 0        | 0      | 0       |         |
| 96  | Protected switch                                            | 0: INVALID<br>1: VALID                                                                                                    | 0     | 0        | 0      | 0       |         |
| 95  | Protected switch cancel                                     | 0: Do not cancel<br>1: Cancel                                                                                                    | 0     | 0        | 0      | 0       |         |
| 94  | Output status in SET mode                                   | 0: Output OFF<br>1: Output HOLD                                                                                                    | 0     | 0        | 0      | 0       |         |

APPENDIX

# APPENDIX 4. DATA SHEET

|     |                                 |                                                                                                    |       |          |        |         | (2/3)   |
|-----|---------------------------------|----------------------------------------------------------------------------------------------------|-------|----------|--------|---------|---------|
| No. | Name                            | Setting range                                                                                                    | Appli | icable n | nodel  | Initial | Setting |
|     |                                 |                                                                                                    | VS-5F | VS-5FD   | VS-5FX | value   | value   |
| 93  | Timing pulse                    | 0: 360 pulsesDisplay: 3601: 180 pulsesDisplay: 1802: 60 pulsesDisplay: 603: Motion detection switchDisplay: Spd                                                                                                    | 0     | 0        | 0      | 0       |         |
| 02  | Setting change                  | 0: Change disable                                                                                                    | 0     |          | 0      | 0       |         |
| JZ  | during operation                | 1: Change enable                                                                                                    | 0     | 0        | 0      | 0       |         |
| 91  | Latch pulse cycle               | Edge timing         0: 0.352 ms       Display: 0.35         1: 17.58 ms       Display: 17.6         2: 35.16 ms       Display: 35.2         Level timing       3: 1.406 ms         3: 1.406 ms       Display: 1.41         4: 4.219 ms       Display: 4.22         5: 8.438 ms       Display: 8.44         6: 17.58 ms       Display: 17.6         7: 35.16 ms       Display: 35.2         8: 70.32 ms       Display: 70.3         9: 140.6 ms       Display: 141 |       | 0        | 0      | 0       |         |
| 90  | Switch output<br>enabling range | VS-5F(-1) : 0 to 24<br>VS-5FD(-1) : 0 to 24<br>VS-5FX(-1) : 0 to 40                                                                                                    | 0     | 0        | 0      | 0       |         |
| 89  | Communication setting           | 0: Setting disabled<br>1: Setting enabled                                                                                                    | 0     | 0        | 0      | 0       |         |
| 86  | Node number                     | 0 to 15                                                                                                    | 0     | 0        | 0      | 1       |         |
| 85  | Protocol                        | 0: NSD<br>1: MELSEC-A (Bidirectional protocol)<br>2: MELSEC (MC protocol)<br>3: OMRON<br>8: NDP (external display unit)<br>9: VARIMONI                                                                                                    | 0     | 0        | 0      | 0       |         |

APPENDIX

# APPENDIX 4. DATA SHEET

|      |                                                             |                                                                                                    |       |         |        |         | (3/3)   |
|------|-------------------------------------------------------------|----------------------------------------------------------------------------------------------------|-------|---------|--------|---------|---------|
| No   | Name                                                        | Setting range                                                                                                    | Appli | cable n | nodel  | Initial | Setting |
| 110. | Name                                                        |                                                                                                    | VS-5F | VS-5FD  | VS-5FX | value   | value   |
| 84   | Device selection                                            | 0: D (Data register)<br>1: R (File register)                                                                                                    | 0     | 0       | 0      | 0       |         |
| 83   | Device No.                                                  | 0 to 9000                                                                                                    | 0     | 0       | 0      | 0       |         |
| 82   | Communication dog No.                                       | 0 to 9                                                                                                    | 0     | 0       | 0      | 0       |         |
| 81   | Baud rate                                                   | 0: 2400bps       Display: 2.4         1: 4800bps       Display: 4.8         2: 9600bps       Display: 9.6         3: 19200bps       Display: 19.2         4: 38400bps       Display: 38.4         5: 57600bps       Display: 57.6 | 0     | 0       | 0      | 2       |         |
| 80   | Permissible angle<br>for setting change<br>during operation | 0.5 to 180.0°                                                                                                    | 0     | 0       | 0      | 0.5     |         |
| 78   | Logic of BCD<br>output connector                            | 0: Positive logic<br>1: Negative logic                                                                                                    |       | 0       | 0      | 0       |         |
| 77   | HOLD selection                                              | 0: Transparent format<br>1: PC synchronization format                                                                                                    |       | 0       | 0      | 0       |         |
| 76   | PC<br>synchronization<br>delay value                        | 0 to 99 ms                                                                                                    |       | 0       | 0      | 0       |         |
| 75   | Motion detection<br>switch OFF                              | 0 to 6000 r/min                                                                                                    | 0     | 0       | 0      | 0       |         |
| 74   | Motion detection<br>switch ON                               | 0 to 6000 r/min                                                                                                    | 0     | 0       | 0      | 0       |         |
| 40   | Hysteresis angle                                            | 0.0 to 10.0°                                                                                                    | 0     | 0       | 0      | 0       |         |

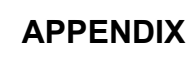

# APPENDIX 4. DATA SHEET

### **APPENDIX 4-2. Switch Output**

Please copy required number of this data sheets.

|                | , , , , ,     | Arbitrary pulse | Pulse No. : | Starting angle: | Pulse No. : | Starting angle: | Pulse No. : | Starting angle: | Pulse No. : | Starting angle: | Pulse No. : | Starting angle: | Pulse No. : | Starting angle: | Pulse No. : | Starting angle: | Pulse No. : | Starting angle | Pulse No. : | Starting angle: | Pulse No. : | Starting angle: |
|----------------|---------------|-----------------|-------------|-----------------|-------------|-----------------|-------------|-----------------|-------------|-----------------|-------------|-----------------|-------------|-----------------|-------------|-----------------|-------------|----------------|-------------|-----------------|-------------|-----------------|
|                |               | 6               | :NO         | OFF:            | :NO         | OFF:            | :NO         | OFF:            | :NO         | OFF:            | :NO         | OFF:            | :NO         | OFF:            | :NO         | OFF:            | :NO         | OFF:           | :NO         | OFF:            | :NO         | OFF:            |
|                |               | 8               | :NO         | OFF:            | NO          | OFF:            | :NO         | OFF:            | :NO         | OFF:            | :NO         | OFF:            | :NO         | OFF:            | NO          | OFF:            | :NO         | OFF:           | :NO         | OFF:            | :NO         | OFF:            |
|                |               | 2               | NO          | OFF:            | NO          | OFF:            | NO          | OFF:            | NO          | OFF:            | NO          | OFF:            | NO          | OFF:            | NO          | OFF:            | NO          | OFF:           | NO.         | OFF:            | NO          | OFF:            |
|                |               | 9               | NO          | OFF:            | NO          | OFF:            | NO          | OFF:            | NO          | OFF:            | NO          | OFF:            | NO          | OFF:            | NO          | OFF:            | NO          | OFF:           | NO          | OFF:            | NO          | OFF:            |
|                | Multi-dog No. | 5               | ON:         | OFF:            | :NO         | OFF:            | :NO         | OFF:            | :NO         | OFF:            | SN:         | OFF:            | :NO         | OFF:            | :NO         | OFF:            | :NO         | OFF:           | :NO         | OFF:            | :NO         | OFF:            |
|                |               | 4               | :NO         | OFF:            | ON:         | OFF:            | :NO         | OFF:            | ON:         | OFF:            | ON:         | OFF:            | :NO         | OFF:            | :NO         | OFF:            | ON:         | OFF:           | :NO         | OFF:            | ON:         | OFF:            |
|                |               | 8               | :NO         | OFF:            | :NO         | OFF:            | :NO         | OFF:            | :NO         | OFF:            | :NO         | OFF:            | :NO         | OFF:            | :NO         | OFF:            | :NO         | OFF:           | :NO         | OFF:            | :NO         | OFF:            |
| Program name : |               | 2               | :NO         | OFF:            | :NO         | OFF:            | :NO         | OFF:            | NO          | OFF:            | :NO         | OFF:            | :NO         | OFF:            | :NO         | OFF:            | :NO         | OFF:           | :NO         | OFF:            | :NO         | OFF:            |
|                |               | Ļ               | :NO         | OFF:            | :NO         | OFF:            | :NO         | OFF:            | :NO         | OFF:            | :NO         | OFF:            | :NO         | OFF:            | :NO         | OFF:            | :NO         | OFF:           | :NO         | OFF:            | :NO         | OFF:            |
|                |               | 0               | :NO         | OFF:            | :NO         | OFF:            | :NO         | OFF:            | :NO         | OFF:            | :NO         | OFF:            | :NO         | OFF:            | :NO         | OFF:            | :NO         | OFF:           | :NO         | OFF:            | :NO         | OFF:            |
| No. :          |               | ówitch name     |             |                 |             |                 |             |                 |             |                 |             |                 |             |                 |             |                 |             |                |             |                 |             |                 |
| Program        |               | Switch No. ?    |             |                 |             |                 |             |                 |             |                 |             |                 |             |                 |             |                 |             |                |             |                 |             |                 |

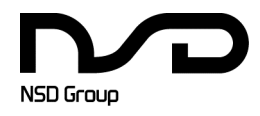

Manufacturer NSD Corporation 3-31-28, OSU, NAKA-KU, NAGOYA, JAPAN 460-8302

 Distributor

 NSD Trading Corporation
 3-31-23, OSU, NAKA-KU, NAGOYA, JAPAN 460-8302

 Phone: +81-52-261-2352
 Facsimile: +81-52-252-0522

 URL: www.nsdcorp.com
 E-mail: foreign@nsdcorp.com

 Copyright©2024 NSD Corporation All rights reserved.